# **B5X Series Motion Control System**

User's Manual

#### Thank you for choosing our products!

This manual helps you be familiar with the products, and get information

about systems' components configuration etc.

This manual contains detailed knowledge of the system characteristics operating procedures, installation & commissioning, and safety precautions. Please read this manual carefully before using the system and machine, which will help you to use it better.

#### **Cautions**:

1. It's strictly prohibited in the strong interference and strong magnetic field environment. Operating ambient temperature: 0-70  $^{\circ}$ C; Environment humidity: 0-90% (Non-condensing).

2. Insert U disk in the correct direction. Do not pull out or insert 50-pin signal transmission cable when system is powered on.

3. During the perform processing in U disk file, do not pull out the U disk to prevent the interruption of data transmission.

4. Strictly prohibited metal, dust, and other conductive substances drop into the handheld controller shell.

5. The machine casing shall be well grounded to ensure work safety and prevent interference.

6. Unauthorized removal is strictly prohibited, no internal user repairable parts.

7. For long time not using, please power off and keep it properly.

8. Be careful to prevent it from water, dust, fire when using.

9. Do not use the corrosive chemical solvents to clean the device.

10. Spindle motor bearing life and its speed is inversely proportional.

11. Graver is very sharp. Do not touch when it is running, in order to avoid injury; Do not use handkerchiefs, scarves to approach it to prevent embroiled damage.

#### **Important statement:**

The Company shall not be responsible for any loss caused by improper using or failure to comply with the rules of operation.

# CONTENT

| ≻ | FOR     | FORWARD                                  |    |  |  |  |
|---|---------|------------------------------------------|----|--|--|--|
|   | 1)      | ) System introduction                    | 1  |  |  |  |
|   | 2)      | ) Performance characteristics            | 1  |  |  |  |
|   | 3)      | ) Product parameters                     | 2  |  |  |  |
|   | 4)      | ) Model list                             | 2  |  |  |  |
| 1 | RICH    | IAUTO SYSTEM INTRODUCTION                |    |  |  |  |
|   |         |                                          |    |  |  |  |
|   | 1.1     | SYSTEM STRUCTURE                         | 3  |  |  |  |
|   | 1.2     | System startup method                    | 4  |  |  |  |
|   | 1.3     | COMPONENTS DESCRIPTION                   | 4  |  |  |  |
|   | 1.4     | WIRING BOARD MOUNTING DIMENSIONS         | 5  |  |  |  |
| 2 | HAN     | IDHELD CONTROLLER BUTTONS INTRODUCTION   | 6  |  |  |  |
|   | 2.1     | BUTTONS DESCRIPTION                      | 6  |  |  |  |
|   | 2.2     | Using methods                            | 6  |  |  |  |
|   | 2.3     | KEYS SPECIFICATION                       | 7  |  |  |  |
| 3 | WIR     | ING DESCRIPTION                          | 9  |  |  |  |
|   | 3.1     | WIRING BOARD TERMINALS                   | 9  |  |  |  |
|   | 3.1.1   | STEPPER WIRING BOARD                     | 9  |  |  |  |
|   | 3.1.1.1 | STEPPER ТҮРЕ                             | 9  |  |  |  |
|   | 3.1.1.2 | I/O PORTS OF STEPPER BOARD               |    |  |  |  |
|   | 3.1.2   | SERVO WIRING BOARD                       | 13 |  |  |  |
|   | 3.1.2.1 | Servo board                              | 13 |  |  |  |
|   | 3.1.2.2 | I/O PORTS OF SERVO BOARD                 | 14 |  |  |  |
|   | 3.1.3   | HARDWARE WIRING                          | 17 |  |  |  |
|   | 3.2     | DEBUGGING OF MACHINE AND CONTROL SYSTEM  | 25 |  |  |  |
| 4 | USEI    | R INTERFACE INTRODUCTION                 | 25 |  |  |  |
|   | 4.1     | Manual Control User Interface            |    |  |  |  |
|   | 4.2     | MANUAL FUNCTION USER INTERFACE           |    |  |  |  |
|   | 4.2.1   | MACHINE SETUP                            |    |  |  |  |
|   | 4.2.2   | Auto Pro Setup                           |    |  |  |  |
|   | 4.2.3   | System Setup                             | 43 |  |  |  |
|   | 4.2.4   | Operate File                             | 47 |  |  |  |
|   | 4.2.5   | VERSION VIEW                             | 49 |  |  |  |
|   | 4.3     | REMOTE CONTROL USER INTERFACE (RESERVED) | 49 |  |  |  |
|   | 4.4     | INPUT OUTPUT CONTROL USER INTERFACE      | 50 |  |  |  |
|   | 4.5     | TOOL PATH USER INTERFACE                 | 51 |  |  |  |
| 5 | MAC     | CHINE OPERATION                          | 51 |  |  |  |
|   | 5.1     | RETURN HOME (ZRN)                        | 51 |  |  |  |
|   | 5.2     | LOAD PROCESSING FILE                     |    |  |  |  |
|   | 5.3     | MANUAL OPERATION                         |    |  |  |  |

| ļ  | 5.3.1 | MANUAL SPEED SWITCHING AND ADJUSTMENT                         | 53 |
|----|-------|---------------------------------------------------------------|----|
| ļ  | 5.3.2 | MANUAL MOVEMENT MODES                                         | 53 |
| ļ  | 5.4   | AUTO PROCESSING OPERATION                                     | 55 |
| ļ  | 5.4.1 | Set work origin                                               | 55 |
| ļ  | 5.4.2 | LOAD PROCESSING FILE                                          | 55 |
| ļ  | 5.4.3 | SET AUTO PROCESSING PARAMETERS                                | 55 |
| ļ  | 5.5   | OPERATIONS DURING PROCESSING                                  | 56 |
| ļ  | 5.5.1 | Speed ratio & spindle state adjusting                         | 56 |
| ļ  | 5.5.2 | PAUSE & POSITION ADJUSTMENT                                   | 56 |
| ļ  | 5.5.3 | BREAKPOINT PROCESSING & POWER FAILURE RECOVERY                | 57 |
| ļ  | 5.6   | Advanced Work                                                 | 60 |
| 6  | B55   | MULTI HEADS WITH CYLINDERS MOTION CONTROL SYSTEM INTRODUCTION | 69 |
| (  | 5.1   | B55 COMBINATION KEYS                                          | 69 |
| (  | 5.2   | MULTI TOOL COUNT                                              | 69 |
| (  | 5.3   | Multi heads offset setting                                    | 70 |
| (  | 5.3.1 | X AND Y AXIS DIRECTION OFFSET                                 | 70 |
| (  | 5.3.2 | Z AXIS DIRECTION OFFSET                                       | 71 |
| (  | 5.4   | CYLINDER DELAY TIME                                           | 72 |
| (  | 5.5   | PROGRAMMING EXAMPLE                                           | 72 |
| 7  | B57   | AUTOMATIC TOOL CHANGE MOTION CONTROL SYSTEM                   | 73 |
| -  | 7.1   | Tool Change work mode                                         | 73 |
|    | 7.2   | B57 ATC System construction                                   | 73 |
|    | 7.3   | IO PORT DEFINITION:                                           | 74 |
|    | 7.4   |                                                               | 75 |
|    | 7.5   | ATC MENU                                                      | 75 |
|    | 7.6   | MANUAL TOOL LOADING OPERATION                                 | 75 |
|    | 7.7   | SET AUTOMATIC TOOL CHANGE POSITION                            | 75 |
|    | 7.7.1 | SET ATC POSITION BY MOVING MACHINE MANUALLY                   | 76 |
|    | 7.7.2 | SET ATC POSITION BY INPUTTING COORDINATES VALUES              |    |
|    | 7.8   | MANUAL TOOL SWITCHING                                         |    |
|    | /.8.1 | IOOL LOADING PROCEDURE:                                       |    |
|    | 7.8.2 |                                                               |    |
|    | 7.9   | SET TOOL BIT Z DIRECTION OFFSET                               |    |
|    | /.10  | MACHINE AUTOMATIC TOOL SETTING                                |    |
| 8  | B58   | FOUR AXIS MOTION CONTROL SYSTEM                               | 79 |
| 9  | P.S.1 | 1: SYSTEM UPDATE                                              | 80 |
| 10 | P.S.2 | 2. COMMON TROUBLESHOOTING                                     | 81 |
|    | 10.1  | SOLUTION FOR HANDLE SCREEN PROMPTS PROBLEMS                   | 81 |
|    | 10.2  | COMMON PROBLEMS DURING OPERATION                              | 82 |
|    | 10.3  | ELECTRICAL COMPONENTS AND WIRING PROBLEMS                     | 84 |

## > Forward

### 1) System introductin

The control systems can be widely applied to machinery, advertisement, woodworking, Jade carving, mold engraving machines, laser, flame, plasma cutting machines, woodworking lathe, dispensing machine and so on in the industry machine control field.

The DSP is the core control system, High-speed processing operation which the microcontroller and PLC systems can't compare with; Embedded structure, high degree of integration, Strong stability, easy to installation and operation; support U disk, removable storage card reader, with USB interface, high speed transfer, plug and play. Fully offline work.

## 2) Performance characteristics

- a) System standard configuration is X, Y, Z axis motion control method, and supports the rotation axis (C axis) control which enables the switch between rotary machining and plane processing. Can be extended to X, Y, Z, C four-axis motion control to realize 4 axes linkages control.
- b) Multiple I/O ports control. Standard equipped with I/O signal node stepper board which has 16 inputs and 8 output signals, servo board has 16 inputs and 16 outputs.
- c) Support the standard G code, PLT format instructions; support domestic and international mainstream CAM software, such as: Type3, Artcam, UG, Pro/E, MasterCAM, Cimatron, Ucancam etc.
- d) Provide with power failed protection. System automatically save the current processing information in the moment of sudden power down (file name, current line number, work speed, spindle state); After powered up and returned HOME position, the system automatically prompts the user to restore the processing before power down which makes processing operations become more humanity.
- e) Support breakpoint memory & file line No. selection processing. It can save up to 8 different breakpoints processing information.
- f) Multi-coordinate memory function. Provide 9 working coordinate systems. The User can switch among the 9 coordinates; each coordinate system saves 1 work origin.
- g) Support adjusting spindle operating frequency (or spindle rotate speed). The spindle frequency is divided into 8 shifts. During processing, user can adjust shifts directly by keys, and no need suspend processing.
- h) Support 0-10V analog output, accurately controls the spindle speed.
- i) Support network communication which realizes files loading, machine operation controlling; or just reads files in U disk/card reader directly, plug and play.
- j) Support adjust speed ratio during operation. To adjust the speed ratio so as to change the processing speed and travel speed, speed ratio values from 0.1-1. Increasing or decreasing 0.1 per time.
- k) Simple manual operate mode. In manual mode, the system provides 3 kinds of move modes, including continuous, step (crawl), distance, become more simple and convenient.
- Identifies M code, F code and other extended instructions, and it can also open a special code based on user's needs.
- m) Built-in 1 G memory and 5 inches color screen to achieve 1:1 simulation of processing job.
- n) Self-detection function. The system comes with I/O ports signal detection function for easy remote maintenance.
- o) High speed and stable machining characteristics, support high subdivision, ensure high precision, high speed processing.
- p) Standard English and Chinese double display interfaces. Supports simplify Chinese, traditional Chinese, English, Russian, French languages etc. which can be customized as needed.
- q) System support automatic dynamic upgrade, more convenient remote operation and remote maintenance.

## 3) Product parameters

| Model No.          | RichAuto-B5X                                                             |                            |                     |  |
|--------------------|--------------------------------------------------------------------------|----------------------------|---------------------|--|
| CPU                | DSP                                                                      | Power down<br>protection   | Support             |  |
| Built in memory    | 1GB                                                                      | Breakpoint processing      | limitless           |  |
| Display screen     | 5″ color screen                                                          | External supply voltage    | DC 24V              |  |
| Communication and  | U disk、 network                                                          | Manualmada                 | Continuous, step,   |  |
| Communication port |                                                                          | Manual mode                | distance            |  |
|                    | 3-4 axis                                                                 |                            | Straight line, arc, |  |
| Linkage axis No.   |                                                                          | Interpolate method         | spline curve        |  |
| Control signal     | Differential signal                                                      | Soft / hard limit          | Support             |  |
| Driving system     | Step / servo motor                                                       | Maximum pulse<br>frequency | 10MHz               |  |
| Minimum input unit | 0.001mm                                                                  | Password protection        | Support             |  |
|                    | Simplified Chinese, English, traditional Chinese, other languages can be |                            |                     |  |
| Languages          | customized                                                               |                            |                     |  |
| Standard layout    | Handheld controller 1 pc; HDMI data transmission cable 1 pc; I/O board 1 |                            |                     |  |
|                    | pc.                                                                      |                            |                     |  |

# 4) Model list

|                            | Model No.                                 | Model Name                               |
|----------------------------|-------------------------------------------|------------------------------------------|
| B51 Three axis linkages mo | Three axis linkages motion control system |                                          |
| BSX series motion          | B55                                       | Multi-process motion control system      |
| control system             | B57                                       | ATC motion control system                |
|                            | B58                                       | Four axis linkages motion control system |

# **1** System introduction

## 1.1 System structure

The control system contains the following parts: Handheld controller 1pc, I/O board1pc, 19-pin HDMI data transmission cable 1pc.

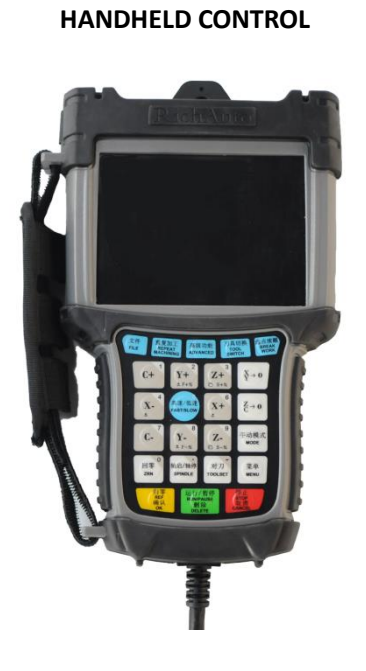

**STEPPER I/O BOARD** 

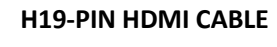

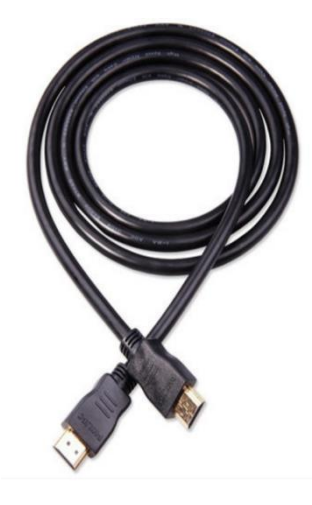

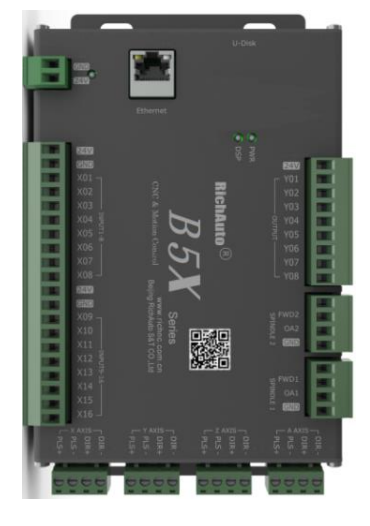

SERVO I/O BOARD

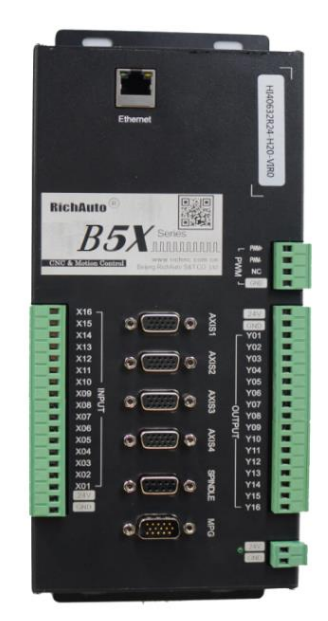

## 1.2 System startup method

B5X motion control system covers 2 modes—Normal start & Emergency start:

REF 确认

Normal start: Supply power to the system as usual. The system will access into "HOME Type at Start" control interface after starting up.

Emergency start: User can emergency start the system if the system doesn't show any words or can't access into the "manual control user interface".

Power off at first, then hold down"

without release it, supply power to the controller, release

" " " " " " " " " " button after 3-4 seconds past. The system will show "Emergency State", and then user could select "system update", "inner format" or "date initial" according to the situation. Or do nothing, just power off and restart it

normally.

归零

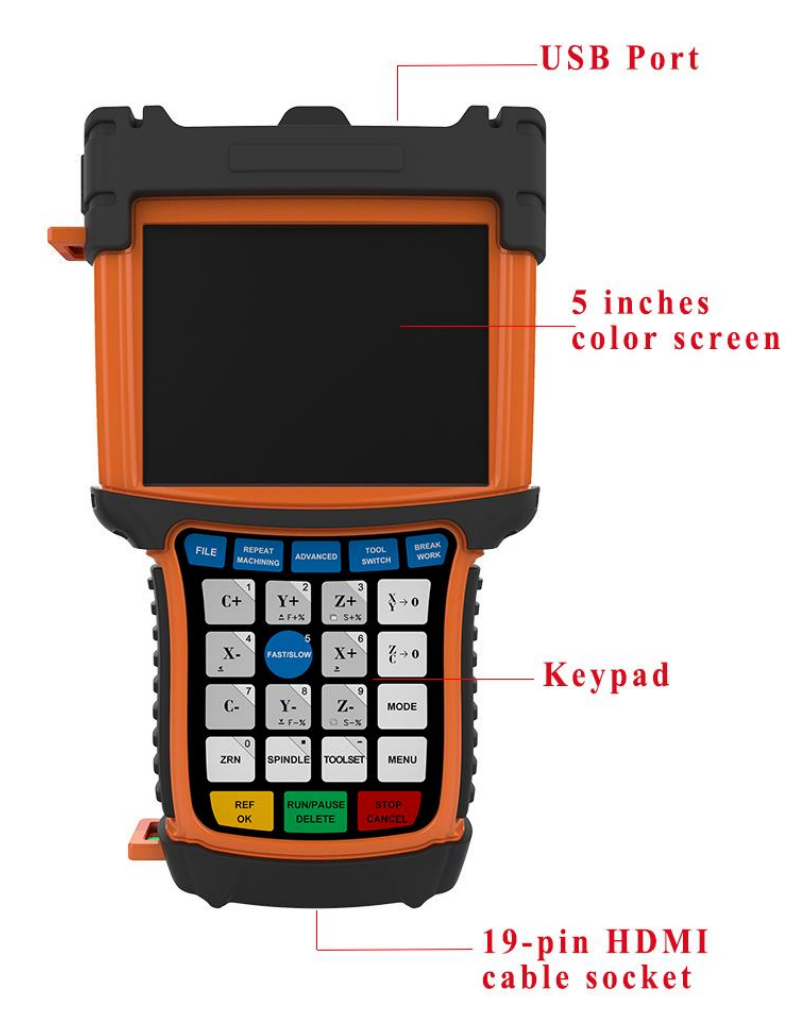

## **1.3 Components description**

1) LCD display screen: 5 inches liquid crystal display which is used to show the machine motion and system settings

information etc.

- 2) Keypad: 24 buttons to be used to input system parameters and control machine motion etc.
- 3) U flash disk interface: U disk or other external memory port. The external memory system format is FAT16/32.
- 19-pin HDMI cable socket: To be used to connect between controller and I/O board, to transmit the output signal come from the controller to machine actuator.

## **1.4 Wiring board mounting dimensions**

#### Stepper board

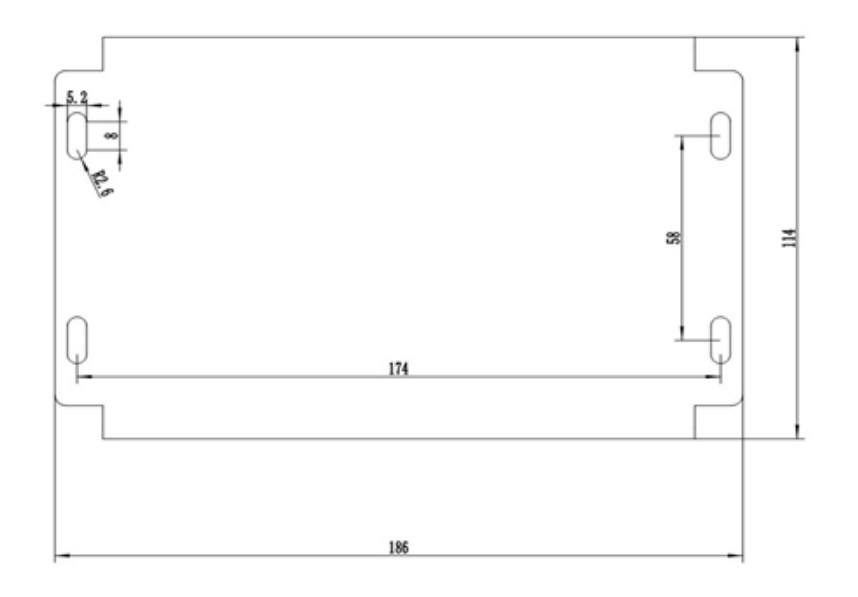

#### Servo board

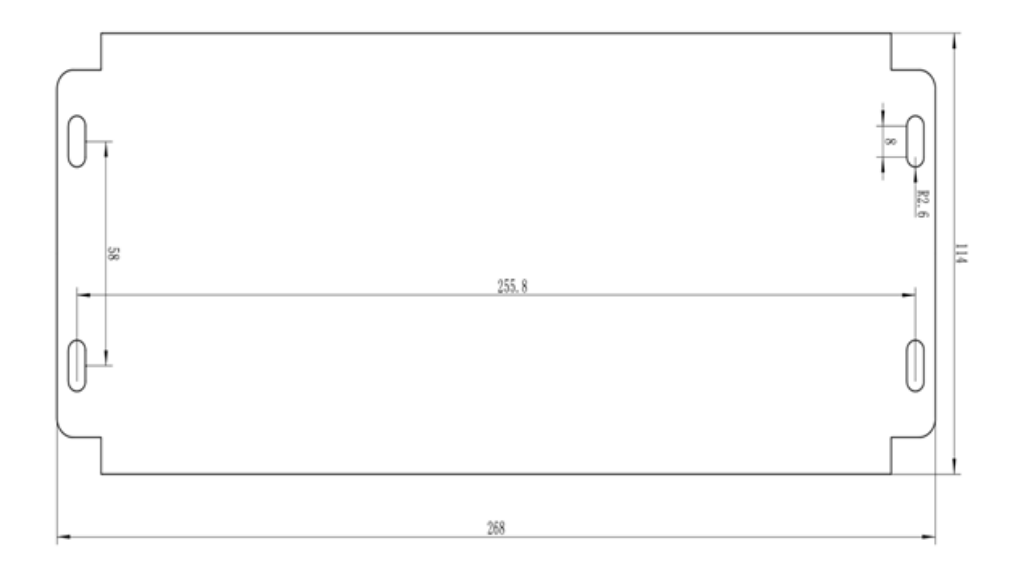

## 2 Handheld controller buttons introduction

## 2.1 Buttons description

**B5X** motion control system has defined 24 operation buttons, realize all operations of the machine actuator by using single key or combination keys, each key or combination keys provides one or more functions under different working conditions:

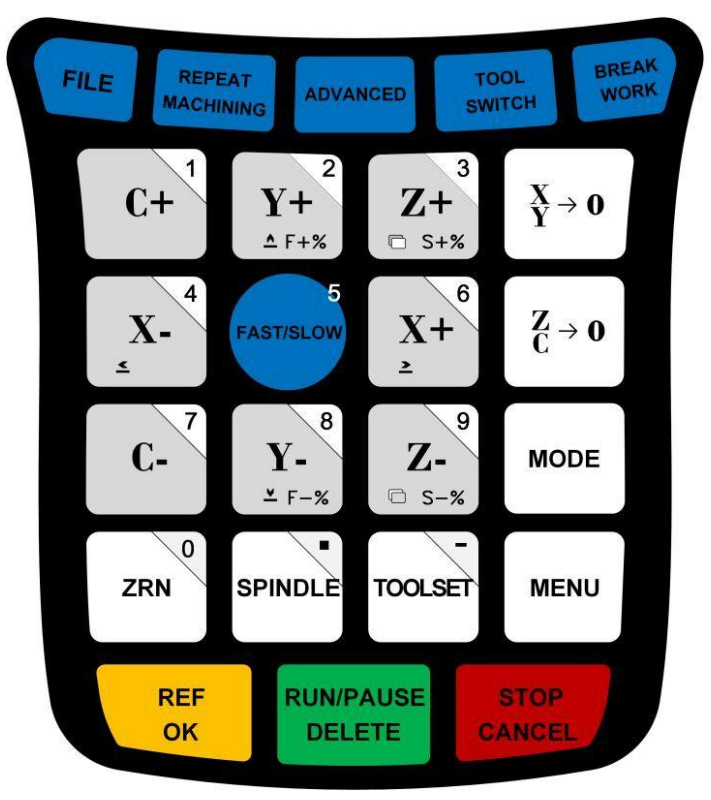

Photograph of pressing keys

## 2.2 Using methods

The control system has 2 kinds of pressing keys operation methods. Single key operation & Combination keys operation.

**Single key:** Press one key on the keypad is executing the single key operation.

**Combination keys**: Press two keys at the same time to achieve a certain function is executing combination keys operation: The operation steps: push down the first main function key do not release it, meanwhile press the second auxiliary function key, after that release both of the two keys at the same time to realize the combination keys

菜单 MENU

确认

operation. For instance, the system upgrade combination keys are"

". When operation, user

菜单 MENU

should push down the main function key " "first but not release it, and then push the second auxiliary function

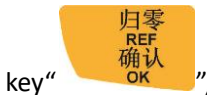

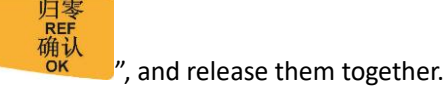

Commonly used combination keys:

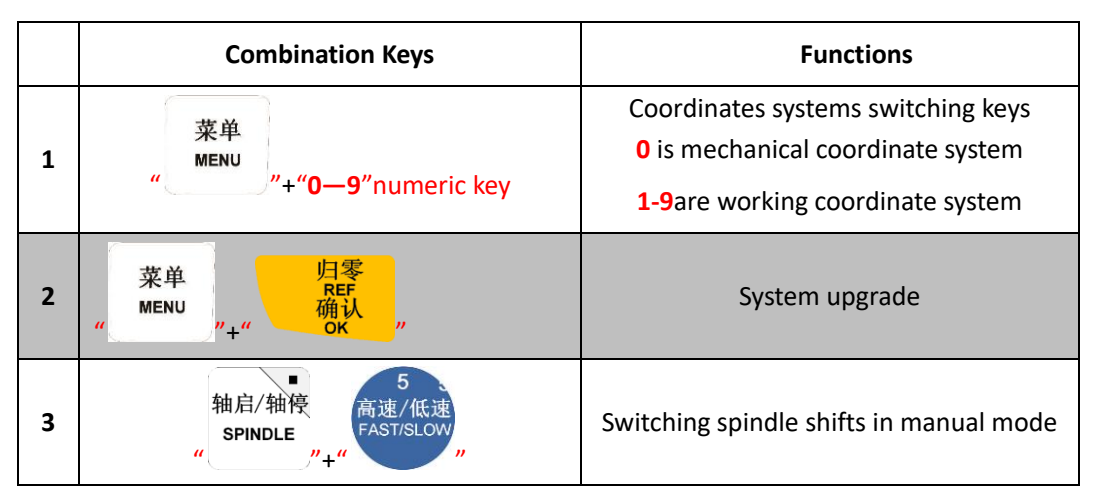

## 2.3 Keys specification

| Key Name                | Function                                                              |  |  |  |
|-------------------------|-----------------------------------------------------------------------|--|--|--|
| 6<br>X+<br>≥            | X+ axis direction move/ digit 6 input/ menu left move selection       |  |  |  |
| 4<br><u>x</u> -         | X- axis direction move/ digit 4 input/ menu right move selection      |  |  |  |
| <b>V</b> + <sup>2</sup> | Y+ axis direction move/ increase speed ratio in auto processing       |  |  |  |
| ▲ F+%                   | mode/ digit 2 input/ menu move up selection                           |  |  |  |
| 8                       | Y- axis direction move/ reduce speed ratio in auto processing mode/   |  |  |  |
| <b>I</b> -<br>≚ F-%     | digit 8 input/ menu move down selection                               |  |  |  |
| 713                     | Z+ axis direction move/ digit 3 input/ increase spindle speed in auto |  |  |  |
| □ S+%                   | processing mode                                                       |  |  |  |
| 9                       | Z- axis direction move/ digit 9 input/ reduce spindle speed in auto   |  |  |  |
| © S-%                   | processing mode                                                       |  |  |  |
| C+ 1                    | C+ axis direction move/ digit 1 input                                 |  |  |  |

| <b>C-</b>                                                             | C- axis direction move/ digit 7 input                                                 |  |  |  |
|-----------------------------------------------------------------------|---------------------------------------------------------------------------------------|--|--|--|
| $\frac{X}{Y} \to 0$                                                   | Set X axis and Y axis work origin                                                     |  |  |  |
| $\mathbf{Z} \rightarrow 0$                                            | Set Z axis and C axis work origin                                                     |  |  |  |
| <b>TOOLSET</b> Start Z axis automatic tool setting / minus sign input |                                                                                       |  |  |  |
| ZRN                                                                   | Return to ZERO point(Mechanical origin) in manual mode/ digit 0   input               |  |  |  |
| 5<br>高速/低速<br>FAST/SLOW                                               | High/low speed switching in manual mode/ digit 5 input                                |  |  |  |
| SPINDLE                                                               | Control spindle ON/OFF in manual mode/ decimal point input                            |  |  |  |
| MENU                                                                  | Enter MENU settings/ machine tool states display switching during                     |  |  |  |
|                                                                       | auto processing                                                                       |  |  |  |
| 归零<br>REF<br>确认<br>OK                                                 | Return reference point operation/ OK key of all selection, text inputs and operations |  |  |  |
| 手动模式<br>MODE                                                          | Manual motion states/ switching of continuous, step, distance 3 modes                 |  |  |  |
| 文件<br>FILE                                                            | Loading files from U disk or inner storage space                                      |  |  |  |
| 重复加工<br>REPEAT<br>MACHINING                                           | Repeat previous file machining                                                        |  |  |  |
| 高级功能<br>ADVANCED                                                      | Start advance processing function, such as 'Array work', 'mirror work'                |  |  |  |
| 刀具切换<br>TOOL<br>SWITCH                                                | Tool change among T1,T2,T3 and T4                                                     |  |  |  |
| 选点续雕<br>BREAK<br>WORK                                                 | Start breakpoint resume function                                                      |  |  |  |
| 运行/暂停<br>RUN/PAUSE<br>删除<br>DELETE                                    | RUN/ PAUSE processing file;<br>DELETE the input data;                                 |  |  |  |
|                                                                       | 8                                                                                     |  |  |  |

|        | Selection of different attribute in MENU                      |
|--------|---------------------------------------------------------------|
| 停止     | Motion parameter adjustment in manual mode;                   |
| STOP   | processing termination;                                       |
| 取消     | Cancellation of various options, inputs and operations during |
| CANGEI | processing                                                    |

## 3 Wiring description

## 3.1 Wiring board terminals

## 3.1.1 Stepper wiring board

## 3.1.1.1 Stepper type

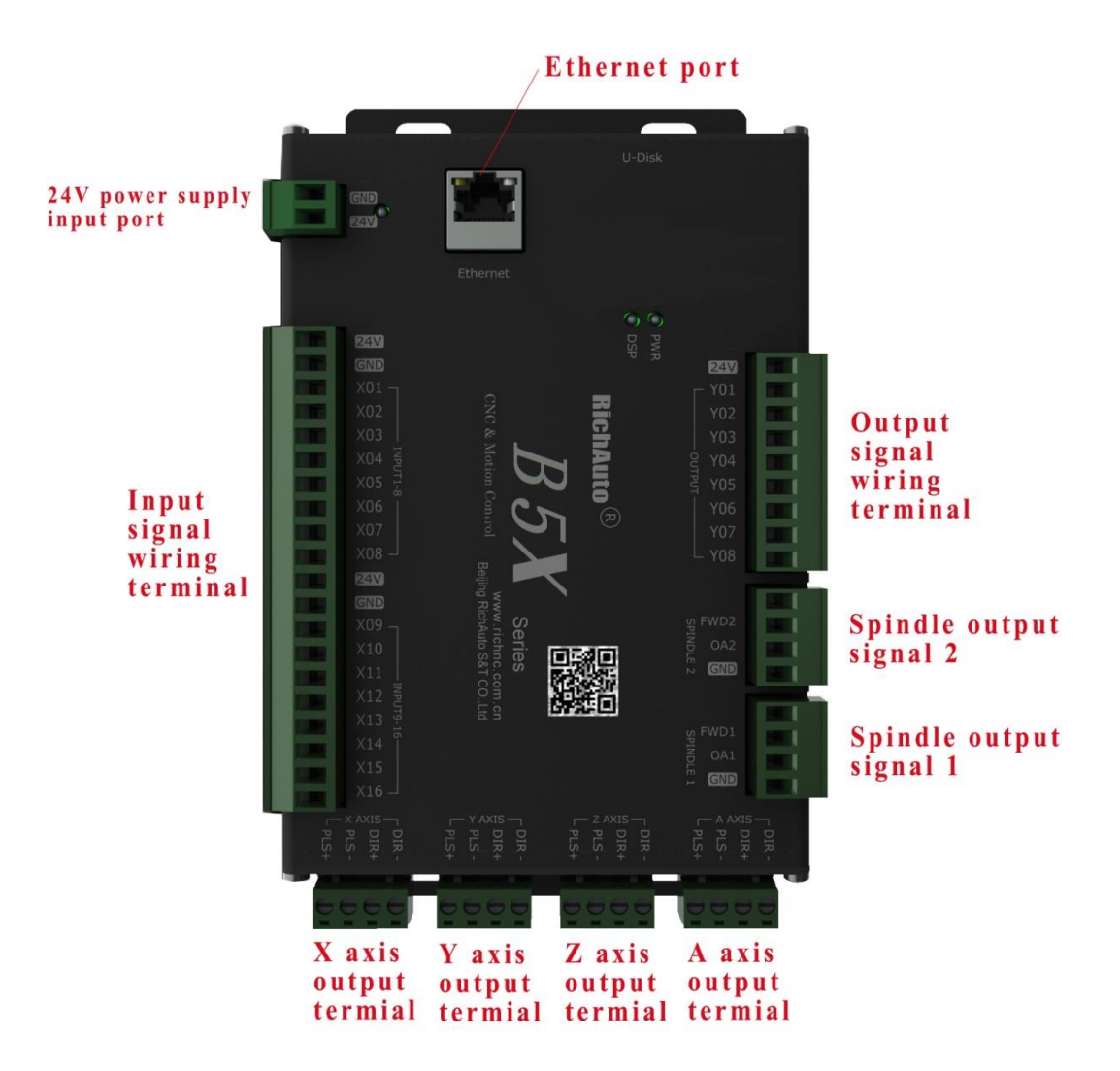

| Terminal Name Pin definition |      | Pin definition      | Pin functions<br>and narameters                |  |
|------------------------------|------|---------------------|------------------------------------------------|--|
|                              | 24V+ | Input power supply+ | To provide 24V operating voltage after power   |  |
| DC2                          | 24V- |                     | on, recommend to use DC 24V (current≥3A)       |  |
| \↓                           |      | Input power supply- | power supply                                   |  |
|                              | P+   | X axis pulse+       | P+ and P- for pulse differential pair signals, |  |
|                              |      | differential signal | using twisted pair will improve its            |  |
|                              | P-   | X axis pulse-       | anti-interference ability                      |  |
| ×                            |      | differential signal |                                                |  |
| SIX                          | D+   | X axis direction+   | D+ and D- for directional differential pair    |  |
|                              |      | differential signal | signals, using twisted pair will improve its   |  |
|                              | D-   | X axis direction-   | anti-interference ability                      |  |
|                              |      | differential signal |                                                |  |
|                              | P+   | Y axis pulse+       | P+ and P- for pulse differential pair signals, |  |
|                              |      | differential signal | using twisted pair will improve its            |  |
|                              | P-   | Y axis pulse-       | anti-interference ability                      |  |
| _×<br>_≻                     |      | differential signal |                                                |  |
| SIX                          | D+   | Y axis direction+   | D+ and D- for directional differential pair    |  |
|                              |      | differential signal | signals, using twisted pair will improve its   |  |
|                              | D-   | Y axis direction-   | anti-interference ability                      |  |
|                              |      | differential signal |                                                |  |
|                              | P+   | Z axis pulse+       | P+ and P- for pulse differential pair signals, |  |
|                              |      | differential signal | using twisted pair will improve its            |  |
|                              | P-   | Z axis pulse-       | anti-interference ability                      |  |
| Z_A                          |      | differential signal |                                                |  |
| SIX                          | D+   | Z axis direction+   | D+ and D- for directional differential pair    |  |
|                              |      | differential signal | signals, using twisted pair will improve its   |  |
|                              | D-   | Z axis direction-   | anti-interference ability                      |  |
|                              |      | differential signal |                                                |  |

3.1.1.2 I/O ports of stepper board

|  |               | P+   | C axis pulse+         | P+ and P- for pulse differential pair signals,                                       |
|--|---------------|------|-----------------------|--------------------------------------------------------------------------------------|
|  |               |      | differential signal   | using twisted pair will improve its                                                  |
|  |               | P_   | Caxis pulse-          | anti-interference ability                                                            |
|  | 0             |      | differential signal   |                                                                                      |
|  | AXIS          |      | Cavis direction (     | Duand Dufer directional differential pair                                            |
|  | 01            | D+   | Claxis direction+     | D+ and D- for directional differential pair                                          |
|  |               |      | differential signal   | signals, using twisted pair will improve its                                         |
|  |               | D-   | C axis direction-     | anti-interference ability                                                            |
|  |               |      | differential signal   |                                                                                      |
|  | Sp            | FWD1 | Spindle forward 1     |                                                                                      |
|  | vindle        | OA1  | Analog output 1       | Support 0-10V analog                                                                 |
|  | 1             | GND  | Ground signal         |                                                                                      |
|  |               | FWD2 | Spindle forward 2     |                                                                                      |
|  | spindle       | OA2  | Analog output 2       | Support 0-10V analog                                                                 |
|  | 22            | GND  | Ground signal         |                                                                                      |
|  |               | Y01  | Spindle forward /     | If the inverter is in parallel with the common                                       |
|  | OUTPUT SIGNAL |      | reverse signal        | end and FWD, then Y01 no need wiring                                                 |
|  |               | Y02  | Spindle speed shift 1 | Low Level effective                                                                  |
|  |               | Y03  | Spindle speed shift 2 | Low Level effective                                                                  |
|  |               | Y04  | Spindle speed shift 3 | Low Level effective                                                                  |
|  |               | Y05  | Definable signal      | Low Level effective                                                                  |
|  |               | Y06  | Definable signal      | Low Level effective                                                                  |
|  |               | Y07  | Definable signal      | Low Level effective                                                                  |
|  |               | Y08  | Definable signal      | Low Level effective                                                                  |
|  |               | 24V  | DC 24V output         | Can be used for DC24V indicator power supply                                         |
|  |               | X01  | X HOME signal         | Low Level effective, Support mechanical,                                             |
|  | _             |      | (mechanical origin)   | proximity, photoelectric and other types of                                          |
|  | INPUT         |      |                       | HOME sensors                                                                         |
|  | T SIGNAL      | X02  | Y HOME signal         | Low Level effective, Support mechanical, proximity, photoelectric and other types of |
|  |               |      | (mechanical origin)   | HOME sensors                                                                         |
|  |               | X03  | Z HOME signal         | Low Level effective, Support mechanical,                                             |

| <br>1 |     |                       |                                                                       |
|-------|-----|-----------------------|-----------------------------------------------------------------------|
|       |     | (mechanical origin)   | proximity, photoelectric and other types of HOME sensors              |
|       | X04 | C HOME signal         | Low Level effective, Support mechanical,                              |
|       |     | (mechanical origin)   | HOME sensors, X04 is tool setting signal on<br>three axis controllers |
|       | X05 | Tool setting signal   | Low Level effective, support normal tool                              |
|       |     |                       | touching plate and tool setting instrument                            |
|       | X06 | Drive alarm signal    | Low Level effective                                                   |
|       | X07 | Hard limit signal     | Low Level effective                                                   |
|       | X08 | Emergency stop signal | Low Level effective                                                   |
|       | X09 | Definable signal      | Low Level effective                                                   |
|       | X10 | Definable signal      | Low Level effective                                                   |
|       | X11 | Definable signal      | Low Level effective                                                   |
|       | X12 | Definable signal      | Low Level effective                                                   |
|       | X13 | Definable signal      | Low Level effective                                                   |
|       | X14 | Definable signal      | Low Level effective                                                   |
|       | X15 | Definable signal      | Low Level effective                                                   |
|       | X16 | Definable signal      | Low Level effective                                                   |
|       | СОМ | common port           | Provide ground signal for the active sensors                          |
|       | 24V | Sensor power output   | Provide 24V working voltage for active sensors                        |
|       |     |                       |                                                                       |

## 3.1.2 Servo wiring board

### 3.1.2.1 Servo board

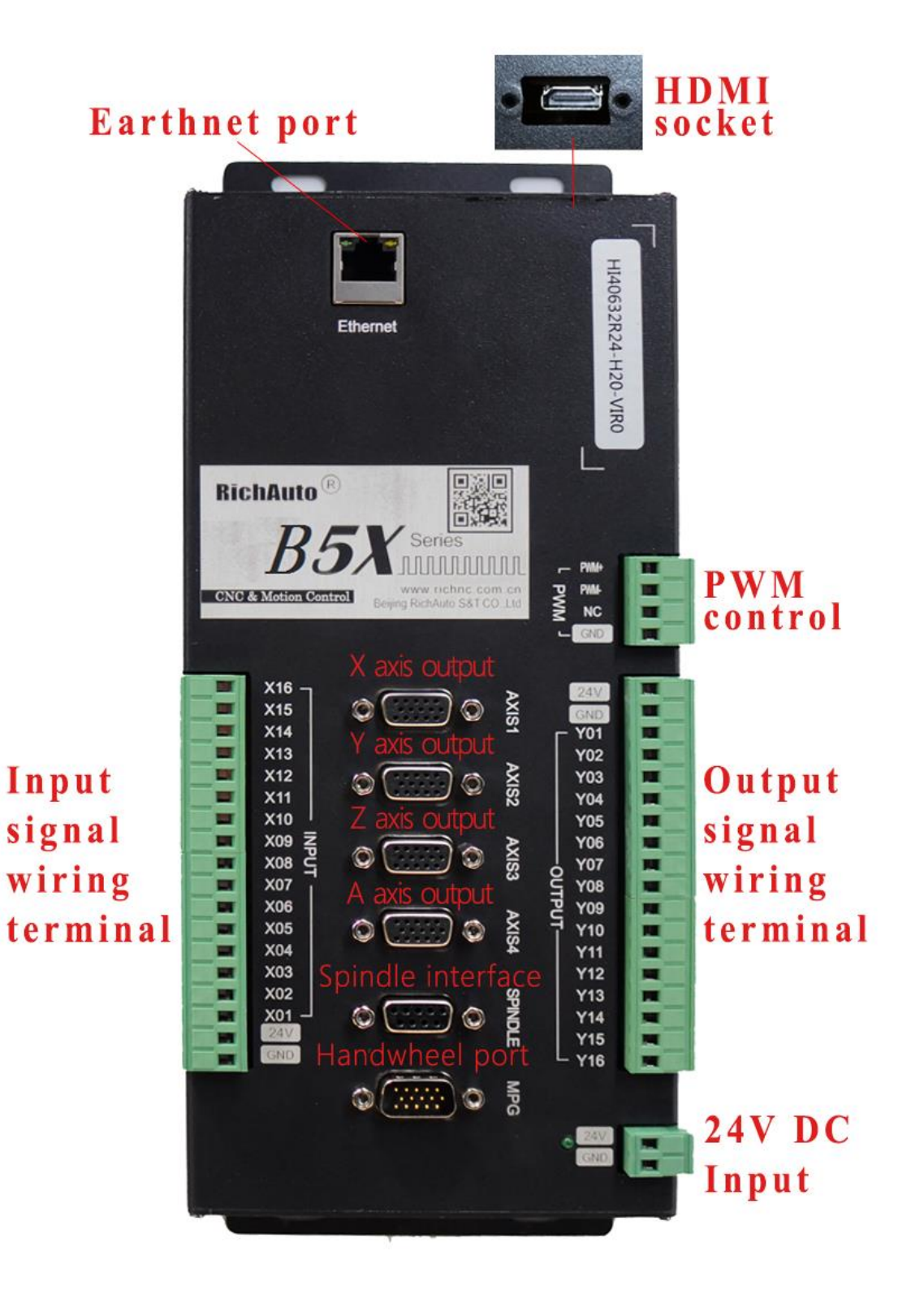

| Terminal | Position | Name    | Pin definition       | Pin functions<br>and remarks     |
|----------|----------|---------|----------------------|----------------------------------|
|          |          | 24V+    | Input power supply+  | To provide 24V operating         |
| DC       |          | 24V-    | Input power supply-  | voltage after power on,          |
| 24V      |          |         |                      | recommend to use DC 24V          |
|          |          |         |                      | (current≥3A) power supply        |
|          | 1        | A+      | Servo encoder A+     | Encoder A+ phase pulse output    |
|          | 2        | A-      | Servo encoder A-     | Encoder A + phase pulse output   |
|          | 3        | В+      | Servo encoder B+     | Encoder B + phase pulse output   |
|          | 4        | В-      | Servo encoder B+     | Encoder B - phase pulse output   |
|          | 5        | C+      | Servo encoder C+     | Used to detect encoder Zero      |
|          | 6        | 24V     | 24V                  | 24V                              |
| AXI:     | 7        | C-      | Servo encoder C-     | Used to detect encoder Zero      |
| ~_~<br>N | 8        | ALM     | Servo Alarm input    | Servo Alarm input                |
| AXIS     | 9        | SRV_ON  | Servo enable         | Send a signal to the drive, let  |
| Z_A      |          |         |                      | the drive supply power to the    |
| SIX      |          |         |                      | motor (excitation)               |
| A_AXI    | 10       | SRV_CLR | Servo alarm clear    | Clear the alarm signal of the    |
| _B<br>S  |          |         |                      | servo drive                      |
| AXIS     | 11       | PULS+   | Pulse differential + | P+ and P- are pulse differential |
| Servo    | 12       | PULS-   | Pulse differential - | pair signals, using twisted pair |
| Ports    |          |         |                      | will improve the ability of      |
| 0,       |          |         |                      | anti-interference                |
|          | 13       | SLGN+   | Pulse direction +    | D+ and D- are direction          |
|          | 14       | SLGN+   | Pulse direction -    | differential pair signals, using |
|          |          |         |                      | twisted pair will improve the    |
|          |          |         |                      | ability of anti-interference     |
|          | 15       | GND     | 24V circuit Ground   | 24V circuit Ground               |
| nd Ha    | 1        | HX1     | Hand wheel speed     | Select X1 ratio                  |

3.1.2.2 I/O ports of servo board

|              |    |         | ratio X1             |                                 |
|--------------|----|---------|----------------------|---------------------------------|
|              | 2  | HX10    | Hand wheel speed     | Select X10 ratio                |
|              |    |         | ratio X10            |                                 |
|              | 3  | HX100   | Hand wheel speed     | Select X10 ratio                |
|              |    |         | ratio X100           |                                 |
|              | 4  | GND     | 5V circuit Ground    | 5V circuit Ground               |
|              | 5  | 5V      | 5V                   | Supply power to the handwheel   |
|              |    |         |                      | encoder (+5V)                   |
|              | 6  | ESTOP   | Handwheel            |                                 |
|              |    |         | emergency stop       |                                 |
|              |    |         | switch               |                                 |
|              | 7  | нѕх     | Handwheel axis       | Select X axis                   |
|              |    |         | selection X          |                                 |
|              | 8  | HSY     | Handwheel axis       | Select Y axis                   |
|              |    |         | selection Y          |                                 |
|              | 9  | HSZ     | Handwheel axis       | Select Z axis                   |
|              |    |         | selection Z          |                                 |
|              | 10 | HS4     | Hand wheel axis      | Select the 4 <sup>th</sup> axis |
|              |    |         | selection 4          |                                 |
|              | 11 | HA+     | Handwheel encoder    | Encoder A phase signal          |
|              |    |         | A+                   | Littodel A phase signal         |
|              | 12 | HA-     | Handwheel encoder    |                                 |
|              |    |         | A-                   |                                 |
|              | 13 | HB+     | Handwheel encoder    | Encoder Binhase signal          |
|              |    |         | B+                   | בווסטבו ש מוומזב זוצוומו        |
|              | 14 | HB-     | Handwheel encoder    |                                 |
|              |    |         | В-                   |                                 |
|              | 15 | HS5     | Handwheel axis       | 24V circuit Ground              |
|              |    |         | selection 5          |                                 |
| SPIN<br>Inte | 1  |         | System reserved      |                                 |
| IDLE         | 2  | IN ALM2 | Inverter alarm input | Inverter alarm input signal 2   |

|        |               |         | -                    |                                 |
|--------|---------------|---------|----------------------|---------------------------------|
|        |               |         | 2                    |                                 |
|        | 3             | SP CCW  | Spindle Inversion    | Spindle CCW(Spindle 2 CW)       |
|        | 4             | SP CW   | Spindle Forward      | Spindle CW(Spindle 1 CW)        |
|        | 5             |         | System reserved      |                                 |
|        | 6             |         | Spindle analog       | Spindle analog output 1         |
|        |               |         | output 1             |                                 |
|        | 7             | OA2     | Spindle analog       | Spindle analog output 2         |
|        |               |         | output 2             |                                 |
|        | 8             | IN ALM1 | Inverter alarm input | Inverter alarm input 1          |
|        |               |         | 1                    |                                 |
|        | 9             | GND     | Ground               |                                 |
|        |               | Y01     | Definable signal     | Low level effective             |
|        |               | Y02     | Definable signal     | Low level effective             |
|        |               | Y03     | Definable signal     | Low level effective             |
|        |               | Y04     | Definable signal     | Low level effective             |
|        |               | Y05     | Definable signal     | Low level effective             |
|        |               | Y06     | Definable signal     | Low level effective             |
| OUTP   | OUTPUT TER    |         | Definable signal     | Low level effective             |
| UT TER |               |         | Definable signal     | Low level effective             |
| MINAL  |               | Y09     | Definable signal     | Low level effective             |
|        |               | Y10     | Definable signal     | Low level effective             |
|        |               |         | Definable signal     | Low level effective             |
|        |               | Y16     | Definable signal     | Low level effective             |
|        |               | 24V     | DC 24V output port   | Can be used for DC24V indicator |
|        |               |         |                      | power supply                    |
|        |               | СОМ     | Common port          | Can be used as a Ground signal  |
| Z      |               | X01     | X axis HOME signal   | Support mechanical and          |
| TUC    | IPUT TERMINAL |         |                      | photoelectric types switches    |
| ERMII  |               |         | Y axis HOME signal   | Support mechanical and          |
| AL     |               |         |                      | photoelectric types switches    |

|  | X03 | Z axis HOME signal | Support mechanical and          |
|--|-----|--------------------|---------------------------------|
|  |     |                    | photoelectric types switches    |
|  | X04 | A axis HOME signal | Support mechanical and          |
|  |     |                    | photoelectric types switches    |
|  | X05 | B axis HOME signal | Support mechanical and          |
|  |     |                    | photoelectric types switches    |
|  | X06 | Definable signal   | Low level effective             |
|  | X07 | Definable signal   | Low level effective             |
|  | X08 | Definable signal   | Low level effective             |
|  | X09 | Definable signal   | Low level effective             |
|  | X10 | Definable signal   | Low level effective             |
|  |     | Definable signal   | Low level effective             |
|  | X16 | Definable signal   | Low level effective             |
|  | 24V | DC 24V output port | Can be used for DC24V indicator |
|  |     |                    | power supply                    |
|  | СОМ | Common port        | Can be used as a Ground signal  |
|  |     |                    |                                 |

## 3.1.3 Hardware wiring

Installation Requirements: Switching mode power supply (24V, 3A), it's better to add a power supply filter to avoid the electric field interference. If origin detecting switch is different power supply type, the special detecting switch power supply is needed. (Recommend 24V origin detecting switching type power supply).

**B5X** control system is controlled by connecting the interface board to the CNC machine. Generally, the interface board terminals can be divided into 2 kinds-input terminals and output terminals:

#### Input terminals include:

INPUT (Input signals terminal); DC24V (Main power supply terminal)

#### **Output terminals include:**

X\_AXIS (X axis pulse signal output terminal & Encoder output terminal)

Y\_AXIS (Y axis pulse signal output terminal)

Z\_AXIS (Z axis pulse signal output terminal)

C\_AXIS (C axis pulse signal output terminal)

OUTPUT (Output signal terminal)

OA (Analog signal output terminal)

PWM (PWM digital signal output terminal)

#### Input terminals

DC24V Main power supply wiring:

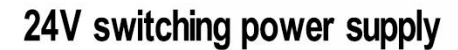

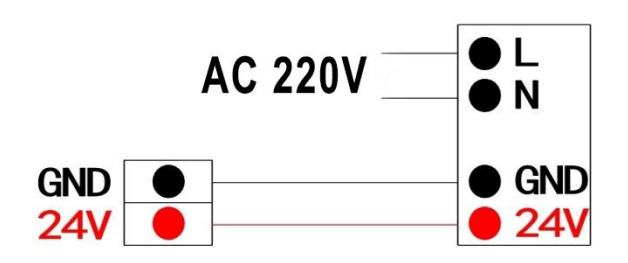

#### **INPUT** wiring

#### 1. HOME signal ports:

a) Mechanical HOME switch wiring

#### Mechanical Home switch wiring

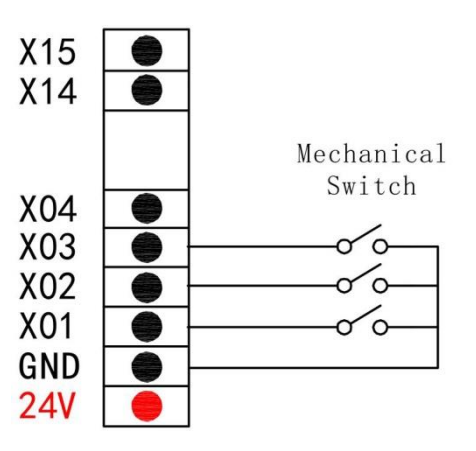

b) NPN normally open proximity HOME switch

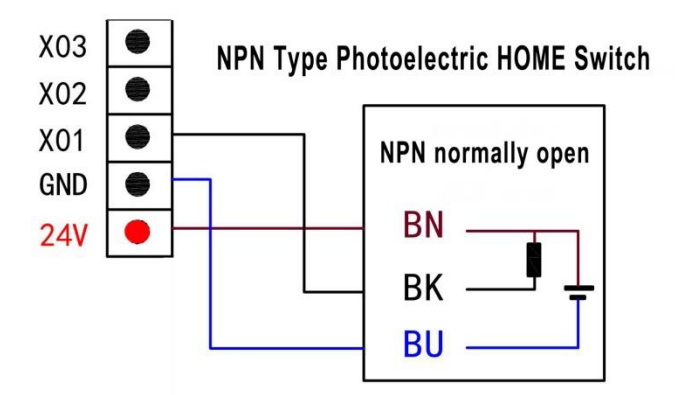

2. Tool-setting input port: For your attention, X4 port is tool setting port for all of the 3 axis controllers, but X4 will be

mechanical origin signal for the 4 axis controllers, thus X5 will be tool setting signal for 4 axis controllers.

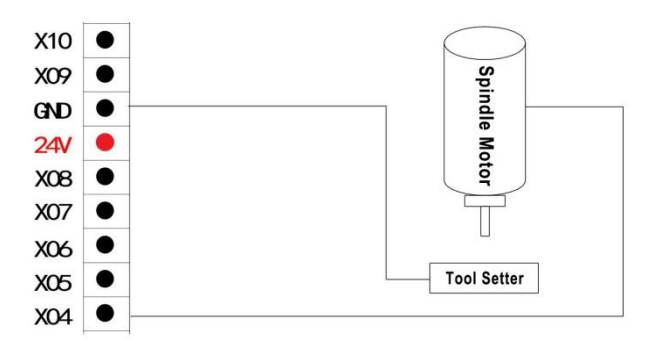

#### 3. Definable ports wiring:

Take X6-X8 (they are respectively configured into drive alarm, hard limit, emergency stop signal) for instance

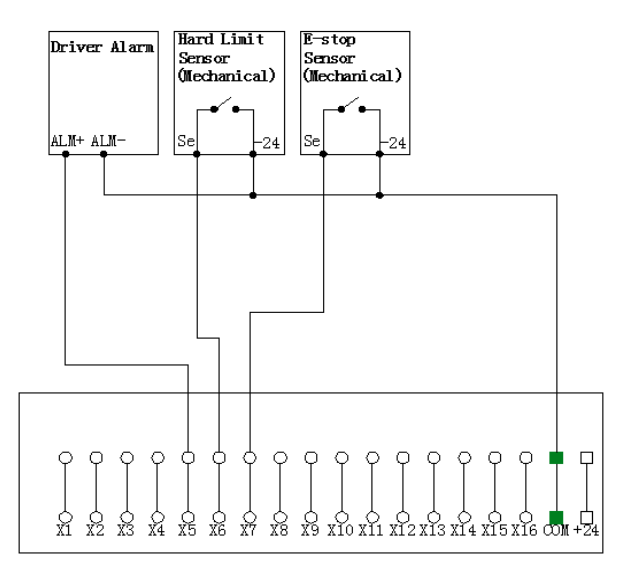

INPUT SIGNAL

4. Handwheel Interface wiring

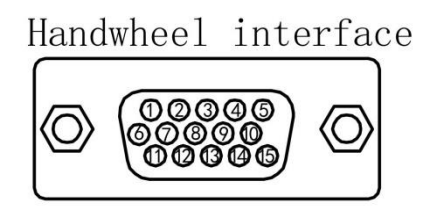

# Handwheel interface pin definition

| 1  | HX1   | handwheel speed ratio X1   |
|----|-------|----------------------------|
| 2  | HX10  | handwheel speed ratio X10  |
| 3  | HX100 | handwheel speed ratio X100 |
| 4  | GND   | return circuit ground      |
| 5  | 5V    | 5V                         |
| 6  | ESTOP | handwheel E-stop switch    |
| 7  | HSX   | handwheel axis selection X |
| 8  | HSY   | handwheel axis selection Y |
| 9  | HSZ   | handwheel axis selection Z |
| 10 | HS4   | handwheel axis selection 4 |
| 11 | HA+   | handwheel encoder A+       |
| 12 | HA-   | handwheel encoder A-       |
| 13 | HB+   | handwheel encoder B+       |
| 14 | HB-   | handwheel encoder B-       |
| 15 | HS5   | handwheel axis selection 5 |

#### 5. SPINDLE terminal wiring

a) Stepper board

## Inverter Analog Wiring For Stepper Board

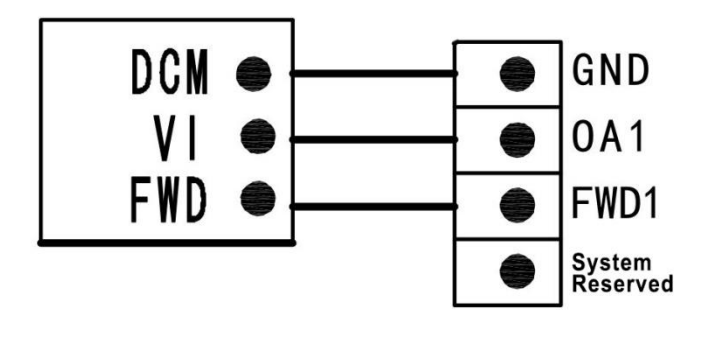

b) Servo board

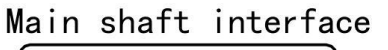

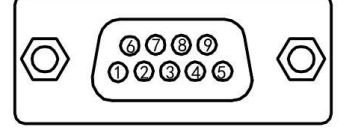

# Spindle interface pin definition

| 1 |        | N/A                     |
|---|--------|-------------------------|
| 2 | INALM2 | Interver alarm input 2  |
| 3 | SP CCW | SP CCW (SP2 CW)         |
| 4 | SP CW  | SP CW(SP1 CW)           |
| 5 |        | N/A                     |
| 6 | 0A1    | Spindle anolog output 1 |
| 7 | 0A2    | Spindle anolog output 2 |
| 8 | INALM2 | Interver alarm input 1  |
| 9 | GND    | Return circuit ground   |

#### 6. Motion axis output terminals wiring

X\_AXIS: X axis pulse signal wiring (Y, Z, C axis pulse signal wiring methods are the same to X axis)

#### Stepper drive:

**Stepper Driver Wiring Diagram** 

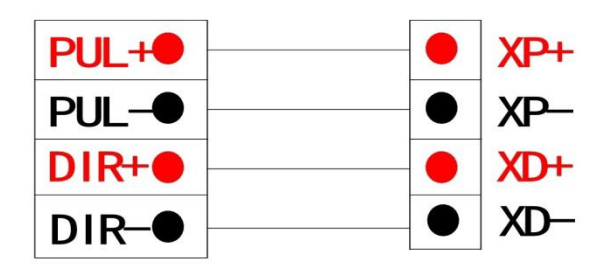

#### Servo drive:

1) Servo axis pin definition

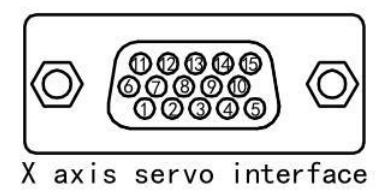

## Servo axis interface pin definition

| 1  | A+      | servo encoder A+  |
|----|---------|-------------------|
| 2  | A-      | servo encoder A-  |
| 3  | B+      | servo encoder B+  |
| 4  | B-      | servo encoder B-  |
| 5  | C+      | servo encoder C+  |
| 6  | 24V     | 24V+              |
| 7  | C-      | servo encoder C-  |
| 8  | ALM     | servo alarm input |
| 9  | SRV ON  | servo enable      |
| 10 | SRV_CLR | servo alarm clear |
| 11 | PULS+   | pulse difference+ |
| 12 | PULS-   | pulse difference- |
| 13 | SIGN+   | pulse direction+  |
| 14 | SIGN-   | pulse direction-  |
| 15 | GND     | 24V return ground |

#### 2) Brake wiring:

Yaskawa servo  $\Sigma$ -V series driver

| 参数    |            | 连接器                   | 针端子    | \$¥                        | 生态时间 | 米미 |
|-------|------------|-----------------------|--------|----------------------------|------|----|
|       |            | +端子                   | 一端子    |                            | 土双时间 | 矢加 |
|       | n. 🗆 0 🗆 🗖 | -                     | -      | 不使用 /BK 信号 [ 出厂设定 ]。       |      | 포르 |
| Pn50F | n. 🗆 1 🗖 🗖 | CN1-25                | CN1-26 | 从 CN1-25/CN1-26 输出 /BK 信号。 | 再次接通 |    |
|       | n. 🗆 2 🗖 🗖 | n. □2□□ CN1-27 CN1-28 |        | 从 CN1-27/CN1-28 输出 /BK 信号。 | 电源后  |    |
|       | n. 🗆 3 🗖 🗖 | CN1-29                | CN1-30 | 从 CN1-29/CN1-30 输出 /BK 信号。 |      |    |

First, ensure that the brake output is enabled, and then set Pn50F to 0300, and select brake signal output terminal CN-29 and CN-30.

#### Wiring is as follow:

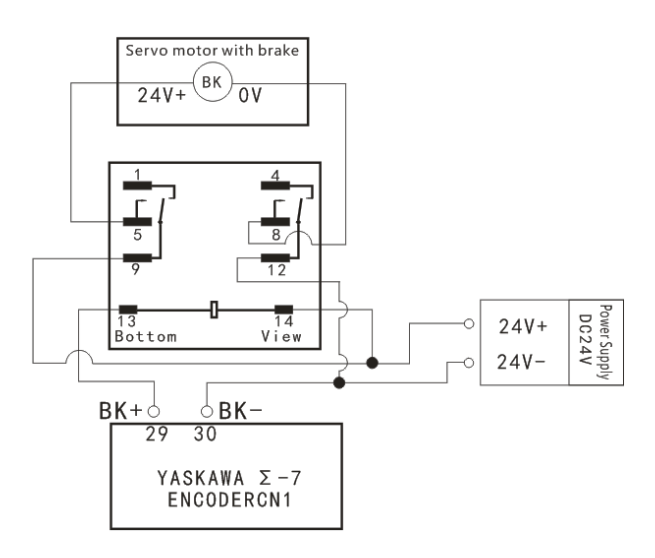

#### **OUTPUT: Spindle output**

1 line 2 states: Spindle start—ON; Spindle stop—OFF

#### Spindle ON/OFF:

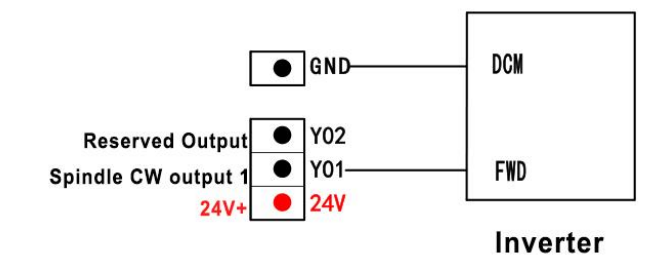

Spindle State (control status):

Setting method: Enter into "spindle state", the screen displays:

| Spd1Cnt |   |
|---------|---|
| Spd1Cnt | 1 |

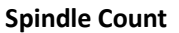

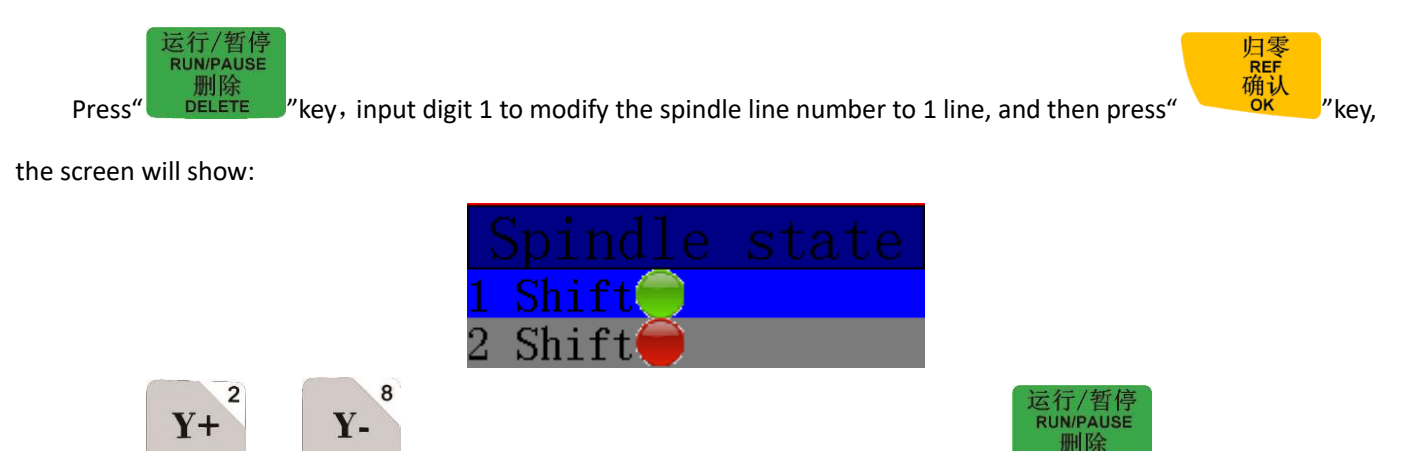

Press" ▲ F+% "、" ▲ F-% "keys could move the cursor up and down, press " DELETE "key to modify the

indicator color, as like as the figure showing above.

**3 lines 8 states:** Spindle start---S1—the first shift spindle speed, S2—the second shift spindle speed, Sn—the N shift spindle speed; The screen shows "Fn" when the spindle OFF—"N" is the shift number while spindle stop.

#### 3 lines, 8 states wiring:

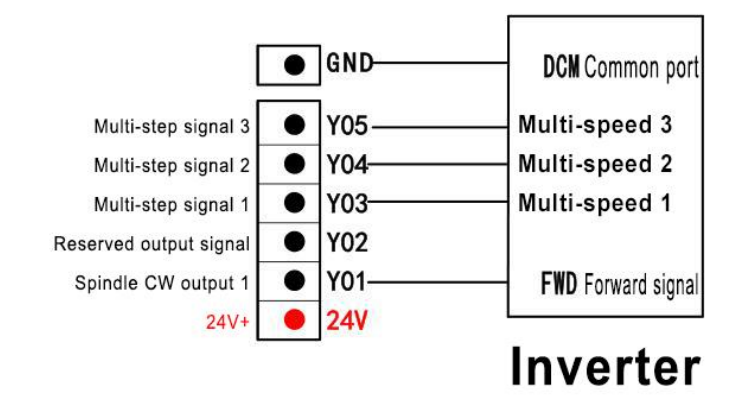

#### Spindle state:

Setting method: Enter into "spindle state", the screen displays:

| Spd1Cnt |     |
|---------|-----|
| Spd1Cnt | - 3 |

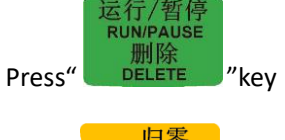

DELETE "key and input digit number 3 to change the spindle lines number to 3 lines, and then

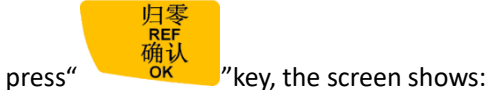

| С<br>Х |       |
|--------|-------|
| 1      | Shift |
| 2      | Shift |
| 3      | Shift |
| 4      | Shift |
| 5      | Shift |
| 6      | Shift |
| 7      | Shift |
| 8      | Shift |

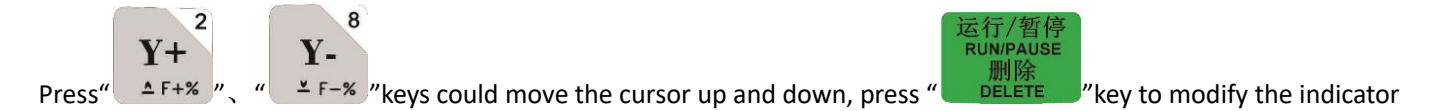

color, as like as the figure showing above.

PS: In case there are some inverters internal in parallel with FWD and DCM, or the machine factory's wiring habit is to parallel connect inverter to FWD and DCM, then no need to connect Y1 port anymore. ONLY connect the DCM to COM port on the OUTPUT SIGNAL of the wiring board, and also no need to set spindle state again.

ANALOG- Analog output signal wiring:

## Inverter

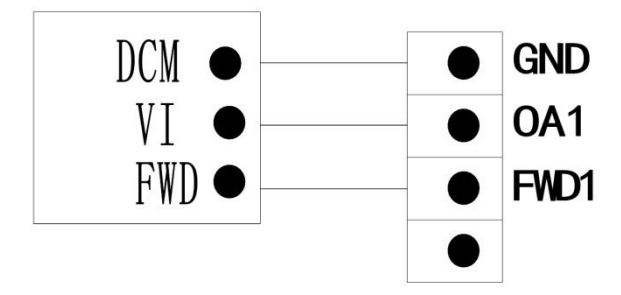

The spindle max. speed should be set if using analog output. The value can be set at "MENU"- "Menu function user interface"-- "machine setup"-- "spindle setup"-- "Spindle Max. Spd(speed)"; Meanwhile, modify the G code setting at "MENU"-- "Menu function user interface"-- "auto pro setup"-- "G code setup"-- "G read S code", and then change the setting into "Read S". The users can configure the spindle output to Single / multiple analog or multi shifts(multi step speed)by themselves under "System setup"-- "Function confi" -- "SpdOutpt(spindle output)".

## 3.2 Debugging of machine and control system

- 1. Power on the system, do not return machine HOME position immediately, press "Cancel" key to enter into the main interface first, and then access the "Menu function user interface"-"machine setup"-"Pulse equiv (equivalent)" to input correct values. After that, press direction keys of each axis to move manually and check the motion direction of them, if any axis motor direction is opposite to the defined direction, user can change the stepper motor phase sequence (exchange A+ & A- or B+ & B-) or servo driver parameters(refer to the servo driver user's manual) in order to make the all axis motion direction correctly.
- Set "HOME sequence" according to the defined mechanical origin position. Enter "Menu function user interface"-"machine setup"-"Home setup" - "Home sequence".
- 3. Check whether the Home sensors are working normally. Enter "Menu function user interface"-"machine setup"-"Voltage setup"-"Input voltage setup", and then manually trigger each HOME sensor, if the corresponding indicator light up (change from green to red) means the Home sensor is working properly.

It can be determined the machine has been connected properly if all above steps pass the debugging.

## **4** User interface introduction

RichAuto-B5X motion control systems have assigned 5 user interfaces, including: "Menu control user

interface", "Menu function user interface", "Remote control user interface", "Input Output control user interface" and

"View toolpath user interface".

## 4.1 Manual Control User Interface

After the system is powered on, the system prompts "Home Type At Start" at the boot screen to remind you to execute return mechanical origin position operation:

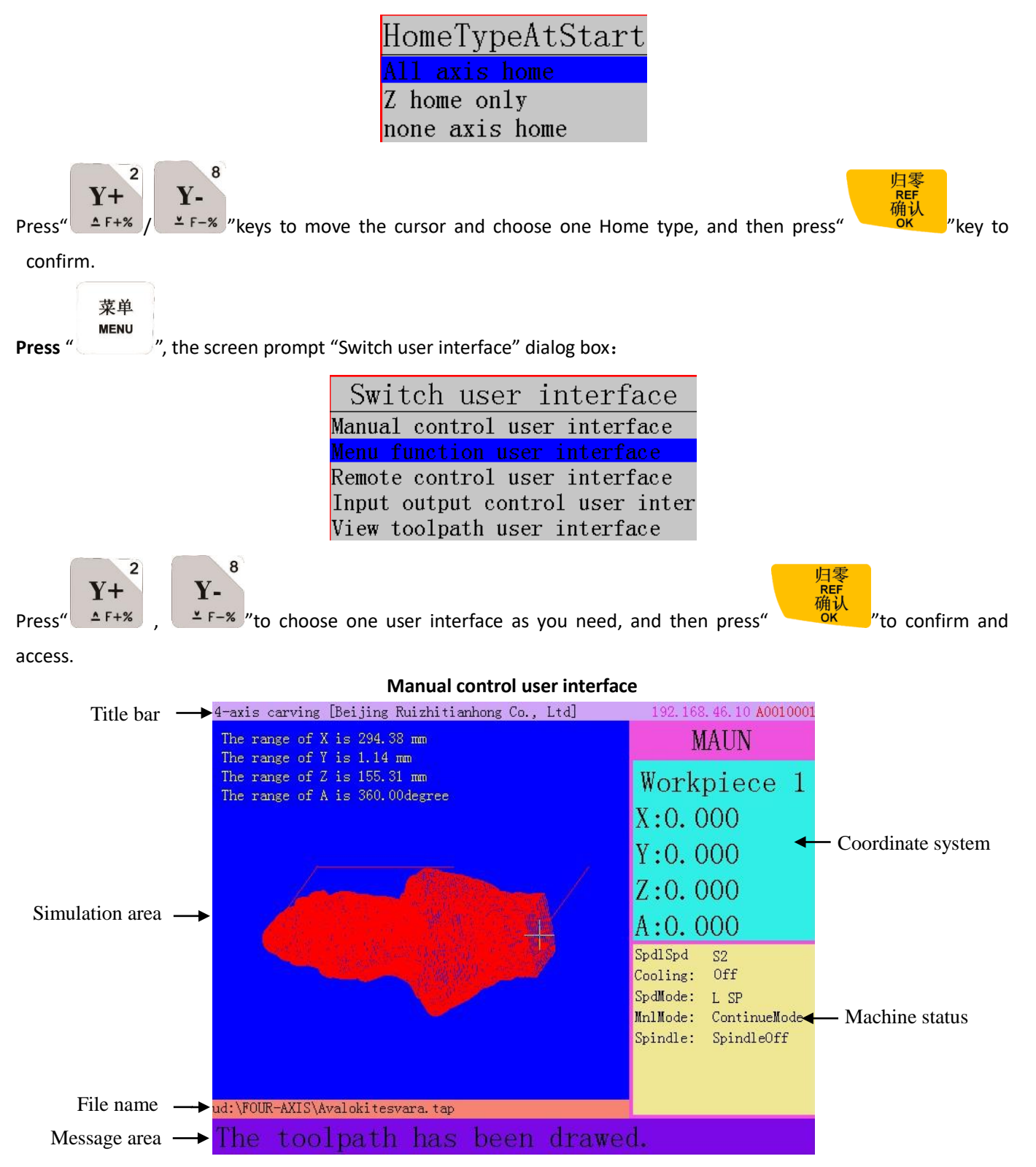

- 1. **Title bar**: Display system software type (4-axis carving) and company information.
- 2. Simulation area: Display processing file simulation graph, tool path and file size etc.
- 3. File name: Display file name (including file name extension), record location.
- 4. Message area: Display file loading and complete information.
- 5. **Coordinate system area:** Display the current coordinate system, including machine coordinate system and work coordinate system; there are 1-9 work coordinates system, total 9 work coordinates.
- 6. **Machine status area:** Display spindle state, speed mode, motion mode, spindle state, cooling unit state etc.

Under the manual control interface, press"

STOP 取消 CANCEL "k

"key, screen shows **"The display function list"**, it is convenient

for customers to use different ways to view the simulation image of processing file. Function list as shown below:

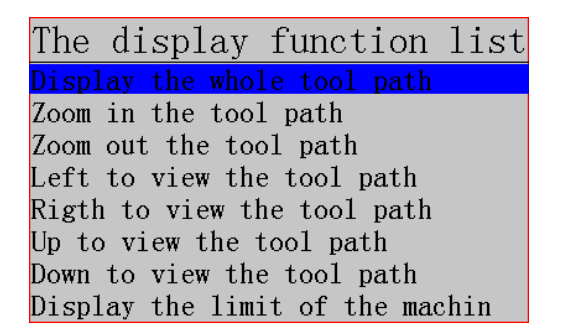

## 4.2 Manual Function User Interface

| 3-axis carving [Beljing Ruizhitianhor | 1g Co., Ltd]   |
|---------------------------------------|----------------|
| MACHINE SETUP                         | Pulse Equiv    |
| AUTO PRO SETUP                        | Table Size     |
| SYSTEM SETUP                          | Spindle Setup  |
| OPERATE FILE                          | Home Setup     |
| VERSION VIEW                          | Toolset Setup  |
|                                       | Voltage Setup  |
|                                       | Max Spd Limit  |
|                                       | Inputs List    |
|                                       | Outputs List   |
|                                       | Input Confi    |
|                                       | DistTime Limit |
|                                       |                |
|                                       |                |
|                                       |                |
|                                       |                |

Menu details: The system menu is divided into 5 primary menus according to its function type: MACHINE SETUP, AUTO

PRO SETUP、 SYSTEM SETUP、 OPERATE FILE、 VERSION VIEW.

## 4.2.1 Machine setup

"Machine setup" is used to set the machine hardware related parameters which is always be set by the machine manufacturers according to their machine hardware related parameters. All of the parameters once have been set, user had better not to modify them unless machine hardware or electrical parameters changes. Users should consult the machine factory and modify the parameters of "machine setup" under the guidance of the technical engineer.

# MACHINE SETUP Pulse Equiv Fulse Equiv Table size Spindle Setup Home Setup Toolset Setup Voltage Setup Max Spd Limit Inputs List Outputs List Input Confi DistTime Limit

#### 1. Pulse equivalent

Linear axis: The number of pulses required to send from the controller in every 1 mm movement of the machine. Unit is Pul/mm;

Rotary axis: The number of pulses required to send from the controller in every 1° rotation of the machine. Unit is

pulse/degree;

#### 1) Stepper motor drive

#### Linear axis:

#### Formula=(Number of pulse per revolution of the motor)/(moving distance per revolution of the motor).

"Pulses per revolution" formula: (360°/ stepper angle) \* driver subdivision

Distance per revolution formula:

Screw drive machine tool = Screw pitch \* mechanical transmission ratio(reduction ratio)

Rack (straight) drive machine tool= rack module \* gear teeth number\* $\pi$ \*mechanical transmission ratio (reduction ratio)

Rack (helical) drive = rack module\*gear teeth number\* $\pi$ \*mechanical transmission ratio(reduction

ratio)/cos (helical angle)

Pulley & belt drive =  $\pi^*$  pulley diameter\*mechanical transmission ratio(reduction ratio)

Therefore stepper motor system formula is as below:

✓ Screw drive:

 $pulse = \frac{\frac{360^{\circ}}{\text{Stepper angle}} * \text{Driver subdivision}}{\text{Screw pitch*transmission ratio}}$ 

E.g.1:Driver nameplate 1

| Pulse/rev | SW5 | SW6 | SW7 | SW8 | MSTEP   | SW5 | SW6 | SW7 | SW8 |
|-----------|-----|-----|-----|-----|---------|-----|-----|-----|-----|
| 400       | ON  | ON  | ON  | ON  | 2       | ON  | ON  | ON  | ON  |
| 800       | OFF | ON  | ON  | ON  | 4       | ON  | OFF | ON  | ON  |
| 1600      | ON  | OFF | ON  | ON  | 8       | ON  | ON  | OFF | ON  |
| 3200      | OFF | OFF | ON  | ON  | 16      | ON  | OFF | OFF | ON  |
| 6400      | ON  | ON  | OFF | ON  | 32      | ON  | ON  | ON  | OFF |
| 12800     | OFF | ON  | OFF | ON  | 64      | ON  | OFF | ON  | OFF |
| 25600     | ON  | OFF | OFF | ON  | 128     | ON  | ON  | OFF | OFF |
| 51200     | OFF | OFF | OFF | ON  | 256     | ON  | OFF | OFF | OFF |
| 1000      | ON  | ON  | ON  | OFF | 5       | OFF | ON  | ON  | ON  |
| 2000      | OFF | ON  | ON  | OFF | 10      | OFF | OFF | ON  | ON  |
| 4000      | ON  | OFF | ON  | OFF | 25      | OFF | ON  | OFF | ON  |
| 5000      | OFF | OFF | ON  | OFF | 50      | OFF | OFF | OFF | ON  |
| 8000      | ON  | ON  | OFF | OFF | 125     | OFF | ON  | ON  | OFF |
| 10000     | OFF | ON  | OFF | OFF | 250     | OFF | OFF | ON  | OFF |
| 20000     | ON  | OFF | OFF | OFF | DISABLE | OFF | ON  | OFF | OFF |
| 40000     | OFF | OFF | OFF | OFF | DISABLE | OFF | OFF | OFF | OFF |

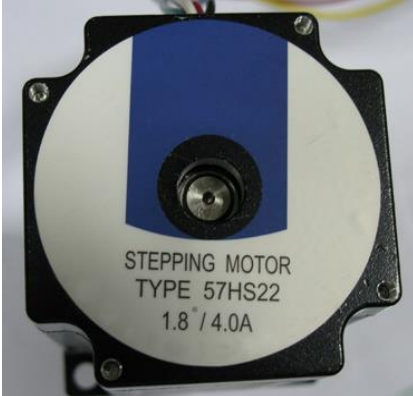

Motor nameplate/ stepper angle=1.8°

**Explain:** Stepper angle is the data of motor, means the angle of motor rotating for a single step. Driver subdivision is set in the driver.

In E.g.1, Pulse/rev is Pulses per revolution of stepper motor, so that the user only needs to select a relative value according to the actual dial code. For example: If user choose 3200 Pulse/rev, indicates (360 °/stepper angle)\* Driver subdivision=3200.

In E.g.2, the MSTEP means subdivision number. So, if the stepper angle is  $1.8^{\circ}$ , selected subdivision is 16, then (360 °/stepper angle)\* subdivision=(360°/1.8)\*16=3200.

The user should use correct computational method according to the actual marks of stepper motor driver nameplate.

Screw pitch: Represents the distance that the nut moves in one revolution of the ball screw rotation.

E.g.2:Driver nameplate2

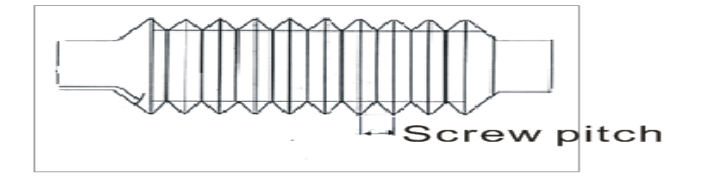

Transmission ratio: The ratio of the angular velocity or the rotational speed of the front wheel to the end most driven wheel.

✓ Rack drive:

Straight teech:

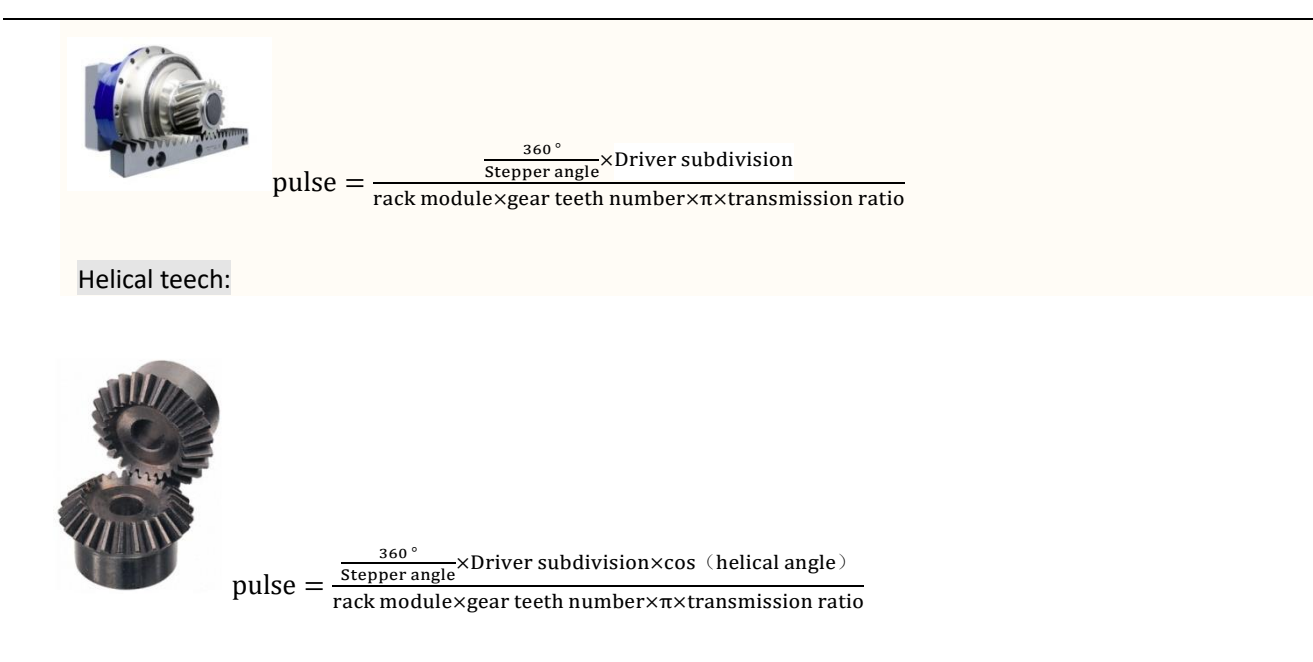

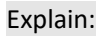

Rack module and gear teeth number are both the parameters of the rack.

Rack module\*gear teeth number\*Pi is the pitch circle circumference of the rack.

✓ Pulley & belt drive:

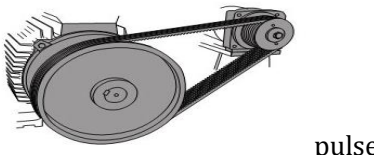

 $pulse = \frac{\frac{360\,^{\circ}}{Stepper \,angle} \times Driver \,subdivision}{\pi d \times transmission \,ratio}$ 

#### Explain:

"D" represents the belt pulley diameter.

**Rotary axis:** 

Formula = pulses per revolution / angles per revolution (360°)

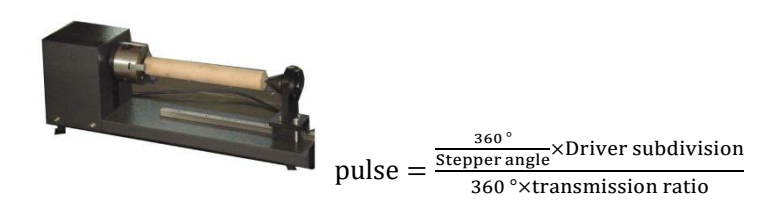

8

2

Setting method: Enter into "Pulse Equiv" menu, cursor in the position of X axis pulse equivalent option,

press" Y+ "," Y- "key to move the cursor to the options to be modified, press"

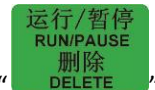

modifiable state, input values by pushing digit keys, press"

equivalents one by one, and then press"

"key to save all changes, go back to "Pulse Equiv" menu.

No mechanical and electrical parameters situation: If the user is unable to get any mechanical and electrical parameters, it can be calculated by the following method,

REF

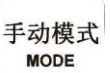

Suppose the handle pulse equivalent is 'A', press " " switching to "Distance" mode, set a distance value 'B', then you can measure the actual moving distance 'C', to get the actual pulse equivalent =  $A \times B \div C$ .

For example: Suppose handle pulse equivalent A = 400, distance B = 100, actual distance C = 80, then the actual pulse equivalent =  $400 \times 100 \div 80 = 500$ 

Repeat calculation for several times until you get the correct pulse equivalent value.

REF

#### 2) Servo motor drive

The handheld controller defaults the factory pulse equivalent value of X, Y, Z, A are all 400, it can be regarded as a constant quantity or change a new value. Set the electrical gear ratio on the servo driver, reducible of a fraction. Electronic gear ratio numerator: represents encoder resolution which can be achieved in the servo driver manual. Electronic gear ratio denominator:

#### Linear axis:

- Screw drive: pulse equivalent \* screw pitch\*mechanical transmission ratio
- Straight rack: pulse equivalent\*rack module\*gear teeth number\* $\pi$ \*mechanical transmission ratio
- Helical rack: pulse equivalent\* rack module\*gear teeth number\* $\pi$ \*mechanical transmission ratio/cos(helical angle)
- Pulley&belt drive: pulse equivalent  $\pi^*$  pulley diameter\*mechanical transmission ratio

Rotation axis: Pulse equivalent \*360 \* transmission ratio (reduction ratio)

#### 2. Table size (Unit: mm)

RichAuto systems make the table size as soft limit values, in order to avoid machine over travel, machine size must be less than or equal to the actual machine travel range values.

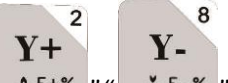

Setting method: Enter "Table size" menu, press" ▲ F+% " - F-% " to move cursor to option to be modified.

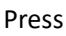

press'

u

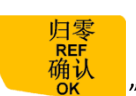

运行/暂停 RUN/PAUSE

key to save the change, modify X, Y, Z, A axis table sizes one by one, after that,

"key, the value is in modifiable state, press digit keys to input new values and then

"key to save the changes. Modify X,Y,Z,A pulse

确认

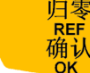

press"

"key to save the changes, and return back to "Table Size" menu.

#### 3. Spindle Setup:

Spindle delay: Including start delay and stop delay (Unit: ms);

Spindle state: To be used for setting system parameters, user can set multi-step speed or just spindle ON/OFF to control the spindle. The system defaults "3-line 8-state", if the "1-line 2-state (On/Off)" is needed, change the number of lines into 1; Detailed information please refer to spindle output wiring diagram.

Spindle Max Spd: User should set this menu when selected 10V analog quantity to control the spindle speed, this value is the maximum speed of the spindle. Unit: r/minute. No need modify this menu if choosing "multi-step" mode.

#### 4. Home setup:

Home speed: Axis moving peed when the machine executes returning HOME, system default speed X, Y: 3000 mm/min, Z,A: 1800 mm/min.

Setting method: Enter "Home speed" menu, screen prompts:

| Unit MMPerMin |          |  |  |  |  |  |
|---------------|----------|--|--|--|--|--|
| XSpeedOfHome  | 3000.000 |  |  |  |  |  |
| YSpeedOfHome  | 3000.000 |  |  |  |  |  |
| ZSpeed0fHome  | 1800.000 |  |  |  |  |  |
| ASpeedOfHome  | 1800.000 |  |  |  |  |  |

Press" **Y+** ▲ F+% ", "

2

Y.

", " F-% " to move cursor to option to be modified. Press

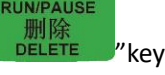

key, the value is in

modifiable state, press digit keys to input new values and then press"

" key to save the change, modify the

remaining options one by one, after that press"

"key to save all the changes.

REF 确认

Home sequence: Set the HOME order of each axis when the machine goes HOME position.

Including:
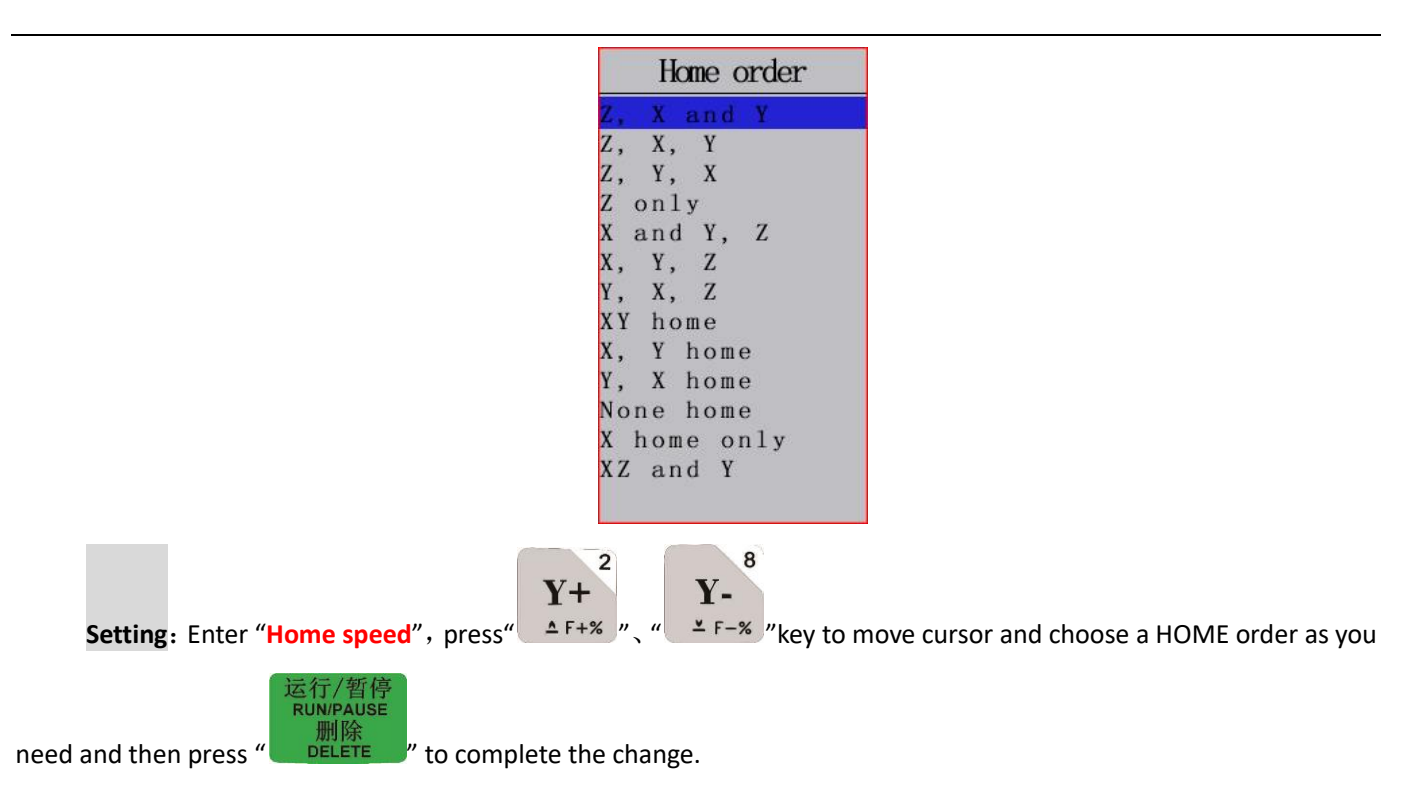

Home direction: Refers to each axis motion direction when executing HOME operation. This setting depends on the position of zero point switch (HOME sensor) of each axis which are installed on the machine. If home switch is installed in the positive direction, then home direction should be set as "positive", and vice versa.

Setting: Enter "Home direction", screen shows:

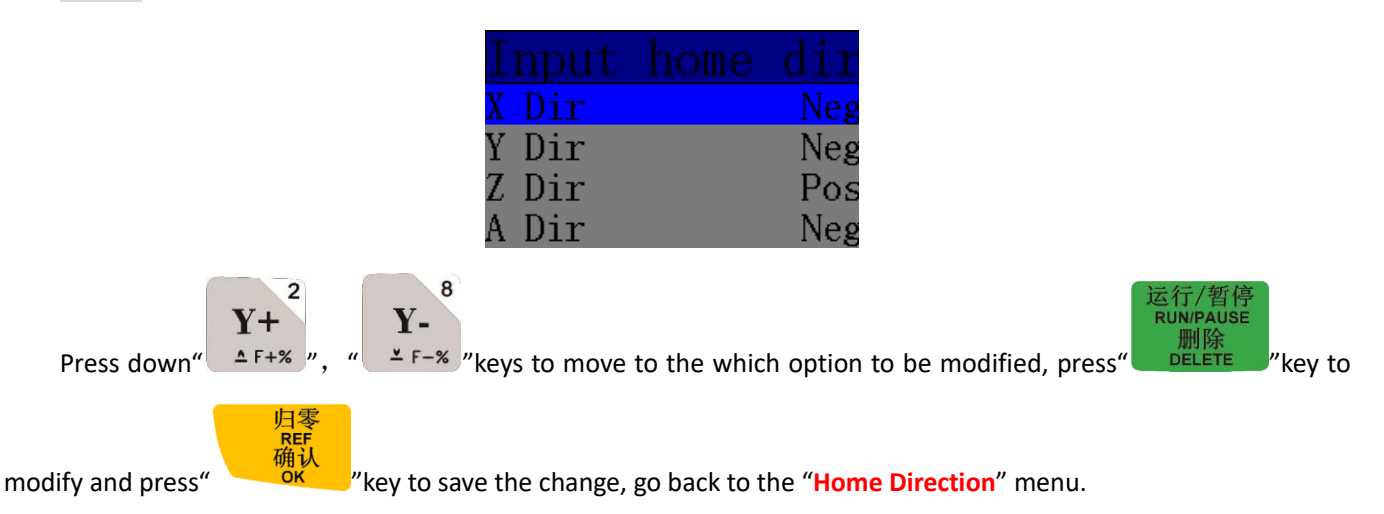

# 5. Toolset Setup

# C.A.D. Thickness : (Unit: mm)

This should input actual tool setter thickness value. It will lead to Z axis over cut if input value is bigger than actual thickness; if smaller, Z axis tool bit can't reach material surface. This parameter can only take effect when user uses auto tool setting function. Invalid when manual set workpiece origin (press  $XY \rightarrow 0$ ,  $ZC \rightarrow 0$ )

# 6. Voltage setup

Voltage setup is used to set voltage level (High or Low) of input and output signals. The system defaults green

light(or light off) stand for normally open state while the red light(or light on) indicates normally closed state. Contains

2 rows of lights which are as shown below:

| Base | e i        | nput       | and        | out | tput | pol | arity      |
|------|------------|------------|------------|-----|------|-----|------------|
| 1    | 2          | 3          | 4          | 5   | 6    | 7   | 8          |
| 9    | 10         | 11         | 12         | 13  | 14   | 15  | 16         |
|      | <b>Ö</b> - | - <b>Ö</b> | - <b>(</b> |     |      |     | - <u> </u> |

The top row of lights are input levels: To be used for setting the voltage level of input ports. Input level from No. 1 to 4 are X, Y, Z axis mechanical origin and tool setter input signal respectively. Note: No. 5 is tool setter input signal on B58.

The bottom row of lights are output levels: To be used for setting the voltage level of output ports. Output levels from No. 1 to 4 are spindle ON/OFF, Spindle speed 1, Spindle speed 2, and Spindle speed 3 output ports respectively.

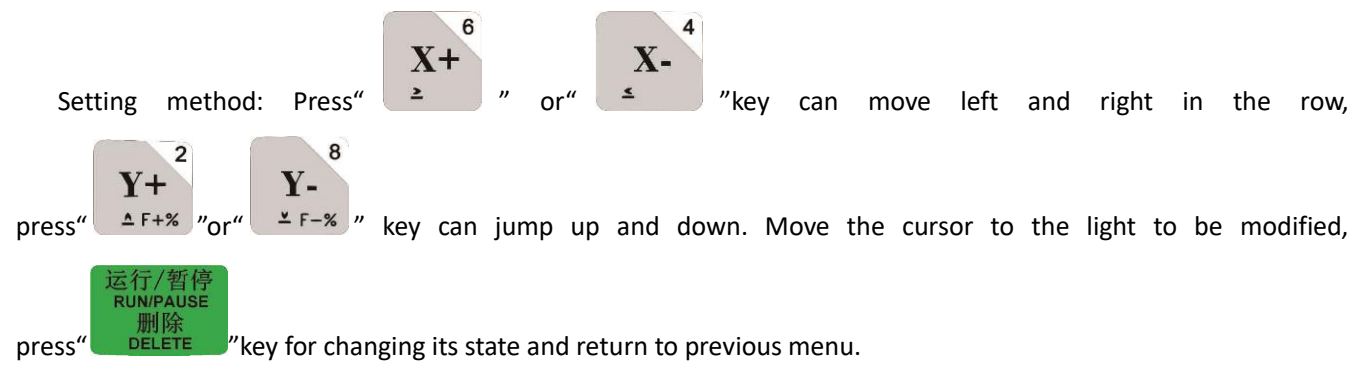

# 7. Max Spd Limit (Max. Speed Limit, Unit: mm/min)

The maximum moving speed of the three axis of the machine tool, it only takes effect in auto processing mode, doesn't limit the motion speed in manual mode.

Setting method: Enter "Max Spd Limit" menu, the screen shows,

| Unit MMPerSec                                   | Unit MMP                                 | PerSec                |                               |
|-------------------------------------------------|------------------------------------------|-----------------------|-------------------------------|
| Max X- speed**********                          | Max X- speed                             | 15000.000             |                               |
| Max X+ speed**********                          | Max X+ speed                             | 15000.000             |                               |
| Max Y- speed*********                           | Max Y- speed                             | 15000.000             |                               |
| Max Y+ speed**********                          | Max Y+ speed                             | 15000.000             |                               |
| Max Z- speed**********                          | Max Z- speed                             | 3500.000              |                               |
| Max Z+ speed 3000.000                           | Max Z+ speed                             | 2500.000              |                               |
| Max A- speed**********                          | Max A- speed                             | 5000.000              |                               |
| Max A+ speed*********                           | Max A+ speed                             | 5000.000              |                               |
| The"*"refers the speed is infinitely-great and  | limitless. Press"                        | 2<br>Y+<br>▲ F+% "or" | Y-<br>≚ F-% " key to move the |
| cursor to the option to be modified, press down | 运行/暂停<br>RUN/PAUSE<br>删除<br>DELETE "key, | the value cha         | anges into modifiable state,  |
| press digit keys to input new value and then    | 归零<br>REF<br>确认<br>oK                    | " key to sav          | ve the change, modify the     |

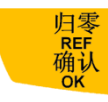

"key to save all the changes.

remaining options one by one, after that press"

### 8. Input List

It is used for reviewing input ports signal function from X1-X16.

| 输入端口功能                                                                                                    | Input config                                                                                                    |
|----------------------------------------------------------------------------------------------------|----------------------------------------------------------------------------------------------------|
| <b>輸入端口功能</b><br>X1:1号轴回零<br>X2:2号轴回零<br>X3:3号轴回<br>X5:伺射轴<br>X6:1号停<br>X6:1号停<br>X6:1号停<br>X8:脚轴坏<br>X9:主脚轴坏<br>X10:没有使用<br>X11:没有使用<br>X12:没有使用<br>X13:没有使<br>X14:没有使 | InputConfingX1:Home of 1 axisX2:Home of 2 axisX3:Home of 3 axisX4:Home of 4 axisX5:ToolsetX6:ServAlmX7:EmergX8:Limit of 1 axisX9:SpdlErrX10:FootSwtX11:None usedX12:None usedX13:None usedX14:None usedX14:None usedX15:None usedX15:None used |
| X15:没有使用<br>X16:没有使用                                                                                                    | X17:None used                                                                                                    |
| 3 axis                                                                                                    | 4 axis                                                                                                    |

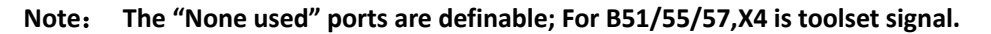

# 9. Output List

It is used for reviewing output ports signal function from Y1 to Y16.

| Output config                          |
|----------------------------------------|
| Y1:Spindle CW state, Spindle CCW state |
| Y2:None used                           |
| Y3:None used                           |
| Y4:Inverter alarm                      |
| Y5:RunLamp                             |
| Y6:AlarmLamp                           |
| Y7:PowerLamp                           |
| Y8:None used                           |
| Y9:None used                           |
| Y10:None used                          |
| Y11:None used                          |
| Y12:None used                          |
| Y13:None used                          |
| Y14:None used                          |
| Y15:None used                          |
| Y16:None used                          |
| Y17:None used                          |
|                                        |

Note: The "None used" ports are definable.

#### 10. Input Confi (configuration)

To enable or disable input signals, use can choose to disable the ports if some input ports on the wiring board haven't connected to any signal, in order to avoid wiring error or other incorrect operation leading to system alarm.

Setting method: Enter "Input Confi" menu, the screen displays,

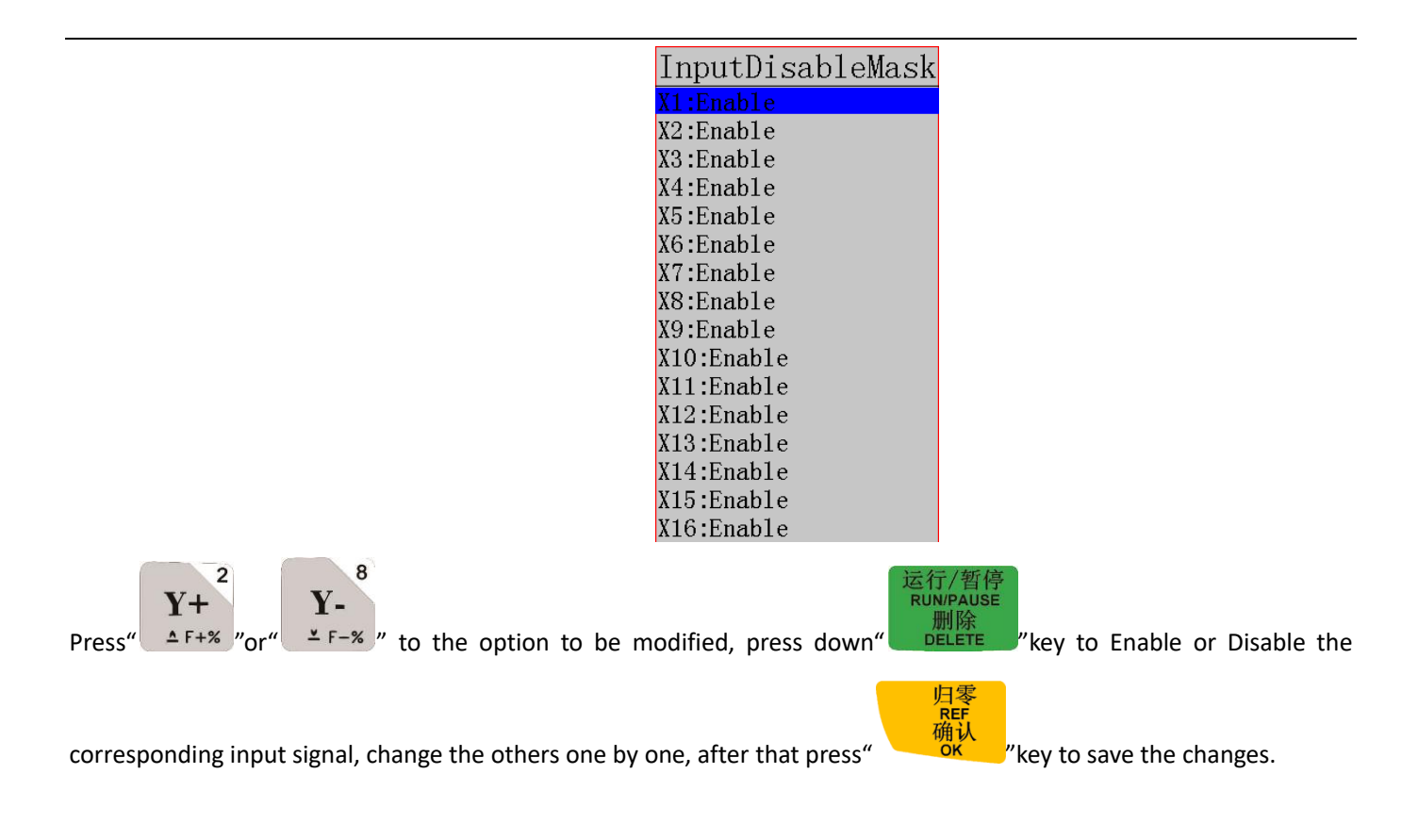

### 11. DistTime Limit( Distance time limit, Unit: s)

The system will automatically change to "Continuous" motion mode if there is no action within a certain period of time which is called "Distance Time Limit". In case the user has set pretty long distance limit time and also forget to

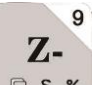

exchange it into "Continuous" mode after use the "Distance", and pressed " $\Box s-\infty$ " key leading to the danger of spindle hits the machine body. To guarantee the operation safety, we added this menu into the system. The system defaults "Distance time limit" value is **30** seconds.

Setting method: Enter "DistTime Limit" menu. The screen prompts,

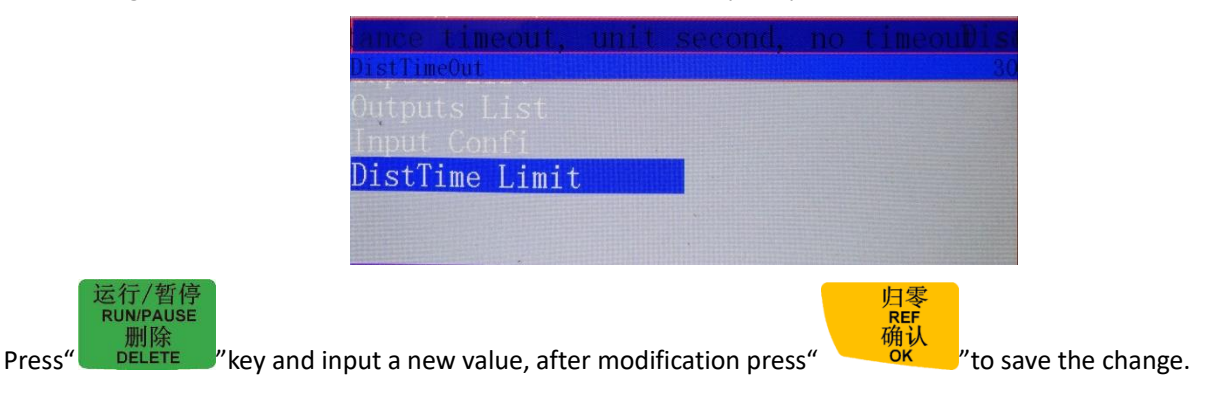

# 4.2.2 Auto Pro Setup

The "Auto Pro Setup" menu is used for setting parameters of the processing file and G code file read attributes.

| AUTO | PRO | SETUP |                    |
|------|-----|-------|--------------------|
|      |     |       | Work Speed         |
|      |     |       | Accel              |
|      |     |       | Start Speed        |
|      |     |       | Safe Height        |
|      |     |       | ManualSpd&Grid Set |
|      |     |       | Wrk Origin Offset  |
|      |     |       | Auto Scale         |
|      |     |       | Fall Scale         |
|      |     |       | Stop Status        |
|      |     |       | G Code Setup       |
|      |     |       | Pro Attribute      |
|      |     |       | Work Array         |
|      |     |       |                    |

# Auto Process Setup menu structure chart

# 1. Work Speed (Unit: mm/min)

Include "work speed" and "fast speed".

Setting method: Enter "Work speed" menu, the screen prompt:

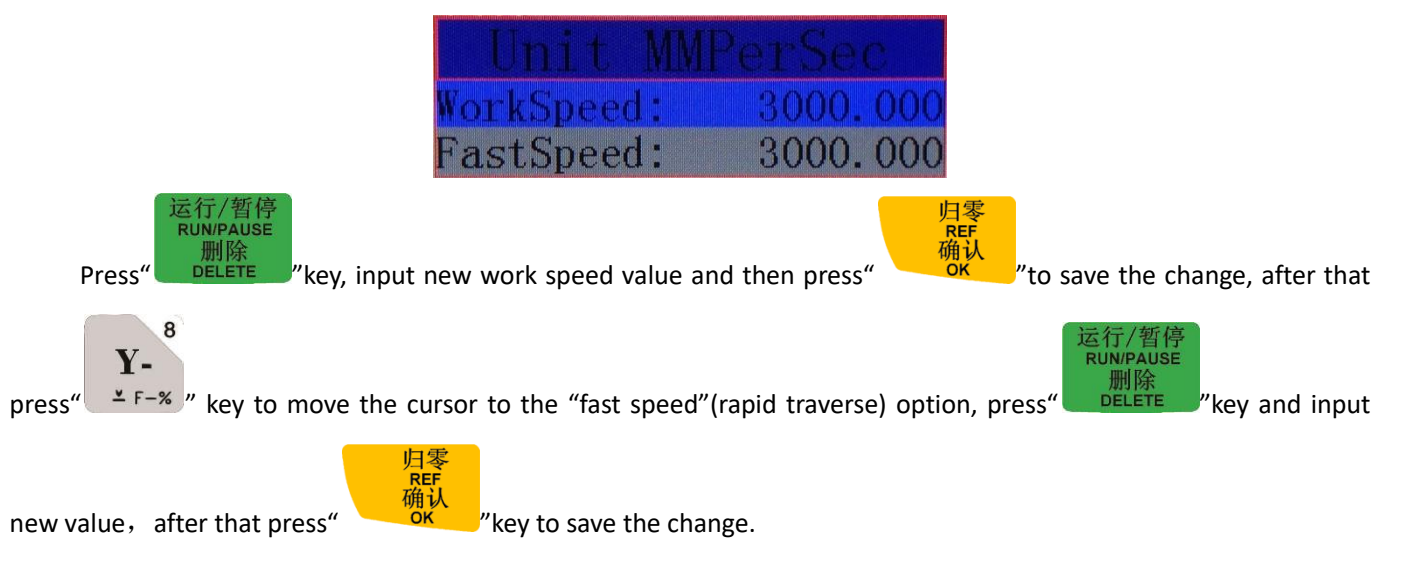

# 2. Safe Height(Unit: mm)

To be used for setting Z axis cutter lifting height value, the system defaults value is 40.000mm.

Setting mode: Enter "Safe Height" menu, the screen prompts:

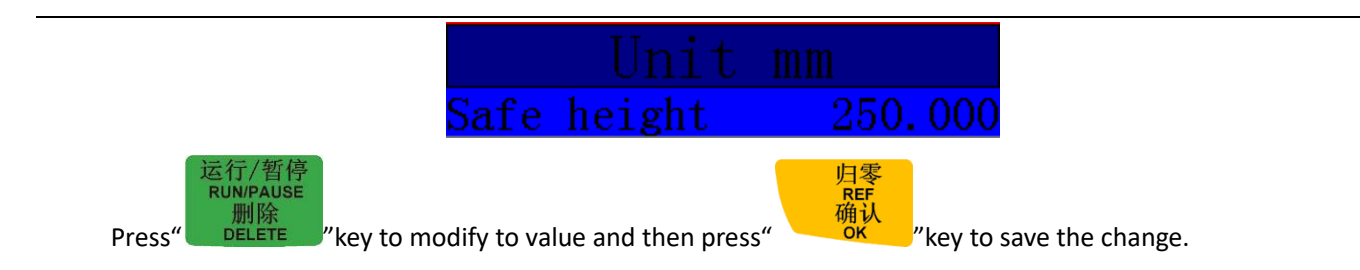

# 3. Manual Speed (Unit: mm/min)

The "Manual Speed" refers to the motion speed of each axis when user moves the machine manually, it contains

"High manual speed" and "Low manual speed".

Setting mode: Enter "Low manual speed" menu, the screen shows(High manual speed setting method is the same):

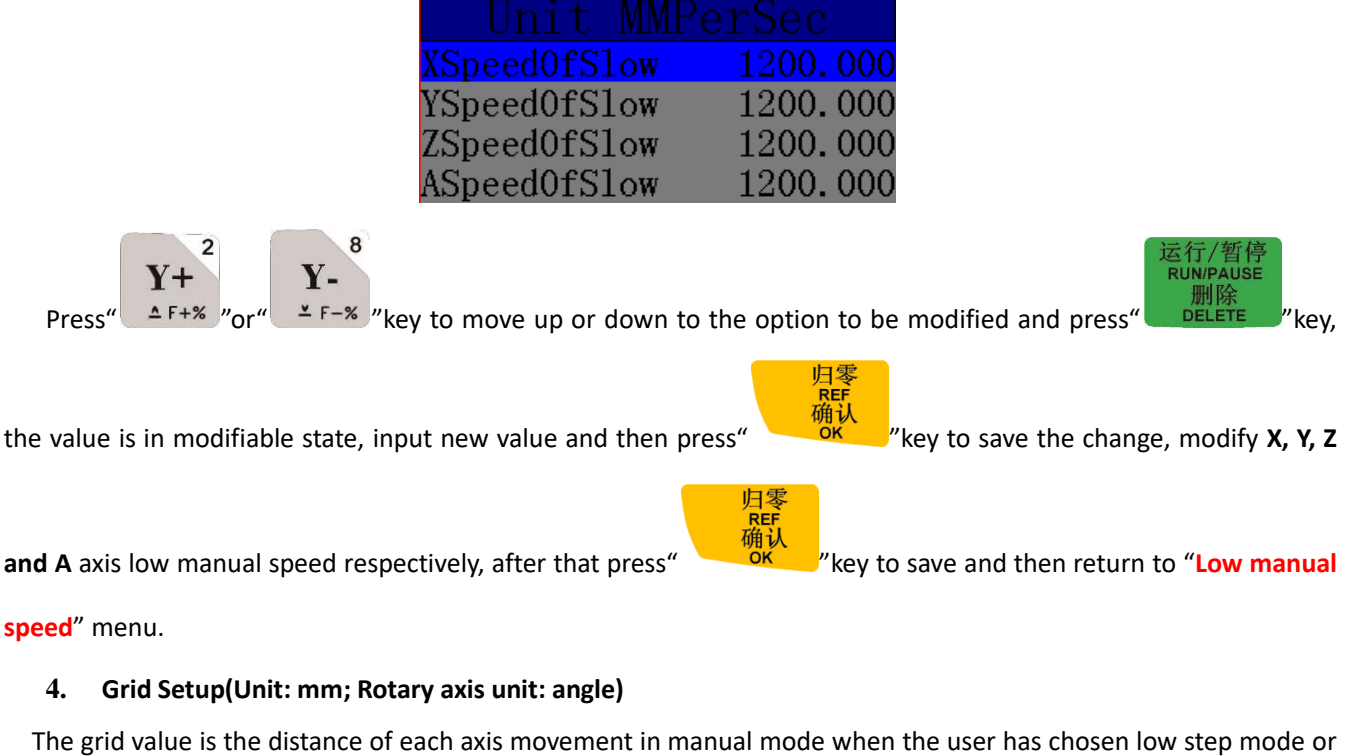

The grid value is the distance of each axis movement in manual mode when the user has chosen low step mode or high step mode.

Setting mode: Enter "Grid Setup" menu, the screen displays:

|                                                         | Slow,                  | MM                 |                       |                                           |
|---------------------------------------------------------|------------------------|--------------------|-----------------------|-------------------------------------------|
|                                                         | SlowGrid               | 0.100              |                       |                                           |
|                                                         | FastGrid               | 0.500              |                       |                                           |
| Press" <b>Y</b> +<br>▲ F+% "or" <b>Y</b> -<br>¥ F-% "ke | y to move up or down t | o the option to be | e modified and press" | 运行/暂停<br>RUN/PAUSE<br>删除<br>DELETE " key, |
|                                                         |                        | 」<br>LI零<br>REF    |                       |                                           |

the value is in modifiable state, input new value and then press"

" key to save the change, modify X, Y, Z and

A axis manual grid distance (rotary axis is by angle) respectively, after that press"

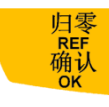

"key to save all changes,

return to "Grid Setup" menu.

5. Work Origin Offset(*Refer the details on page 83*)

| Workpiec | eOffset |
|----------|---------|
| XOffset  | 0.000   |
| YOffset  | 0.000   |
| ZOffset  | 0.000   |
| AOffset  | 0.000   |

## 6. Auto Scale

In auto processing mode, Actual processing speed=work speed\*auto scale, it doesn't affect "fast speed". User not only can change the setting under "Auto scale" menu, but also can modify this setting in the prompt dialog box before auto processing.

Setting: Enter "Auto Scale", screen shows,

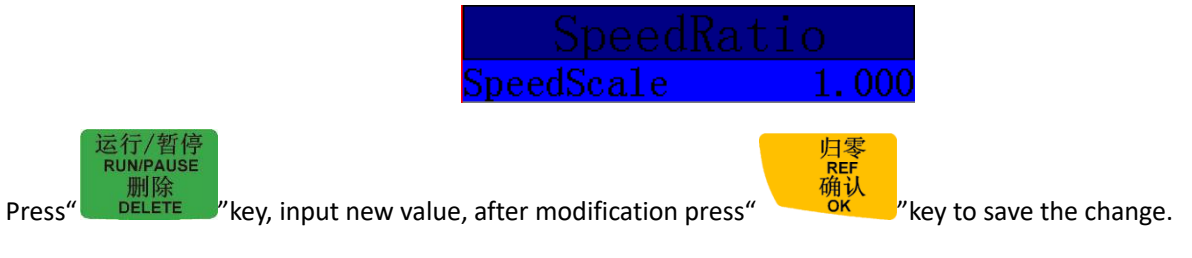

### 7. Fall Scale

Including fall scale and fall height. Fall scale value system default is 0.2; Fall speed=fast speed\*fall scale;

# Max. Fall speed= Z axis negative speed limit\*fall scale;

The value of fall scale can be modified under this menu and in the prompt dialog box before auto processing.

**Fall height**, system defaults value is 5mm. The fall scale will take effect when tool bit is 5mm over the work surface. Unit is **mm**.

\_\_\_\_\_

Setting: Enter "Fall Scale", screen prompts:

|                | ale   |
|----------------|-------|
| FallDownScale  | 0.200 |
| FallDownHieght | 5.000 |

## 8. Stop Status

Stop position of the machine while auto machining is finished. User can choose a location in the system "Action after

work" list or set a designated location by input coordinate system value of each axis.

TTT 1 .

| WOLK SLOP SLALE                                                                                                    |
|----------------------------------------------------------------------------------------------------|
| Act after work Pickup Z                                                                                                    |
| XCoordnt 0.000                                                                                                    |
| YCoordnt 0.000                                                                                                    |
| ZCoordnt 0.000                                                                                                    |
| ACoordnt 0.000                                                                                                    |
| Set designated location, press" $Y + \frac{2}{2}$ "or" $Y - \frac{3}{2}$ "key to move the cursor to the option to be modified, and                                                                                                    |
| 运行/暂停<br>RUN/PAUSE<br>删除<br>DELETE " and input required coordinate values, after that press" 可能 "key to complete the                                                                                                    |
| hanges.                                                                                                    |
| 运行/暂停<br>RUN/PAUSE<br>删除<br>DELETE "key, it will access to the stop position list as below:                                                                                                    |
| Act after work                                                                                                    |
| Pickup 7                                                                                                    |
| BackToWorkOrg                                                                                                    |
| BackHome                                                                                                    |
| BackDocition                                                                                                    |
|                                                                                                    |
| INOLIENIOVE                                                                                                    |
| Press" $Y + 2 \\ rest = - 8 \\ rest = - 8 \\ r$ |

return to previous menu.

# 9. G Code Setup

Set the reading configuration of special codes in G code file. To make changes according to the actual need.

|                     | AttrOf                              | GCode              |                      |
|---------------------|-------------------------------------|--------------------|----------------------|
|                     | G read F code                       | Ignore F           |                      |
|                     | G abs center                        | False              |                      |
|                     | G read T code                       | Ignore ATC         |                      |
|                     | G spindle                           | Always on          |                      |
|                     | Filter JD:                          | None               |                      |
|                     | G read S code                       | Ignore S           |                      |
|                     | Read G54                            | Ignore G54         |                      |
|                     | Read G49                            | Ignore G49         |                      |
|                     | Read G40                            | Ignore G40         |                      |
|                     | CodeHead                            | Skip               |                      |
|                     | Input TO                            | -1                 |                      |
|                     | Y+ Y-                               |                    |                      |
| Setting mode: Press | " " " " " " " " " " " " " key to mo | ve to G code attri | bute option that nee |

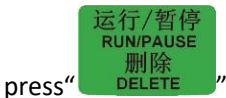

FELETE required attribute, and then select the required attribute, and then press"

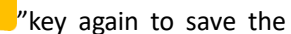

归零

归零

REF 确认

change, return to the previous menu.

#### 10. Pro Attribute

Set special processing attribute, to make changes according to the actual needs.

| AutoOnNone autoAdjust ZAdjust zAdjust WPNoneIgnoreZRead ZCircleLimit55.556StepWorkContnsSpindle at ATCAutoFileParmIgnoreY+Y- |            | Work                 | attribute  |                      |           |
|----------------------------------------------------------------------------------------------------|------------|----------------------|------------|----------------------|-----------|
| Adjust ZAdjust zAdjust WPNoneIgnoreZRead ZCircleLimit55.556StepWorkContnsSpindle at ATCAutoFileParmIgnoreY+Y-                |            | AutoOn .             | None auto  |                      |           |
| Adjust WPNoneIgnoreZRead ZCircleLimit55.556StepWorkContnsSpindle at ATCAutoFileParmIgnoreY+Y-                                |            | Adjust Z –           | Adjust z   |                      |           |
| IgnoreZRead ZCircleLimit55.556StepWorkContnsSpindle at ATCAutoFileParmIgnoreY+Y-                                             |            | Adjust WP .          | None       |                      |           |
| CircleLimit 55.556<br>StepWork Contns<br>Spindle at ATC Auto<br>FileParm Ignore                                              |            | IgnoreZ              | Read Z     |                      |           |
| StepWork Contns<br>Spindle at ATC Auto<br>FileParm Ignore<br>Y+ <sup>2</sup> Y- <sup>8</sup>                                 |            | CircleLimi           | t $55.556$ |                      |           |
| Spindle at ATC Auto<br>FileParm Ignore<br>Y+ Y-                                                                              |            | StepWork             | Contns     |                      |           |
| FileParmIgnoreY+Y-                                                                                                    |            | Spindle at           | ATC Auto   |                      |           |
| Y+ Y-                                                                                                    |            | FileParm             | Ignore     |                      |           |
| <b>Catting made</b> Drace" AF+% "ar" F-% " key to may to proceeding attribute ant                                            | Cotting me | Y+<br>Y-<br>X-<br>X- |            | attribute entire the | • • • • • |

modified, press " DELETE " key and then select the required attribute, and then press " 做 " key again to save the change, return to the previous menu.

#### 11. Work Array

Array work parameters including column count, Row count, Column space, Row space, Interval (Time unit:

ms) and Array deepen

Column space: File spacing of X direction

Row space: File spacing of Y direction

Total Processing times= column count\* Row count

Interval: System default 0, means not wait.

Array deepen: User can input a value of the deepness if user wants to gradually deepen the machining in each

array. Unit: mm.

During array work, the operator has to replace a new work material when completed each array work. In that way, the operator needs a limitless interval value. Set the interval into a negative value. After the first array completed, the screen prompts "Waiting for the next array processing......" Press any key to start the next array processing at this time, if none key is pressed down, the system will keep waiting.

高级功能 Press "<sup>ADVANCED</sup>" key to start "Array work" function.

| AdvancedWork   |
|----------------|
| Array work     |
| Resume work    |
| Tool changing  |
| Part work      |
| Calc bound     |
| Mill plane     |
| Calc work time |
| Find break no  |
| Auto resize    |
| Scale work     |

Setting mode: Enter "Array Work" menu, the screen shows:

| SetWorkP                                               | aram               |                                    |
|--------------------------------------------------------|--------------------|------------------------------------|
| WorkSpeed:                                             | 3000.000           |                                    |
| FastSpeed:                                             | 3000.000           |                                    |
| SpeedScale                                             | 1.000              |                                    |
| FallDownScale                                          | 0.200              |                                    |
| HW guide                                               | False              |                                    |
| ArrayColCount                                          | 1                  |                                    |
| ArrayRowCount                                          | - 1                |                                    |
| ArrayColSpace                                          | 0.000              |                                    |
| ArrayRowSpace                                          | 0.000              |                                    |
| Array interval                                         | 0                  |                                    |
| Press" $Y + 2$<br>* F-% " key to move to the option th | at needs to be mod | 运行/暂停<br>RUMPAUSE<br>删除<br>DELETE" |
| and input new value, after that, press""to             | save the change, r | nodify the remaining options and   |

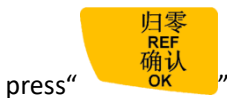

key

"to save all the changes, return to "Array Work" menu.

# 4.2.3 System Setup

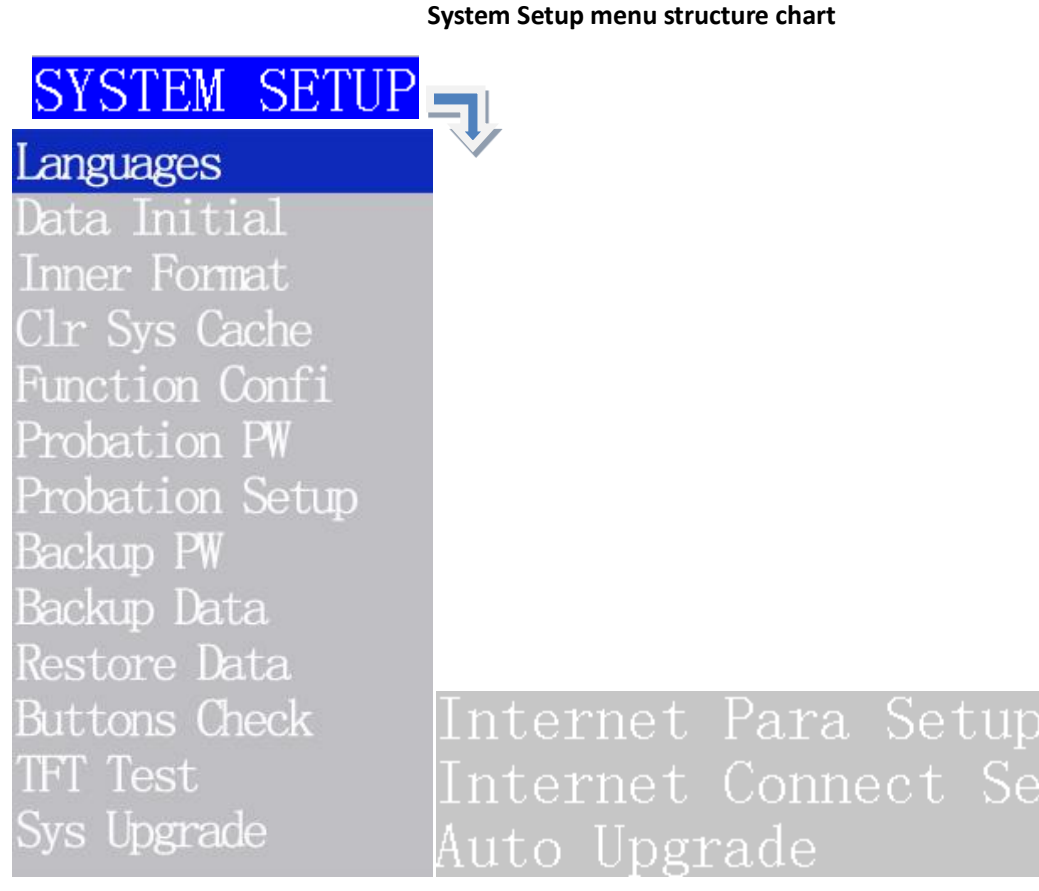

# 1. Languages

Change system language display, users can choose Chinese or English.

#### 2. Data Initial

After data initial system parameters will restore to factory setting.

### 3. Inner Format

Clear the internal files. It won't damage the system parameters.

# 4. Clr Sys Cache(Clear system cache)

Users need to do this after functional upgrading. After this operation, user should restart the system.

# 5. Function Confi (Function Configuration)

Set whether the system retains a function or not, change it according to the actual application in accordance with the practical application. After the operation user should restart the system.

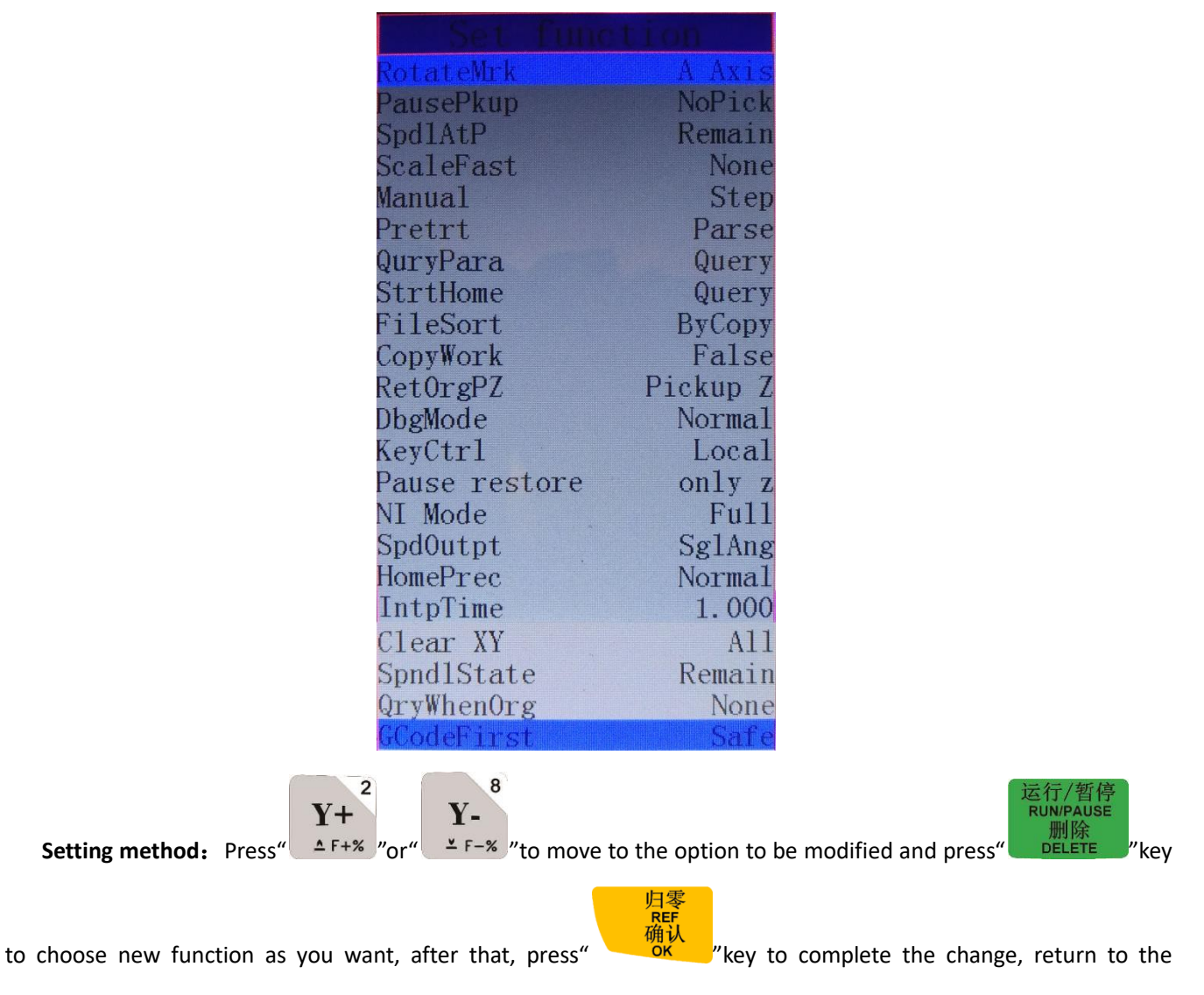

previous menu.

# 6. Probation PW (Probation Password)

The controller has a initial 20-digit password, user should offer the 20-digit initial password and required probation time(Calculate according to processing time, unit: Hour), then we will offer new 20 digits password with limit time to the user.

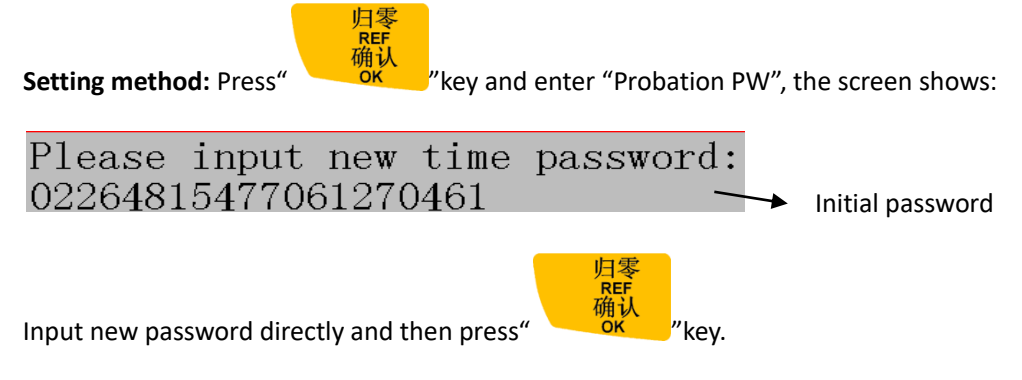

# 7. Probation Setup

Users could set 3 class of probation password by themselves in the menu.

### 8. Backup PW(Backup password)

To prevent the system parameter be backup in disorder condition, or the correct parameters be covered by disoperation.

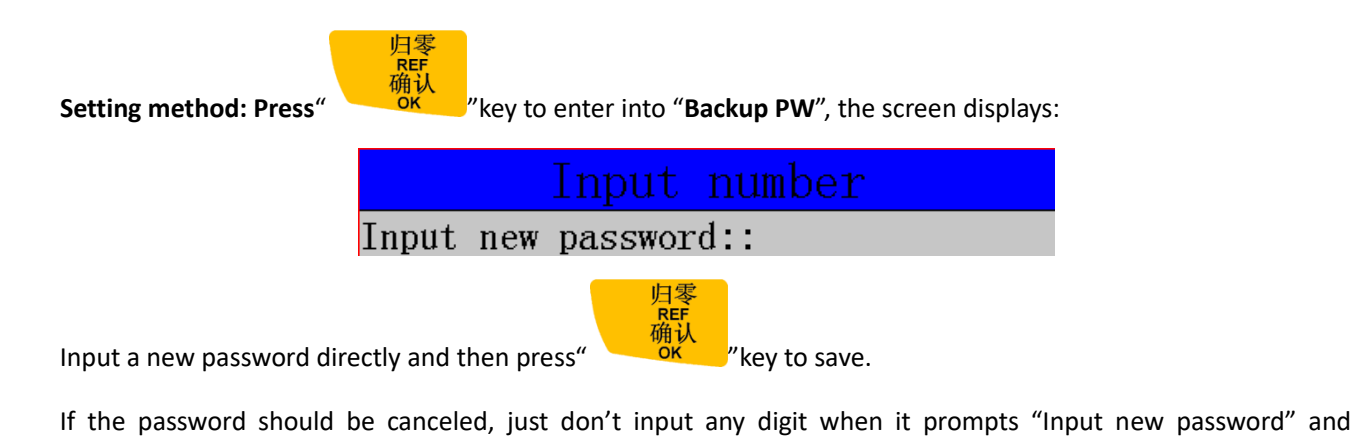

归零 确认 press" \_\_\_\_\_"key to save.

#### 9. Backup Data

"Backup Data" means to backup the system parameters to U flash disk or internal space of the controller. "Inner Format" operation doesn't affect it. Its file format is: data.bak.

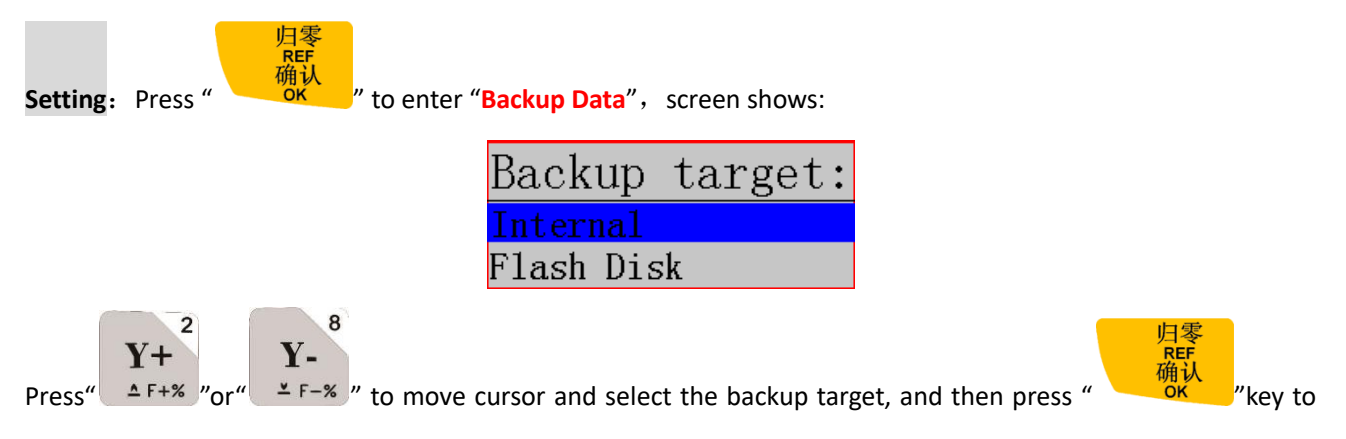

confirm.

# 10. Restore Data

Restore the "data.bak" file from U disk or inner to the control system.

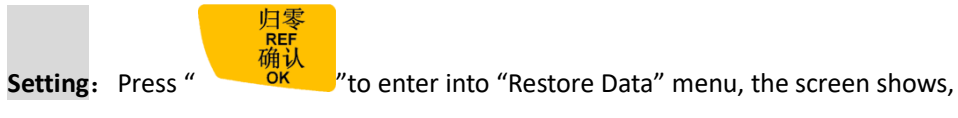

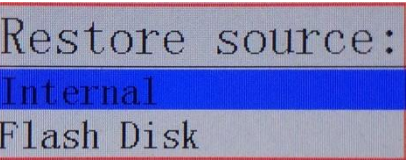

Press "Y+2" or "Y-2" key to move cursor and select the restore source, and then press "y=2" key to confirm, the data restored successfully.

## 11. Buttons Check

Users can check buttons are valid or not under this menu. Enter "Buttons Check", press each button, the corresponding button will be highlighted on the screen. It will not be highlighted if the been pressed button is not available. To exit the

"Buttons Check" by pressing"

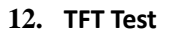

Enter "TFT Test"; press each button, if the screen shows pure colors means the screen is normal. If the screen missing color, then it should be returned back for repairing.

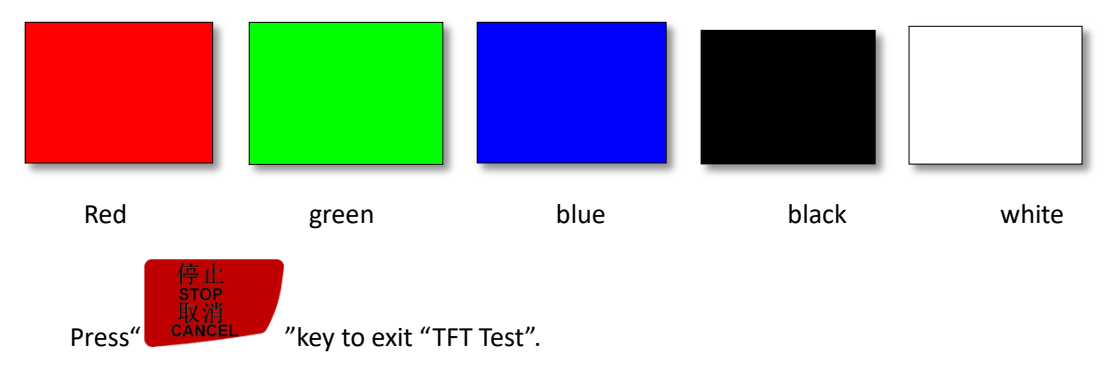

13. Internet Para Setup

|                     | fig      |
|---------------------|----------|
| LocalIPAddress:192. | 168.1.10 |
| LocalIPMask: 255.2  | 55.255.0 |
| GateWayAddress:     | 0.0.0.0  |
| DNS Address:        | 0.0.0.0  |

# 14. Internet Connect Setup

| 网络连 | 接控制 |
|-----|-----|
| 允许: |     |
| 允许: |     |
| 允许: |     |
| 允许: |     |
| 拒绝: |     |
| 拒绝: |     |
| 拒绝: |     |
| 拒绝: |     |

### 15. Sytem Upgrade

If added new functions, we will offer upgrade file which extension name is **\*\*\*\*\***.PKG format (File name is rz-xxxx or q13-xxxx). User could update the system through U disk, for more details please see **PS1**. System updating doesn't remove the controller original parameters. Upgrade package format sample:

Sample: 51普通三轴雕刻[5寸彩屏][USB1](q9-194).pkg

# 4.2.4 Operate File

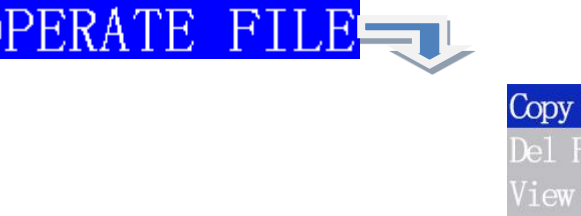

# **Operate File Menu Structure Chart**

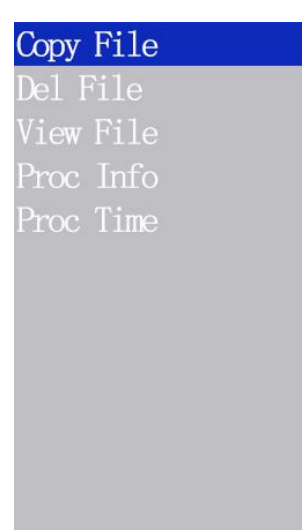

# 1. Copy File:

Copy files from U disk to inner space.

### 2. Del File (Delete File):

Delete system internal files.

## 3. View File:

View the files and G codes of U disk or inner.

### 4. Proc Info (Processing Information):

System powers on, it will statistical the times of successful processing by file name, if system powers off, the data will disappear.

#### 5. Proc Time (Check Processing Time):

Calculate processing time according to work speed, after reading G codes, the screen will display the processing

time, different work speed corresponding to different processing time.

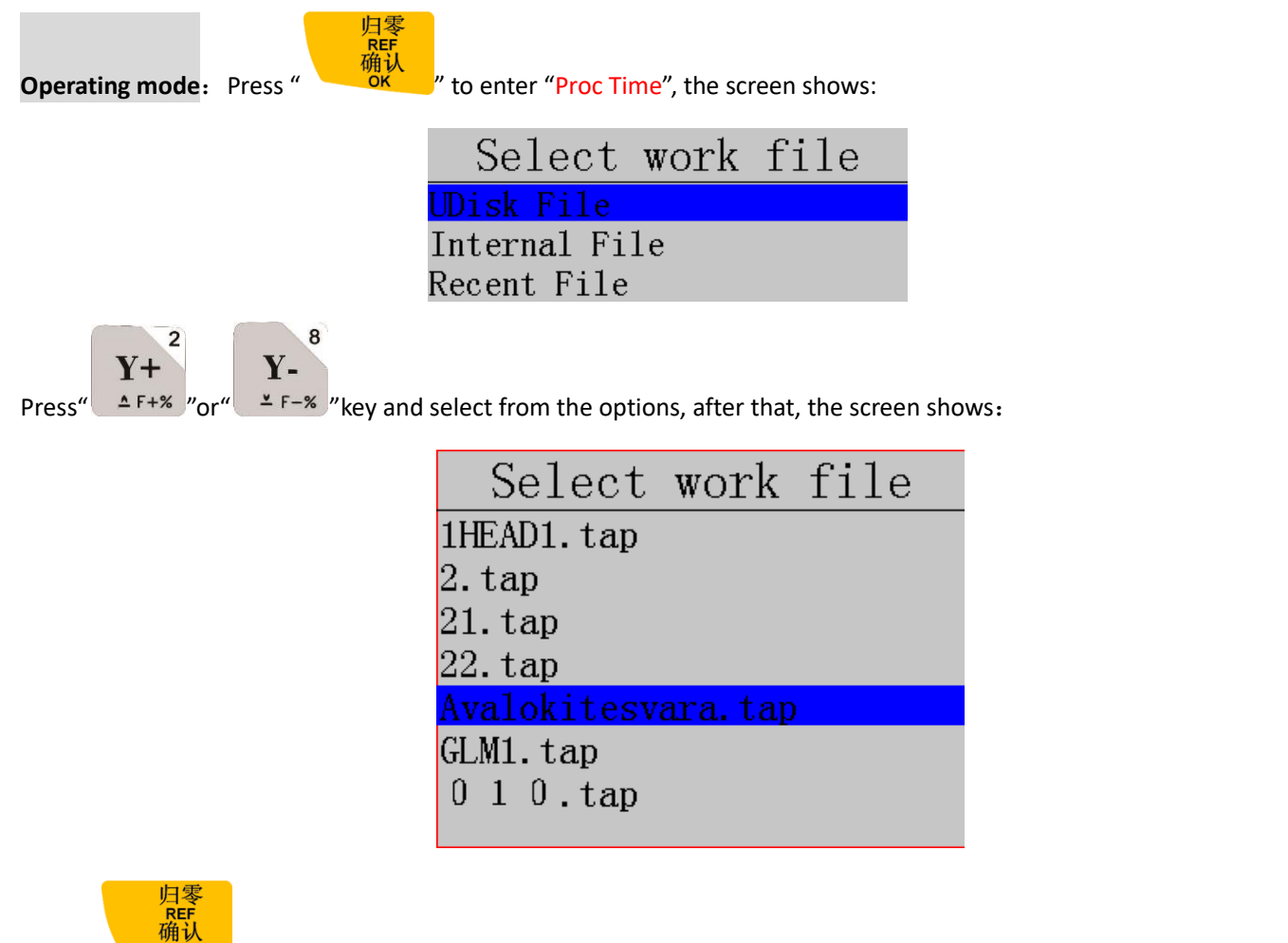

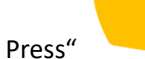

"key to enter and select the processing file required to be calculated, and then

press"

key, the screen shows:

During calculating work time... 67.97%

Screen will show processing time:

REF 确认

The work time of the file is 0 h ours 28 minutes 42 seconds.

NOTE: Please pull out the U disk correctly after copying files from the computer, to avoid the risk for the controller can't

recognize the U disk.

", and then the display will show Win7 (32 bit) system: After copying files, please press" 1)

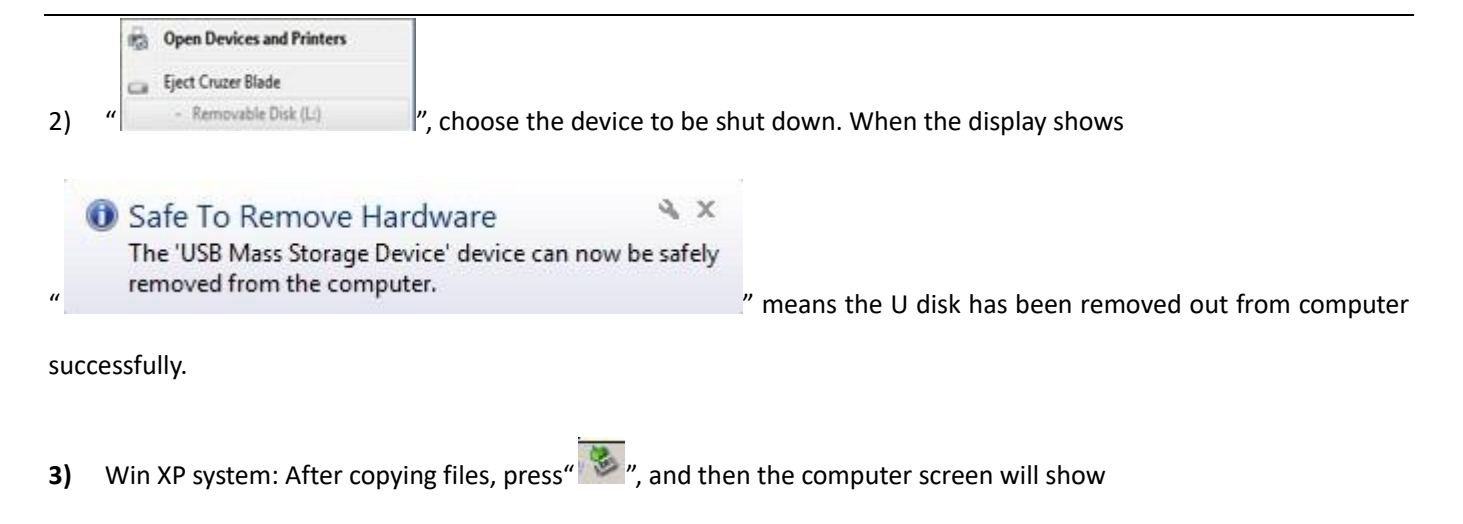

" Safely remove USB Mass Storage Device - Drive(H) , choose the device to be shut down. When it shows

"Safely Remove Hardware" refers to the U disk has been removed out from computer successfully.

# 4.2.5 Version View

Users can view information about the system hardware and software, including:

- ♦ Update Version: eg: P1.409/rz-xxxx/q10-82
- ♦ Product ID eg: A0020112
- ♦ Soft Version eg: A1.1936
- ♦ Emergency Version eg: A1.1920
- ♦ Soft type: 3/4-axis carving
- ♦ Hardware type: 4-axis carving Support 5-inch color screen

# 4.3 Remote control user interface (reserved)

# 4.4 Input output control user interface

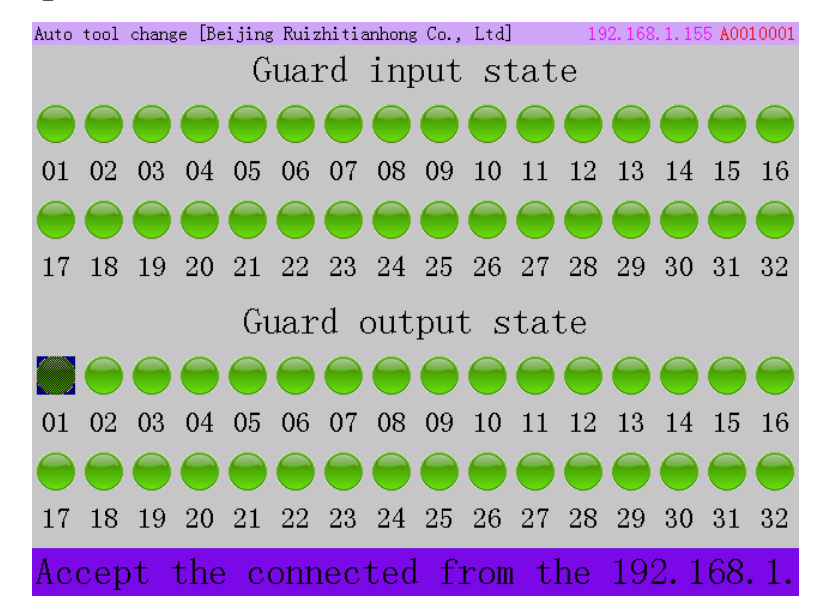

#### 1) Guard input state:

The stepper wiring board has 16 status indicators which are corresponding to the X01~X16 port of the wiring board INPUT SIGNAL terminal.

Indicator 01 is X01-X axis HOME signal (Mechanical origin);

Indicator 02 is X02-Y axis HOME signal;

Indicator 03 stands for X03-Z axis HOME signal;

Indicator 04 stands for X04-Auto tool sensor signal; Or A axis HOME sensor on 4 axis system (B58)

Indicator 05 is X05 input signal to be defined, or tool sensor signal on 4 axis system (B58)

The remains input indicators are definable signals.

**Input terminal debugging**: Normally the lights display in green which means the signal has not been triggered; The lights turn to red when the input signals are triggered. However, if corresponding indicator light stays in green while the input signal is triggered. User should check the problem of corresponding signal sensor, circuit and the wiring board.

#### 2) Guard output state:

There are 8 output ports on the stepper wiring board, while 16 output ports on the servo wiring board. Each output port is corresponding to the indicator light No. 01(Y01) to 16(Y16).

Indicator 01 stands for Y01-Spindle ON/OFF;

Indicator 02 stands for Y02-multi-step spindle speed 1;

Indicator 03 stands for Y03-multi-step spindle speed 2;

Indicator 04 stands for Y04-multi-step spindle speed 3;

The remains indicator lights are to be defined.

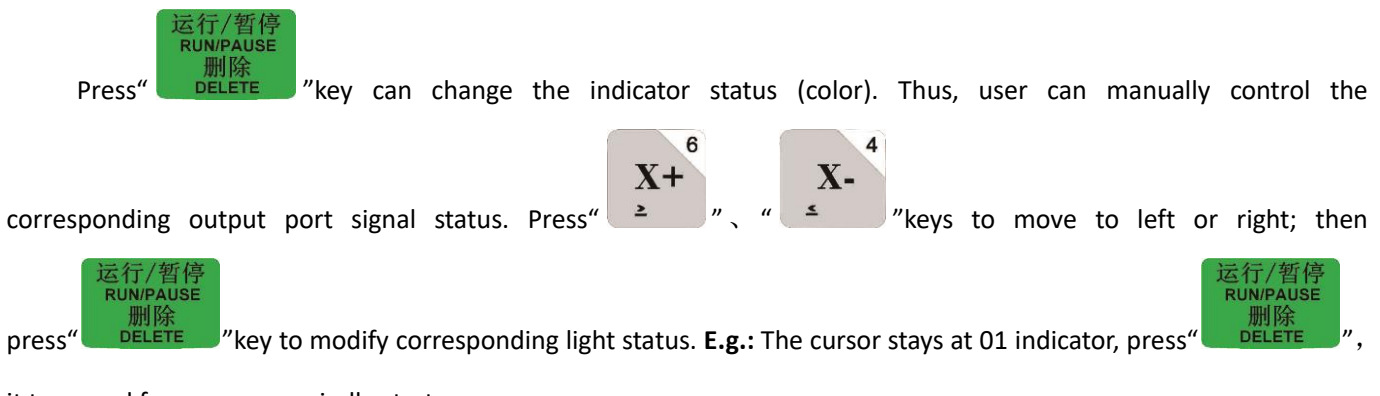

it turns red from green, spindle starts.

# 4.5 Tool path user interface

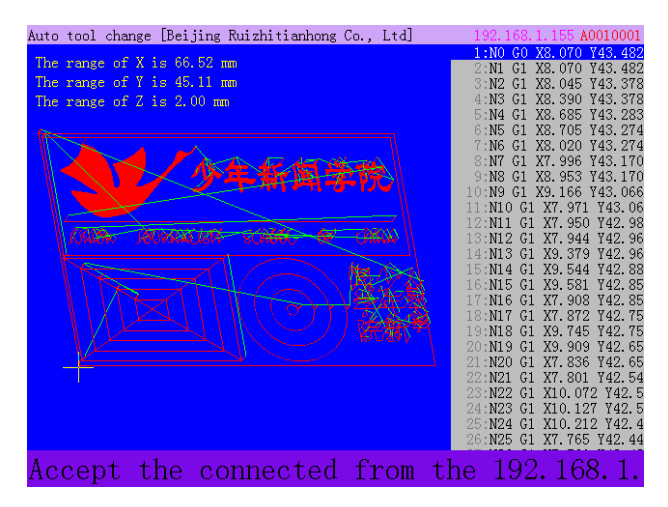

- 1. In this interface, user can preview simulation drawing, X/Y/Z/A axis machining range and the G code of the processing file.
- 2. In the g code viewing, press number buttons"2" or "8" to move up or down line by line.
- 3. Press number buttons"3" or "9" to move page by page.
- 4. Press number buttons"4" or "6" to switch from G code head to the end.
- 5. Press combination buttons "MODE"+ number buttons"2" or "8" to view top and bottom of the work path.
- 6. Press combination buttons, "MODE"+ number buttons"4" or "6" to view left and right side of the work path.
- 7. Press combination buttons, "MODE"+ number buttons"3"or"9"zoom in or out.

# **5** Machine Operation

# 5.1 Return HOME (ZRN)

It will display "all axis home", "Z home only", "none axis home" after starting up the DSP handle. Determine according to your actual needs. Machine return home can revise the coordinate of the dsp system.

In some cases, such as after normal power off, reboot and continue last operation, no need to go machine ZERO again, just choose "**none axis home**" to skip HOME operation. That is because system automatically saves the machine coordinate information before it exits normally.

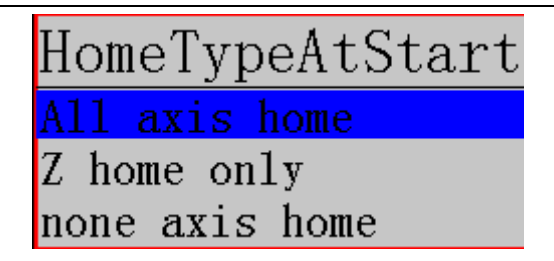

# 5.2 Load processing file

Before processing, generally we should import files. RichAuto system has 2 ways to import files: U disk file loading

and inner file loading.

1) Directly import the processing file into U disk, and then run with the U disk inserting in the controller. Press

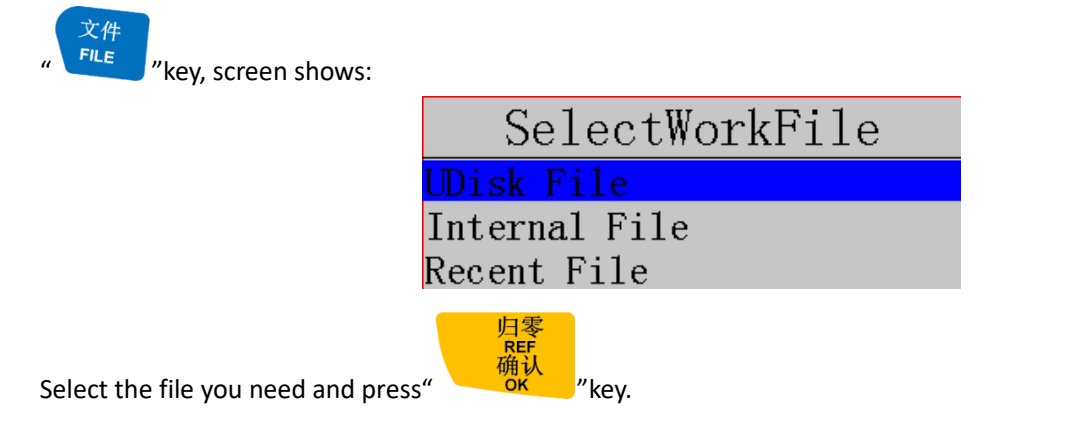

2) Copy the files to handle internal storage area from U disk, and then run the inner file without U disk inserting. After checking the processing file code and drawing path, the screen will show the simulation image of the loaded processing file.

# 5.3 Manual Operation

Manual Operation refers to move the machine tool by pressing the direction key on the keypad. User can change the running speed and set the grid (step distance) in manual mode. System will enter Manual Operation state after returned HOME, and the screen displays:

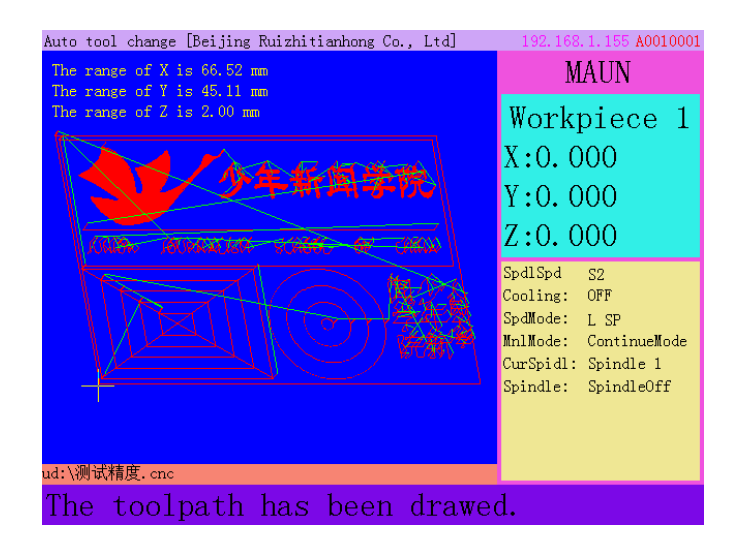

# 5.3.1 Manual speed switching and adjustment

1. Speed mode switching

There are 2 speed mode-Fast/Slow speed switching. Press " " to switch the mode.

E.g.: Suppose the current speed mode is "H SP", press down"

The speed mode status show on screen determines the actual manual moving speed.

2. Speed adjusting

Press"MENU"--"Menu function user interface"--"Auto Pro Setup"-- find "Manual Speed & Grid

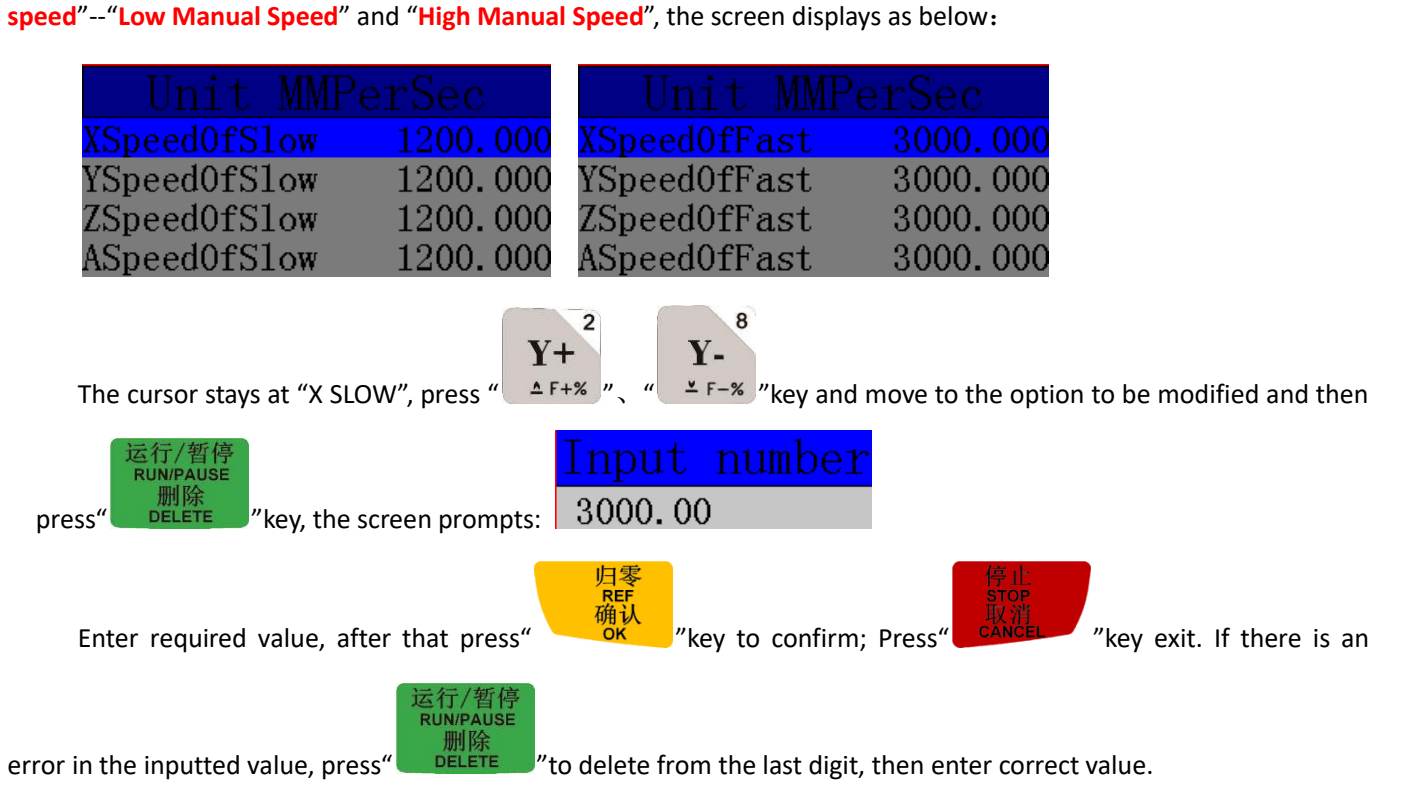

High speed mode setting method is the same to low speed mode.

# 5.3.2 Manual movement modes

To meet the requirements of manual movement in different situations, the system provides 3 manual movement

modes: Continue, step, distance. User could press " " " under manual mode to switch manual movement mode and view the current movement mode at the "Machine status display area" of the screen.

1. Continue motion mode (Continuous motion mode)

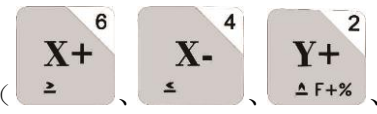

", the screen will change to "L SP" mode.

This model has no specific data control, user could press motion direction keys (

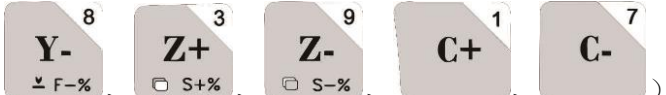

), the machine continues to move until the direction keys are

loosened. The motion speed is determined by current manual speed mode.

2. Step motion Mode

In step mode, machine moves 1 grid every half second. The grid distance is determined by the current speed mode. H SP moves 0.5mm/step, L SP move 0.1mm/step.

Step mode is suitable for fine adjusting the tool bit or position of the mechanical coordinate.

3. Distance motion mode (Fixed distance motion mode)

In Distance mode, the movement depends on the distance value you've set. The machine will move fixed

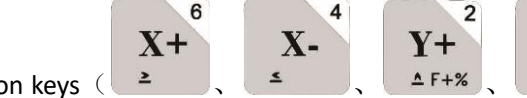

8

Y-

¥ F-%

distance(A axis moves by angle)when user presses the direction keys

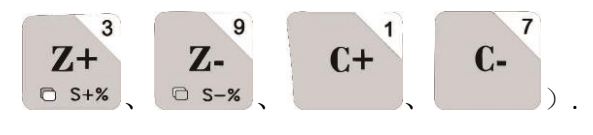

手动模式 MODE

Modification method: Press"

"key and switch to Distance motion mode, the screen shows as below:

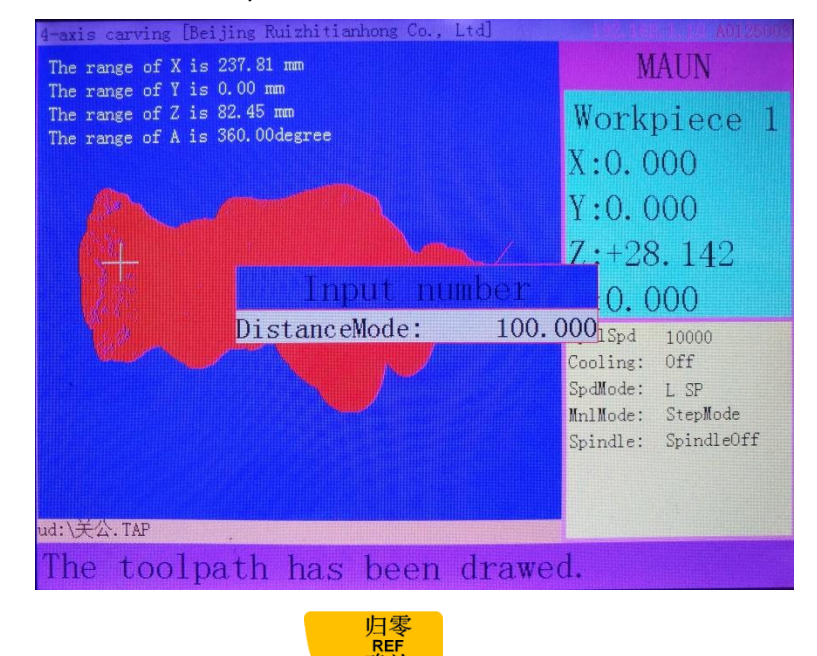

Enter in the required distance value and press"

"key to confirm.

Note: The distance mode is not affected by the step mode grid setting, it means that the machine moves accurately at the set distance (A axis moves by angel), it won't move to the grid point. If the distance value (A axis is

确认

手动模式 angle value) needs to be change, just press" 《 》 "key three times to enter into the distance mode again, then input new value(A axis is angle).

# 5.4 Auto processing operation

Auto processing refers to the system processes the file in U disk or inner storage space according to the instructions. It also called "file processing". Before auto processing, user should set the machine tool parameters and all of the system parameters correctly.

Auto processing steps refer to the following content.

# 5.4.1 Set work origin

The origin point of X, Y and Z axis in processing file is work origin. Before processing, we should associate that position with the actual location, operate as below:

Manually move X, Y and Z to the position where will start to process the file on material. Afterwards, press

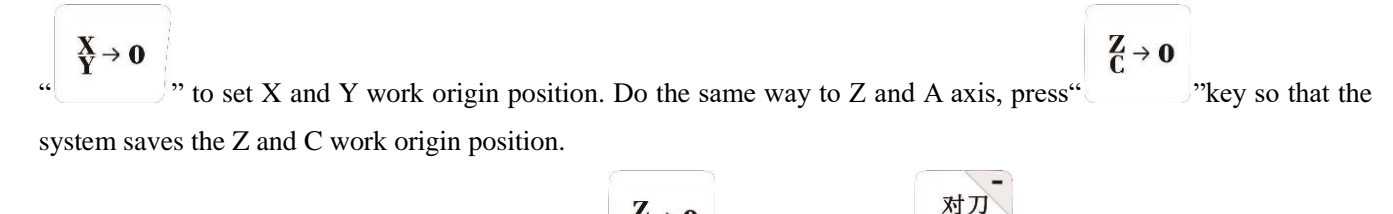

对刀 TOOLSET "key the system will remember If use automatic tool setter, no need to press "  $\begin{bmatrix} Z \\ C \\ \end{bmatrix}$  "key. Only press" the work origin of the Z axis.

# 5.4.2 Load processing file

FILE After determined the work origin, press" "key, the screen shows:

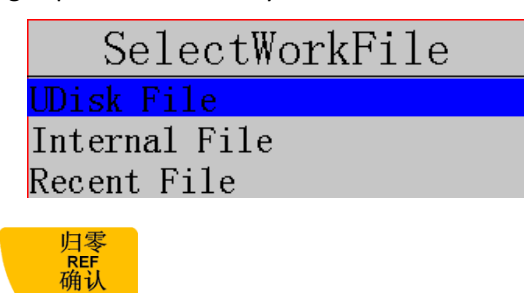

Select required file and then press"

# 5.4.3 Set Auto processing parameters

2)

| 6 | 运行/暂停     |
|---|-----------|
|   | RUN/PAUSE |
|   | 删除        |

'kev.

文件

1)

After loading the processing file, press" DELETE "key, prompts a list of auto processing parameters settings:

| SetWorkF      |           |
|---------------|-----------|
| WorkSpeed:    | 18000.000 |
| FastSpeed:    | 3000.000  |
| SpeedScale    | 1.000     |
| FallDownScale | 0.200     |

3) User can modify the work parameters, including work speed, fast speed, Speed scale, fall down scale and HW (handwheel guide).

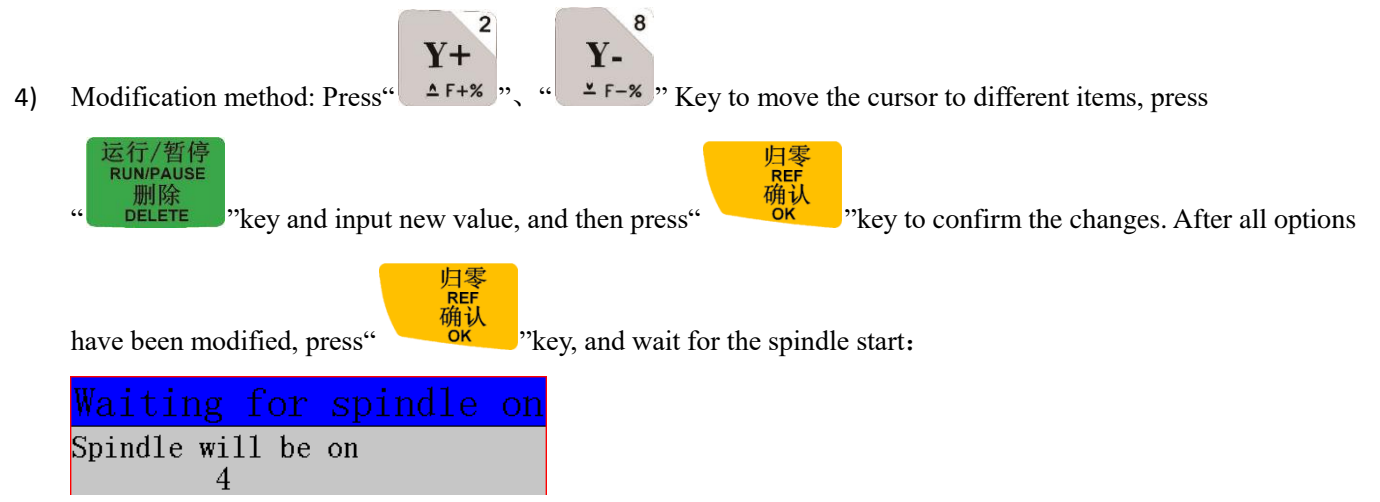

5) The system starts to process after the spindle start rotating. During machining, the machining status can be viewed

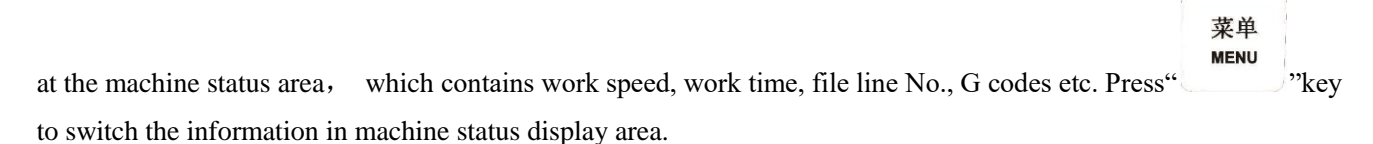

# 5.5 Operations during processing

# 5.5.1 Speed ratio & spindle state adjusting

1) Speed ratio adjustment

During processing, press " $Y + \sum_{F=\infty}^{8}$ ", " $Y - \sum_{F=\infty}^{8}$ " adjust the speed ratio. The speed ratio increase/decrease 0.1

each press on "Y+ "/" Y- "key.

Speed scale (speed ratio): max. is 1.0; min. is 0.1, speed values are also change accordingly except for the time.

# Current processing speed = work speed \* speed scale

# 2) Spindle state Adjustment

If user has set multi step speed function, the multi-step speed can be adjusted during processing.

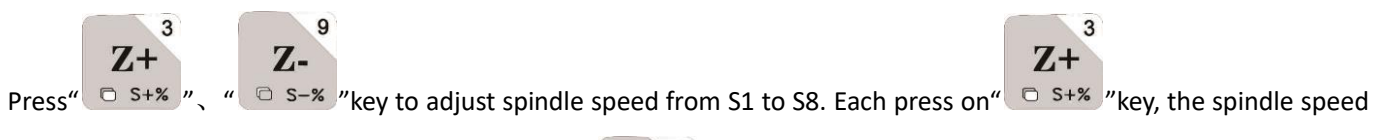

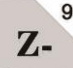

increases 1 stage until it reaches S8; Each press on " C S-% "key, the spindle speed descends 1 level until it reaches S1.

# 5.5.2 Pause & position adjustment

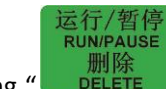

Pressing "

ELETE "Key to pause processing. The top right corner of the screen will change from "MAUN" to

"PAUS" and machine suspends processing except for the rotating of spindle. Shown below:

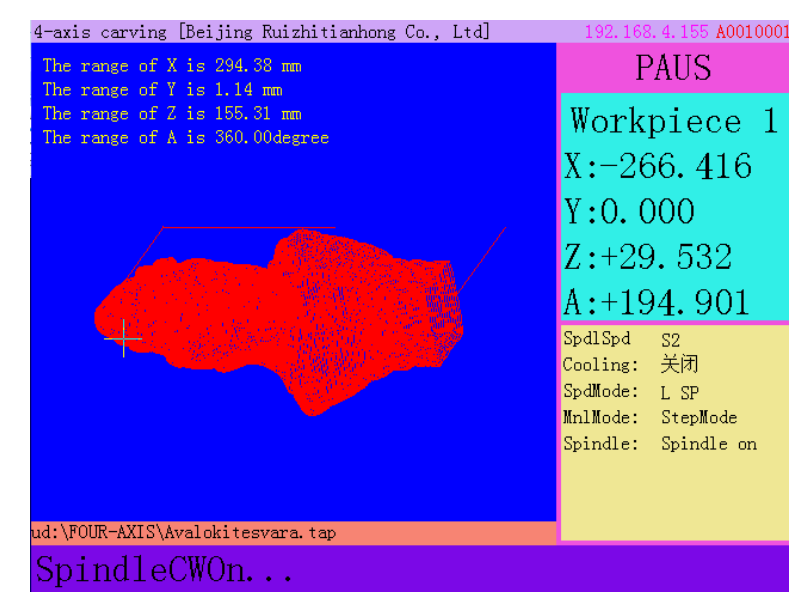

At this moment, the user is allowed to adjust the position of X, Y Z and A axis. The system default manual motion mode is **STEP**. So that user can fine adjust each axis distance (A axis moves by angle). Machine moves one low or high speed grid distance every step.

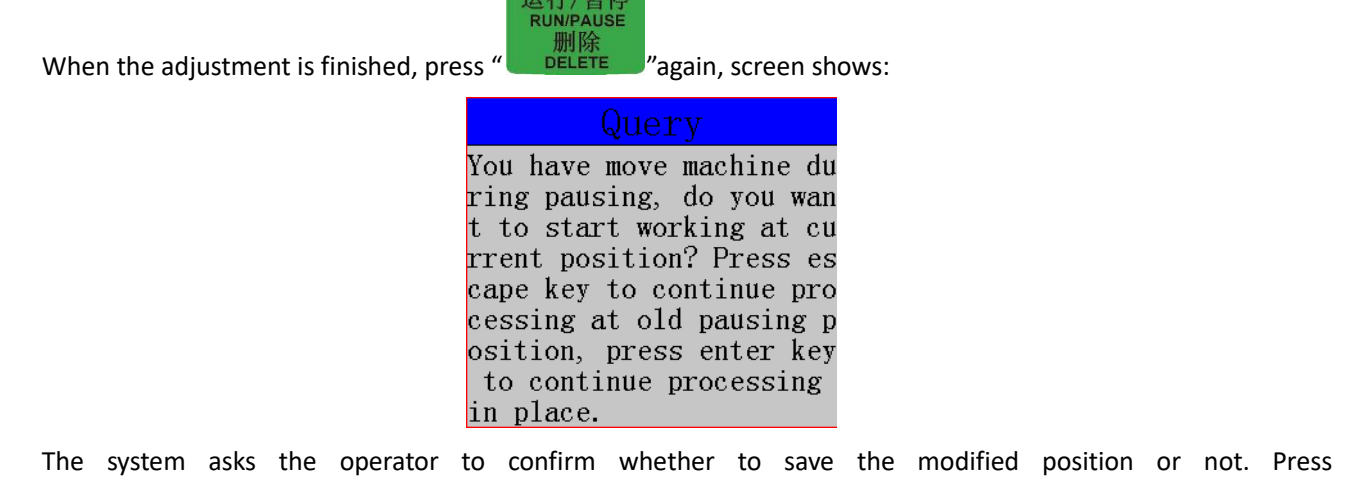

归零 REF 确认 ok "/" DELETE "key the system will start processing at modified position; Press" CANCEL "key the

system will start processing at suspend position (before modifying).

# 5.5.3 Breakpoint processing & power failure recovery

# 1. Breakpoint processing

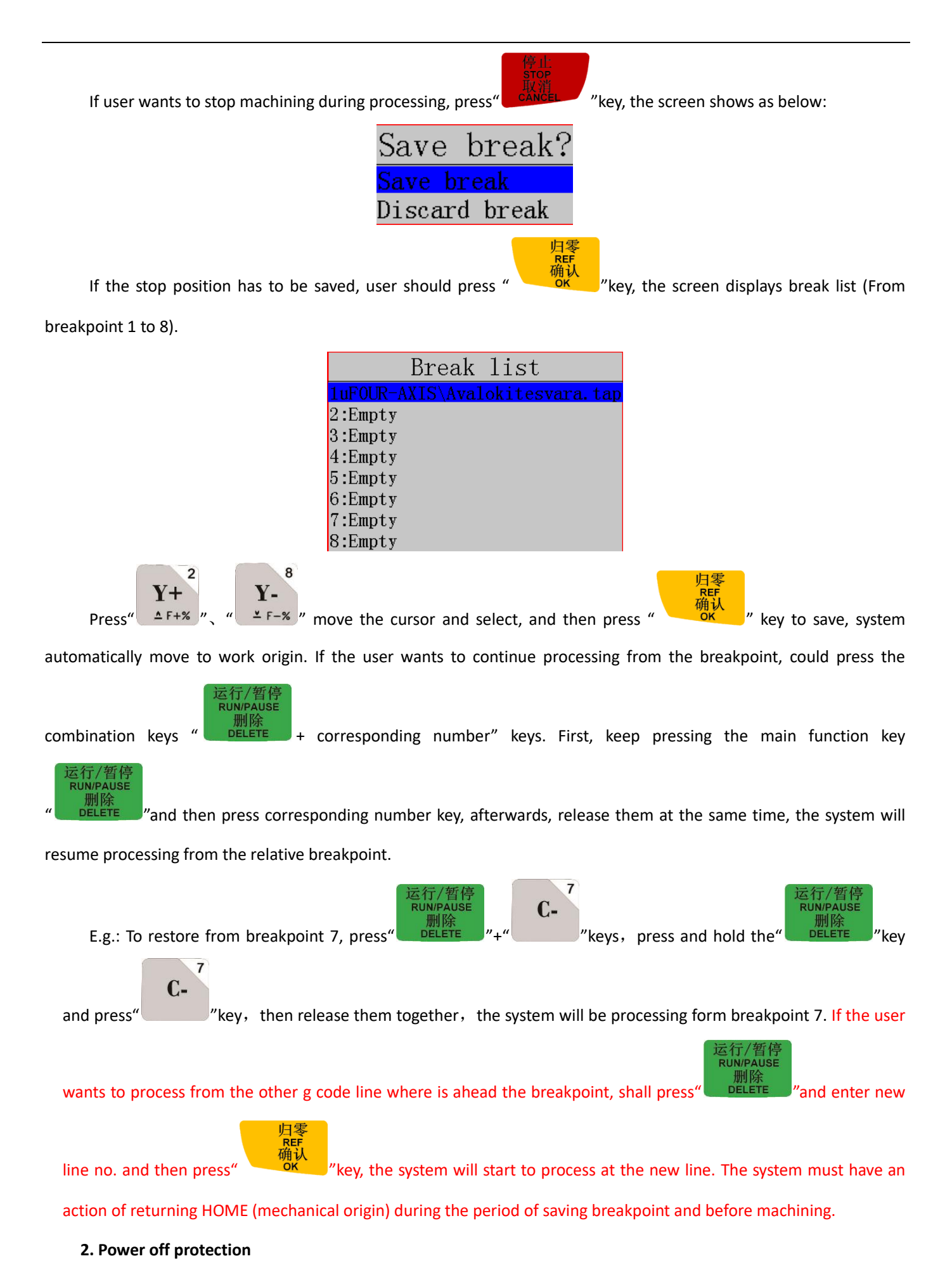

When there is a sudden power failure during processing, system will save current coordinate and parameters and continue the processing when the power is electrify again. After power on, system **must return HOME at once**. Then the screen will prompt:

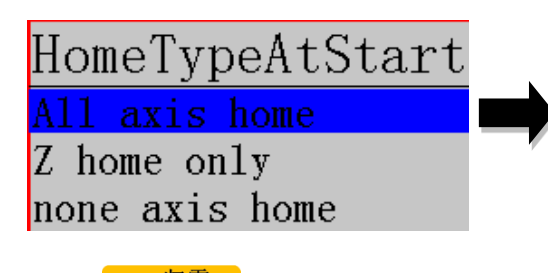

Last power off during working, because of inertia the machine position may be error, do you want to restore coordinate? Recommended go HOME to restore.

Press"

"key to continue the unfinished processing, the screen will show stop line, shown as below:

| Start Line No. Of Power Failure Recover                                                                                                    |
|----------------------------------------------------------------------------------------------------|
| 254:29.142 A-286.742<br>255:29.558 A-295.277<br>256:29.868 A-303.729<br>257:210.232 A-310.022<br>258:210.511 A-316.259<br>269:210.813 A-322.443<br>260:211.008 A-326.546<br>261:211.121 A-332.667<br>262:211.433 A-338.601<br>263:218.4 A-338.618<br>264:218.998 A-338.766<br>265:219.842 A-339.287<br>266:220.574 A-340.182<br>267:221.11 A-341.001<br>268:221.797 A-342.639<br>269:222.022 A-343.457<br>270:222.3118 A-351.455<br>272:223.726 A-354.61<br>273:223.925 A-356.176<br>274:224.049 A-357.732<br>275:274.049 A-357.732 |
| 运行/暂停<br>RUN/PAUSE<br>删除<br>DELETE ", the screen pops up:                                                                                                    |
| Input number                                                                                                    |

The line number can be chosen, pr

The line no of the code::160

Enter the line number to be backwards from current position and then press

the operate

method is the same to what has mentioned in breakpoint processing. G code cursor will jump to the new line location:

| 掉电保护恢复的起始行号                   |
|-------------------------------|
| 160:Z4.765 A-103.546          |
| 161:Z4.592 A-98.742           |
| 162:Z4.481 A-93.911           |
| 163:Z4.537 A-79.362           |
| 164:Z4.642 A-69.678           |
| 165:Z4.822 A-62.435           |
| 166:Z5.087 A-55.23            |
| 167:Z5.423 A-48.079           |
| 168:Z5.729 A-40.995           |
| 169: <b>Z6. 096 A-33. 973</b> |
| 170:Z6.39 A-29.33             |
| 171:Z6.84 A-24.723            |
| 172:Z7.398 A-20.167           |
| 173: <b>Z7.726 A-15.678</b>   |
| 174:Z7.915 A-13.289           |
| 175-710 CC & 12 0C7           |

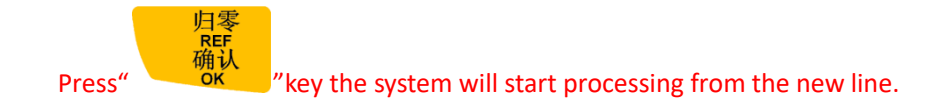

# 5.6 Advanced Work

The development of Advanced work is to meet the special requirements in the operation, it mainly includes: Array work, Resume work (breakpoint processing), Mirror Work, Tool changing (manual change tool bit), Part work, Calculate bound, Auto Center, Mill plane, Calculate work time, Find break No., Auto Resize, Scale work and Step work.

> 高级功能 ADVANCED "

Pressing the shortcut key "Advanced" to access advanced Work list, the screen as shown below:

AdvancedWork Array work Resume work Tool changing Part work Calc bound Mill plane Calc work time Find break no Auto resize Scale work

# 1. Array work

Operating steps as below:

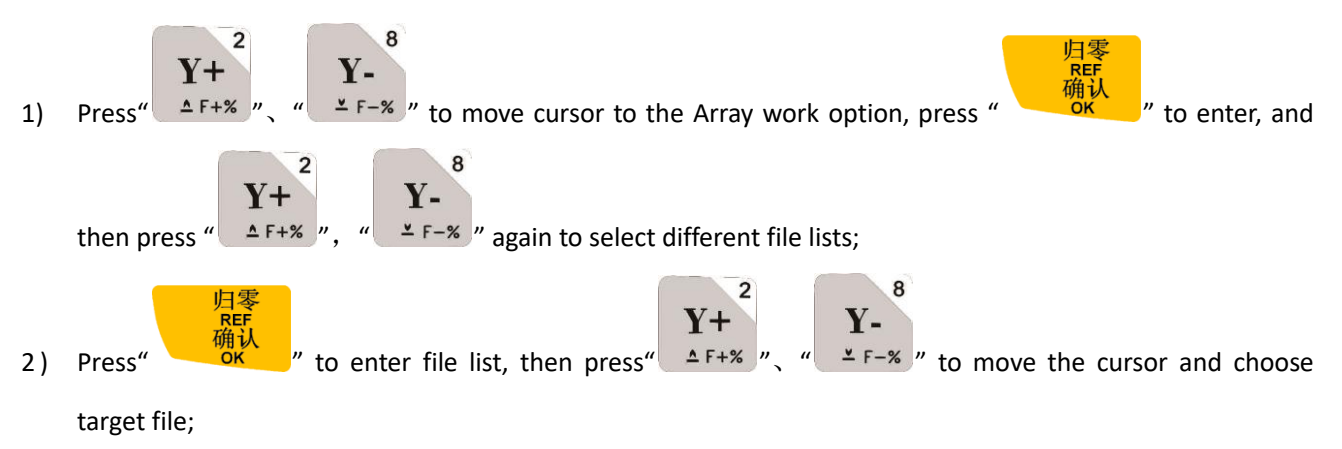

- 3) Set processing parameters, revise the relative parameters of Array Work here, or go to "MENU"--"AUTO PRO SETUP", choose "Work Array" and modify the array parameters. The rest steps are similar to the normal processing. After that, system starts the array work processing according to the user's settings.
- 4) During array work, press " view real-time row number, column number and other processing information.

Note: If user wants to manual control in array work, just change the setting of "Interval (unit:ms)" into a negative number.

#### **Resume work (breakpoint processing)** 2.

Operation procedure is as follows:

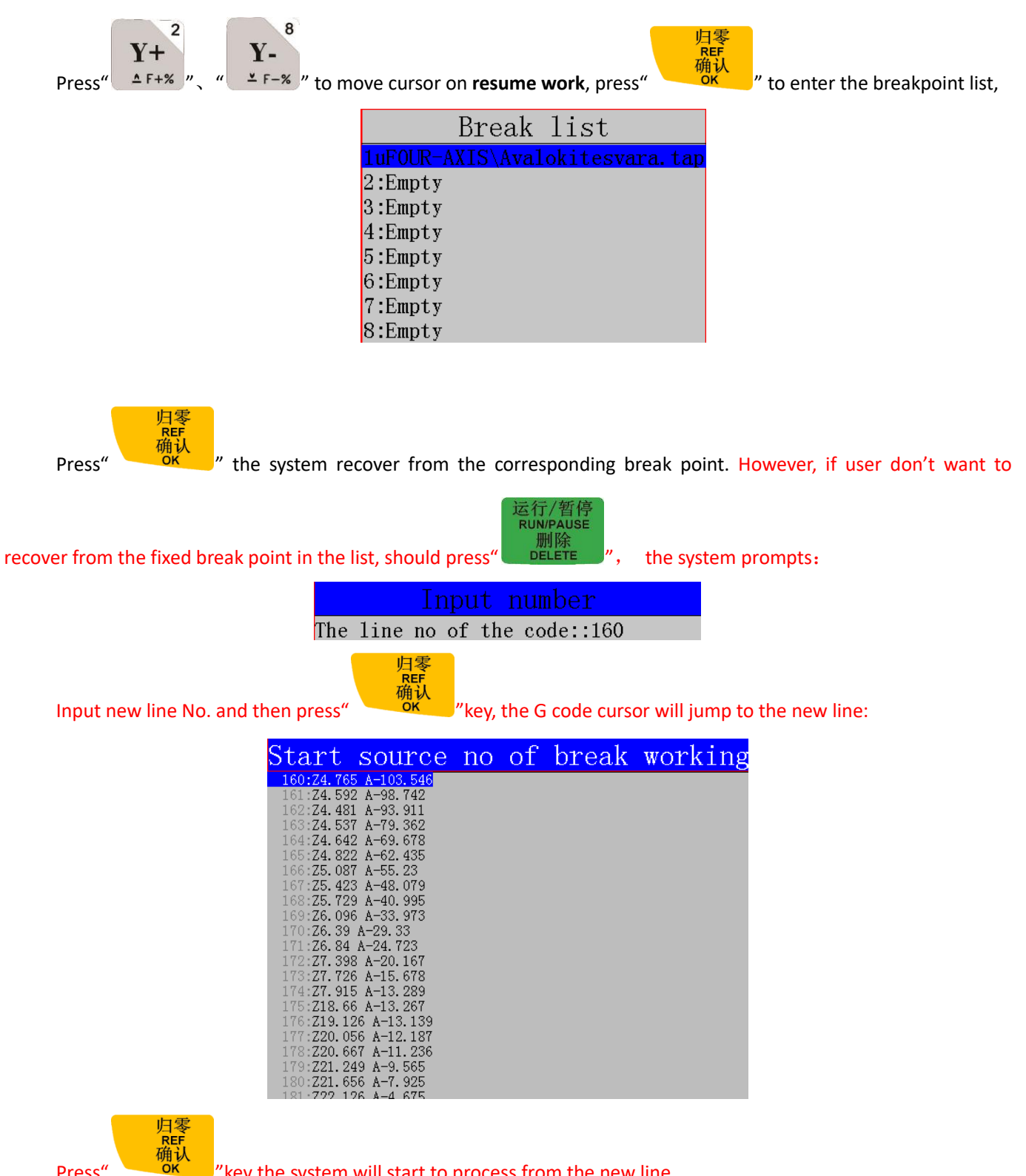

Press"

"key the system will start to process from the new line.

# 3. (Manual)Tool changing

It means manually loading or loosen the tool bit at a certain position of the machine tool. Press

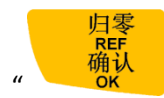

"key to enter into the setting:

| Info   | rmat  | ion                                                                                                    |
|--------|-------|----------------------------------------------------------------------------------------------------|
| Please | chang | g the                                                                                                    |
| tool,  | press | 5 OK                                                                                                    |
| key to | back  | when                                                                                                    |
| finisł | ied.  |                                                                                                    |
| finisł | ied.  | where the second second |

归零 REF 确认 OK

After new tool bit is replaced press'

" the machine will go back to workpiece origin.

# 4. Part work

Park work means user can select a start line and stop line from G code file, and realize machining a part of G codes

from the processing file. The operate steps are as follows:

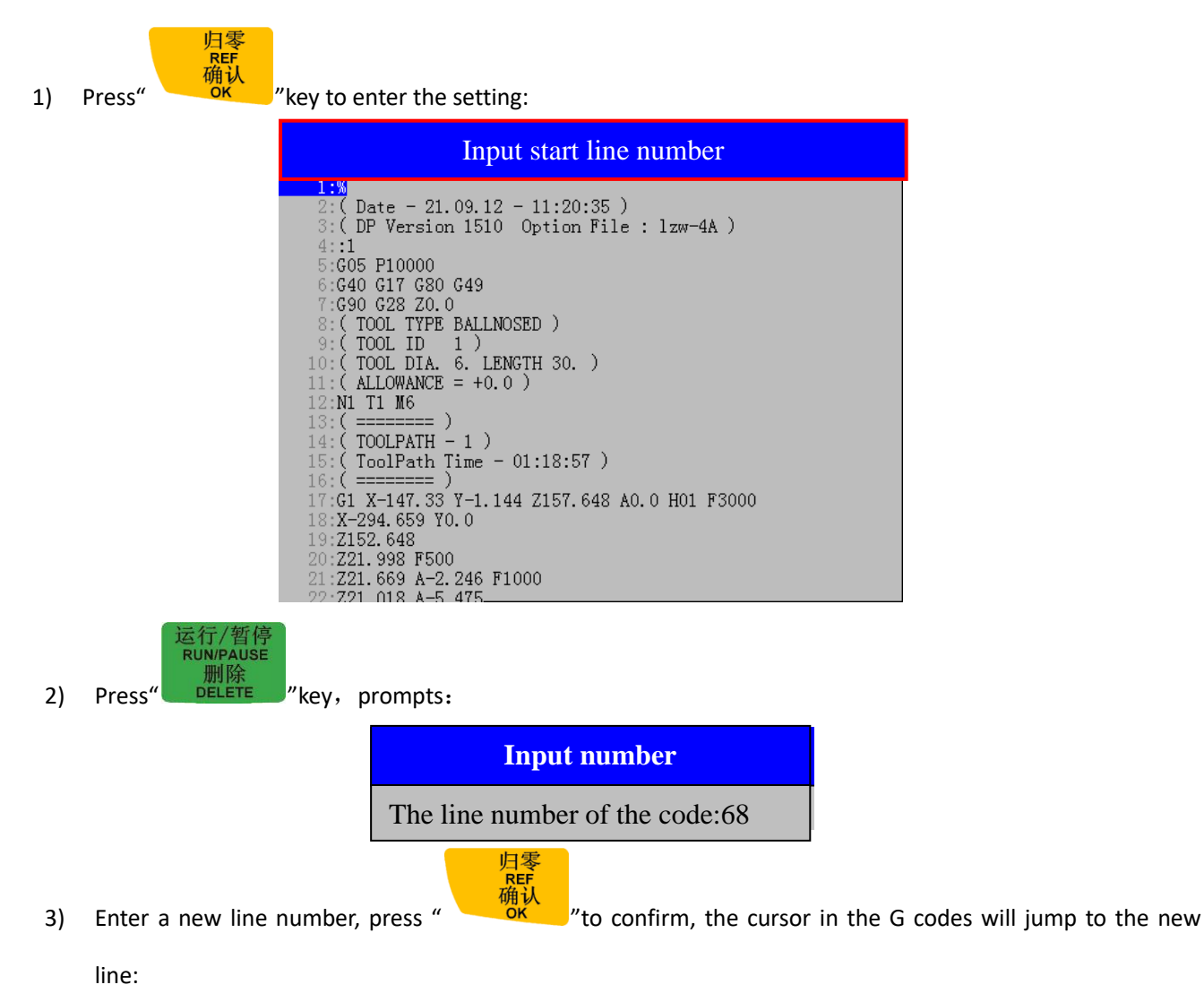

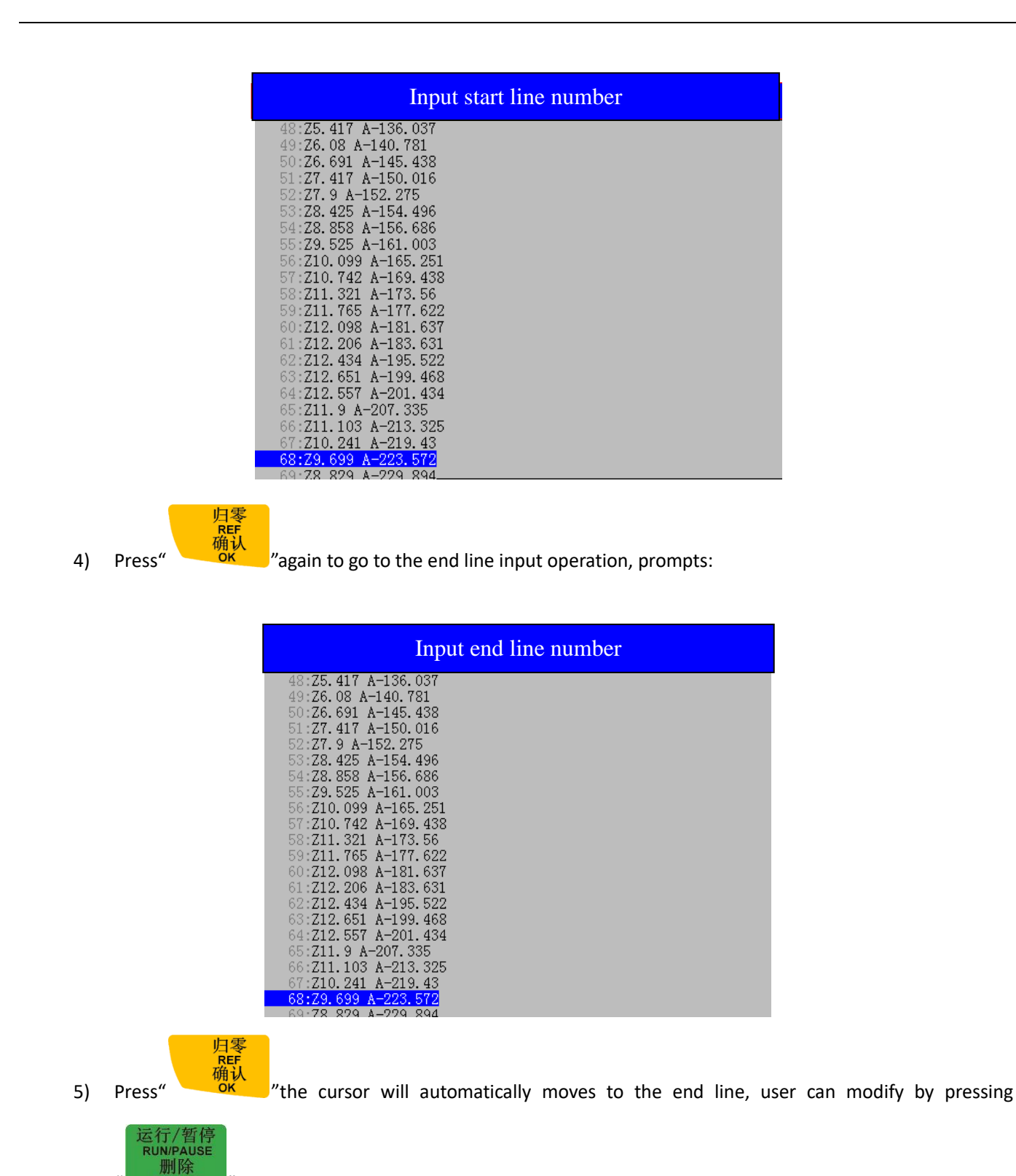

"key, input new end line number:

u

DELETE

| E007E - 741 4E & EE 69                       | 1       |  |  |
|----------------------------------------------|---------|--|--|
| 52275:241.45 A-55.68<br>59976:749 F96 A-F2 0 | 17      |  |  |
| 52210:242.560 A-53.9<br>52277:742 000 A-51 6 | 12      |  |  |
| 52211.243.333 A 31.0<br>57779.744 894 8-49 9 | 15      |  |  |
| 52210.244.034 A 43.3<br>57779.745 45 4-48 73 | 6       |  |  |
| 52215.245.45 A 46.25<br>52280.745 671 4-47 1 | 0<br>73 |  |  |
| 52288.245.677 A-46 0                         | 14      |  |  |
| 52282 745 564 A-44 9                         | ng.     |  |  |
| 52283: <b>745.297</b> A-43.8                 | 04      |  |  |
| 52284:Z44.872 A-42.6                         | 98      |  |  |
| 52285:Z44.388 A-41.5                         | 87      |  |  |
| 52286: <b>Z42.335 A-37.6</b>                 | 3       |  |  |
| 52287: <b>Z39.993 A-32.3</b>                 | 83      |  |  |
| 52288: <b>Z38.024 A-26.3</b>                 | 75      |  |  |
| 52289: <b>Z36.473 A-20.1</b>                 | 98      |  |  |
| 52290: <b>Z35.287 A-13.8</b>                 | 83      |  |  |
| 52291:Z34.444 A-6.16                         | 8       |  |  |
| 52292:234.085 AO.0                           |         |  |  |
| 52293:Z157.648 F3000                         |         |  |  |
| 52294: <b>M9</b>                             |         |  |  |

Press" \_\_\_\_\_"key to confirm, start processing.

6) Setting up processing parameters, and the following steps are similar to normal processing.

# 5. Calculate bound

Calculate bound means user can check the size of processing file, thereby to avoid unnecessary waste of materials and machining errors. The steps are as below:

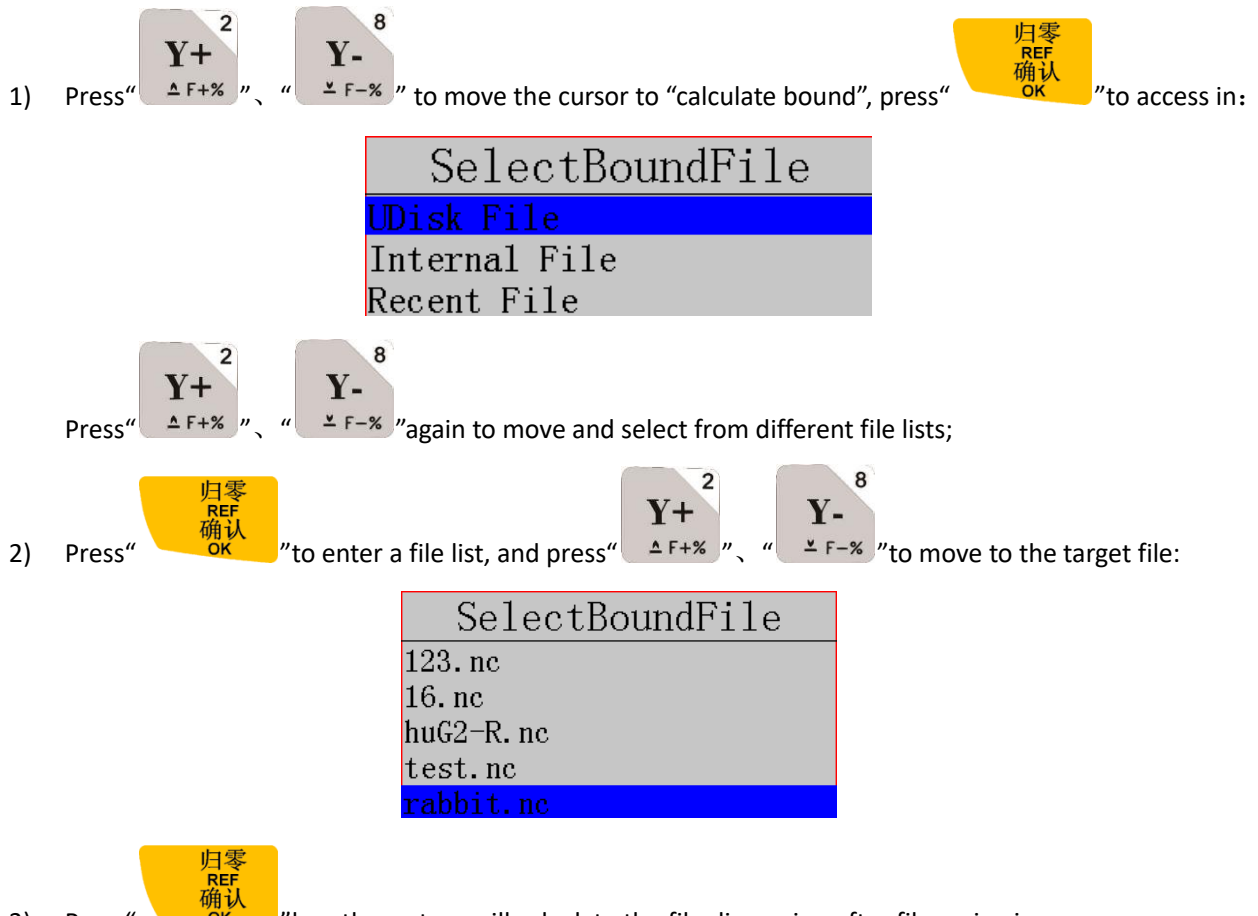

"key, the system will calculate the file dimension after file reviewing:

| Work     | bound   |
|----------|---------|
| WorkTime | 0.000   |
| X Size   | 18.726  |
| Y Size   | 27.059  |
| Z Size   | 42.232  |
| X MinPos | 0.000   |
| X MaxPos | 18.726  |
| Y MinPos | 0.000   |
| Y MaxPos | 27.059  |
| Z MinPos | -2.232  |
| Z MaxPos | 40.000  |
| A MaxPos | -360.00 |
| A MinPos | 0.000   |

# 6. Mill plane

Including 2 types: Scanning type milling and Encircle type milling.

8

| Milling type  |
|---------------|
| Scan mill     |
| Encircle mill |

The specific procedures are as follows:

2

- 1、Scan milling
- 1) Press" Y+ Y- "to move the cursor and choose a milling type.
- 2) Press" \_\_\_\_\_"to enter into the milling pl

"to enter into the milling plane parameters setting, including Scan type, scan width, scan

height, tool diameter, tool depth, Z step(Z feed amount), T Ratio(Tool feed ratio).

|    |                                                |               |           |             | t      |           |        |       |      |      |              |
|----|------------------------------------------------|---------------|-----------|-------------|--------|-----------|--------|-------|------|------|--------------|
|    |                                                | ScanType      | e Sc      | an by       | X      |           |        |       |      |      |              |
|    |                                                | Width         |           | 100.0       | 000    |           |        |       |      |      |              |
|    |                                                | Height        |           | 100.0       | 000    |           |        |       |      |      |              |
|    |                                                | Diameter      |           | 10.0        | 000    |           |        |       |      |      |              |
|    |                                                | Depth         |           | 0.0         | 000    |           |        |       |      |      |              |
|    |                                                | Z Step        |           | 0.1         | .00    |           |        |       |      |      |              |
|    |                                                | TRatio        |           | 0.8         | 800    |           |        |       |      |      |              |
| 3) | Press"                                         | 8<br>" to mo  | ove the   | cursor      | and    | select    | the    | item  | to   | be   | modified,    |
|    | 运行/暂停<br>RUN/PAUSE<br>删除<br>DELETE "choose mil | ling type(Hor | izontal n | nilling/ le | engthw | vays mill | ing) a | nd mo | dify | spec | ific values, |
|    | 归零<br>REF<br>确认<br>oK "to                      | save the cha  | nges.     |             |        |           |        |       |      |      |              |

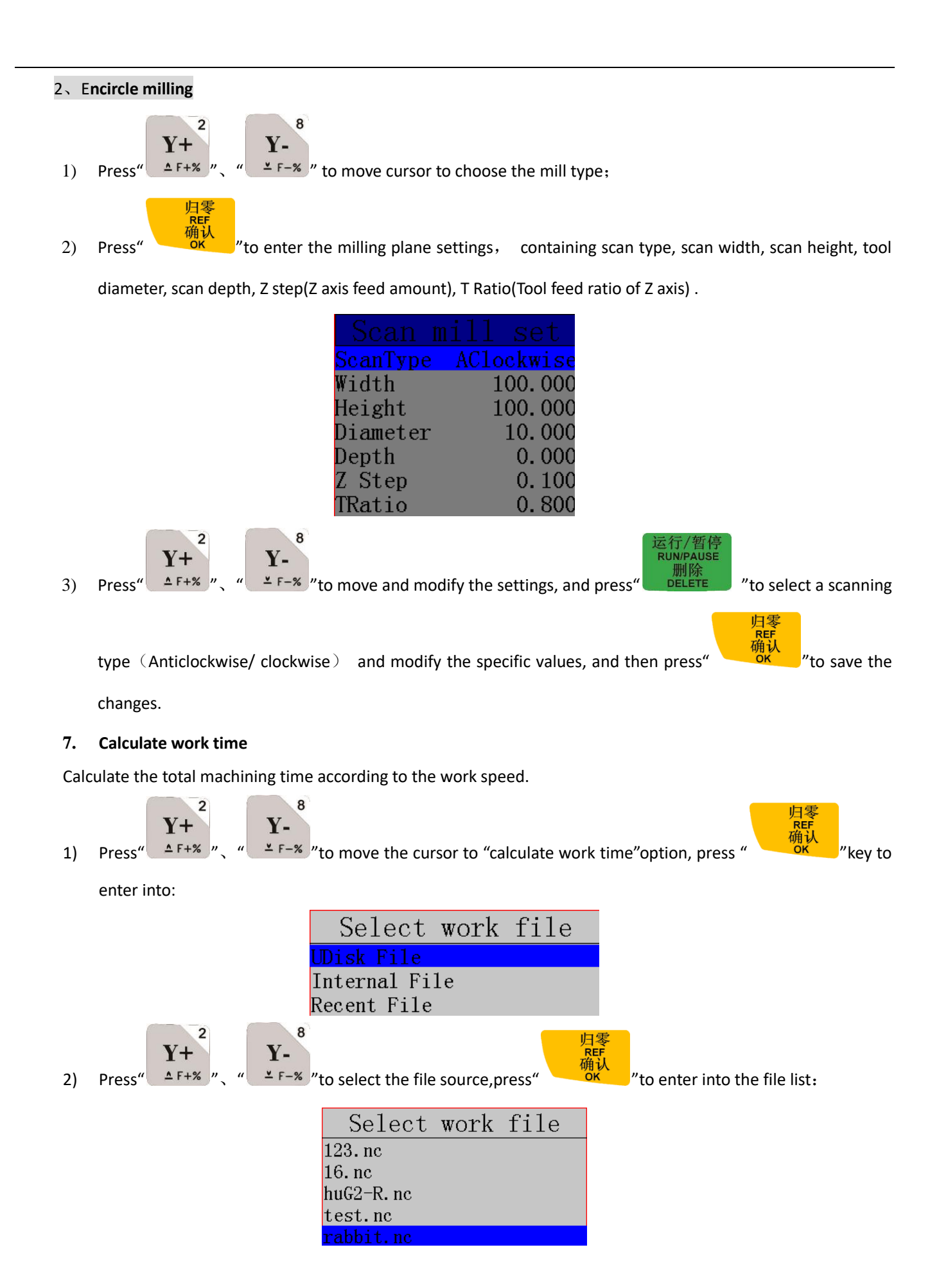

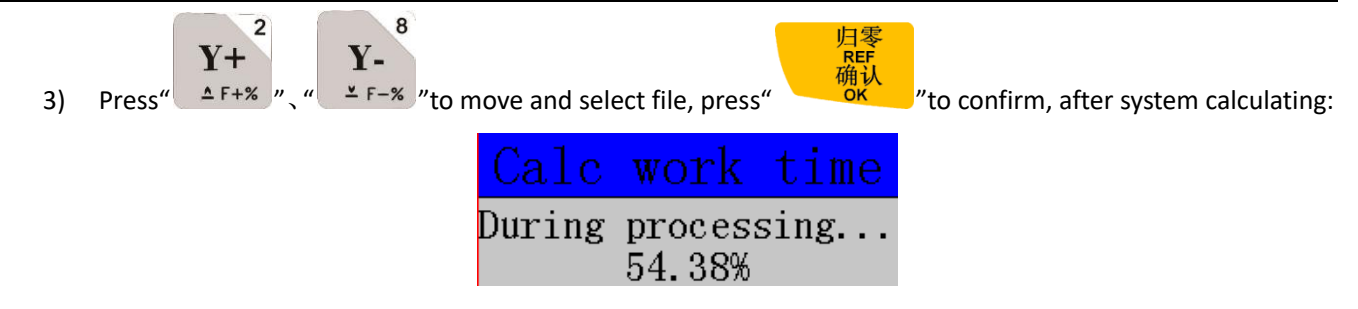

The screen will show the file total work time (different work speed correspond to different processing time):

| Information     | l  |
|-----------------|----|
| The work time o | )f |
| the file is O   | h  |
| ours 2 minutes  | 2  |
| 8 seconds.      |    |

### 8. Find break No.

During processing, if accidentally tool broken but user hasn't saved the break point, stop working and replace the tool. After that, user can manually move X, Y axes to the nearest point where the cutter was broken (recommend to

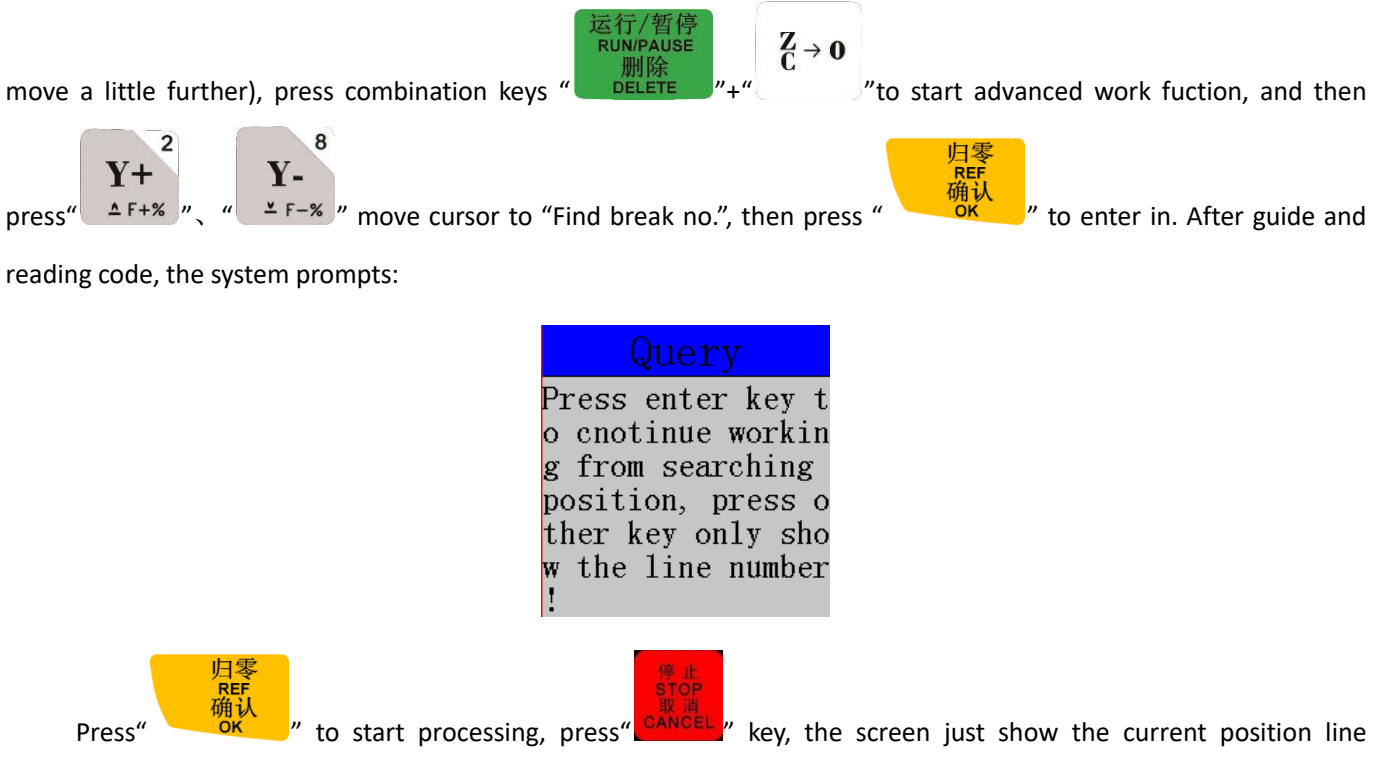

#### number.

Note: When using the "fine break no." function, the current work coordinate must be consistent with the work coordinate of the breakpoint.

9. Auto resize:

2

8

"to enter.

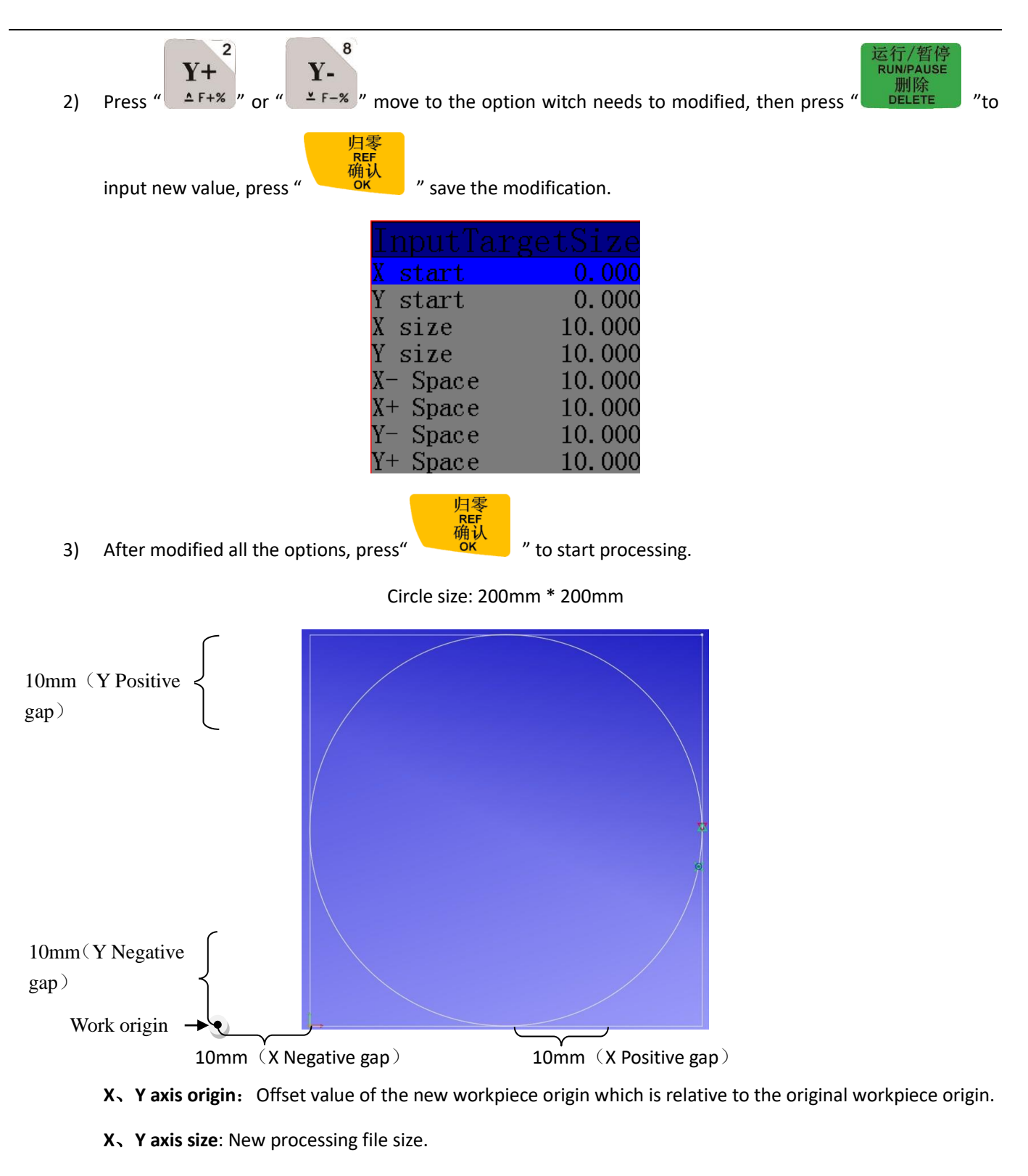

X negative gaps: See the bottom mark, in X direction, processing origin is moved back for 10mm.

X positive gaps: See the bottom mark, in X direction, processing origin is moved ahead for 10mm.

Y negative gaps: See the bottom mark, in X direction, processing origin is moved back for 10mm.

Y positive gaps: See the bottom mark, in X direction, processing origin is moved ahead for 10mm.

#### 10. Scale Work

If user needs different sizes processing file, could select "scale work", input the zoom scale and then start
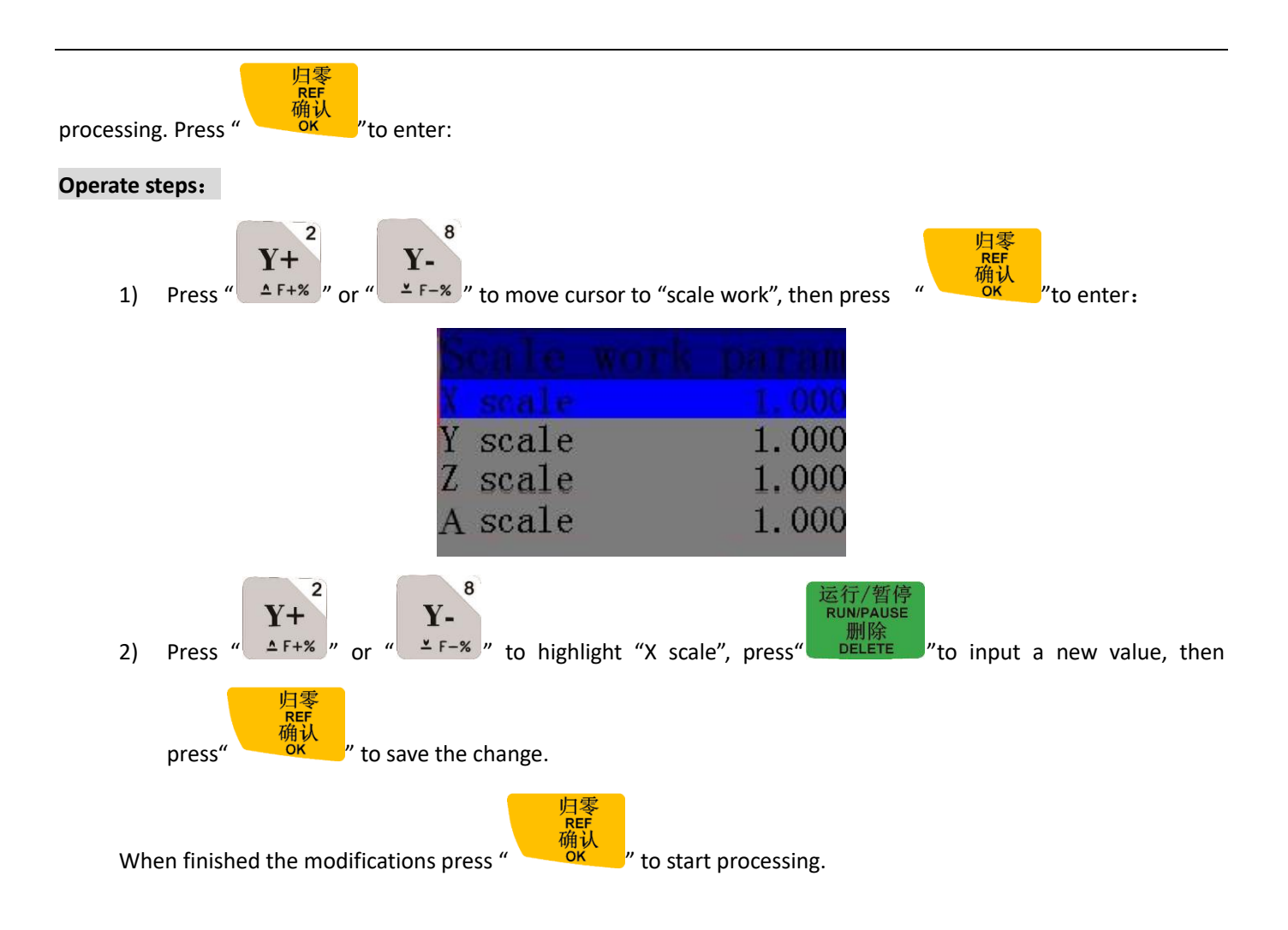

# 6 B55 multi heads with cylinders motion control system introduction

# 6.1 B55 combination keys

B55 combination keys are compatible with B51 and have 2 more combination function keys than

| No. | Combination Keys                                | Function                      |
|-----|-------------------------------------------------|-------------------------------|
| 1   | 刀具切换<br>TOOL<br>"SWITCH"                        | Switch spindle manually       |
| 2   | 菜单<br>MENU<br>" <sup>1</sup> +" <sup>7</sup> 77 | Calculate the tool bit offset |

# 6.2 Multi tool count

Input the number of tools in this option.

# 6.3 Multi heads offset setting

### 6.3.1 X and Y axis direction offset

Input value directly by measuring

B55 offset setting is a bit different from A55. Here we take 2 cutters as an example to explain and surely 4 cutters setting method is the same as 2 cutters.

In A55, no need to set the offset value of tool 1, because it takes the position of tool 1 as reference, set tool offset from tool 2.

B55 changes the XY offset setting method. The X and Y axis offset of the spindle 1 must be set as 0 and can't be modified. Z axis of the spindle can be set according to the length and height of the tool. For the Z axis offset value, the system saves the values of each Z axis mechanical coordinate.

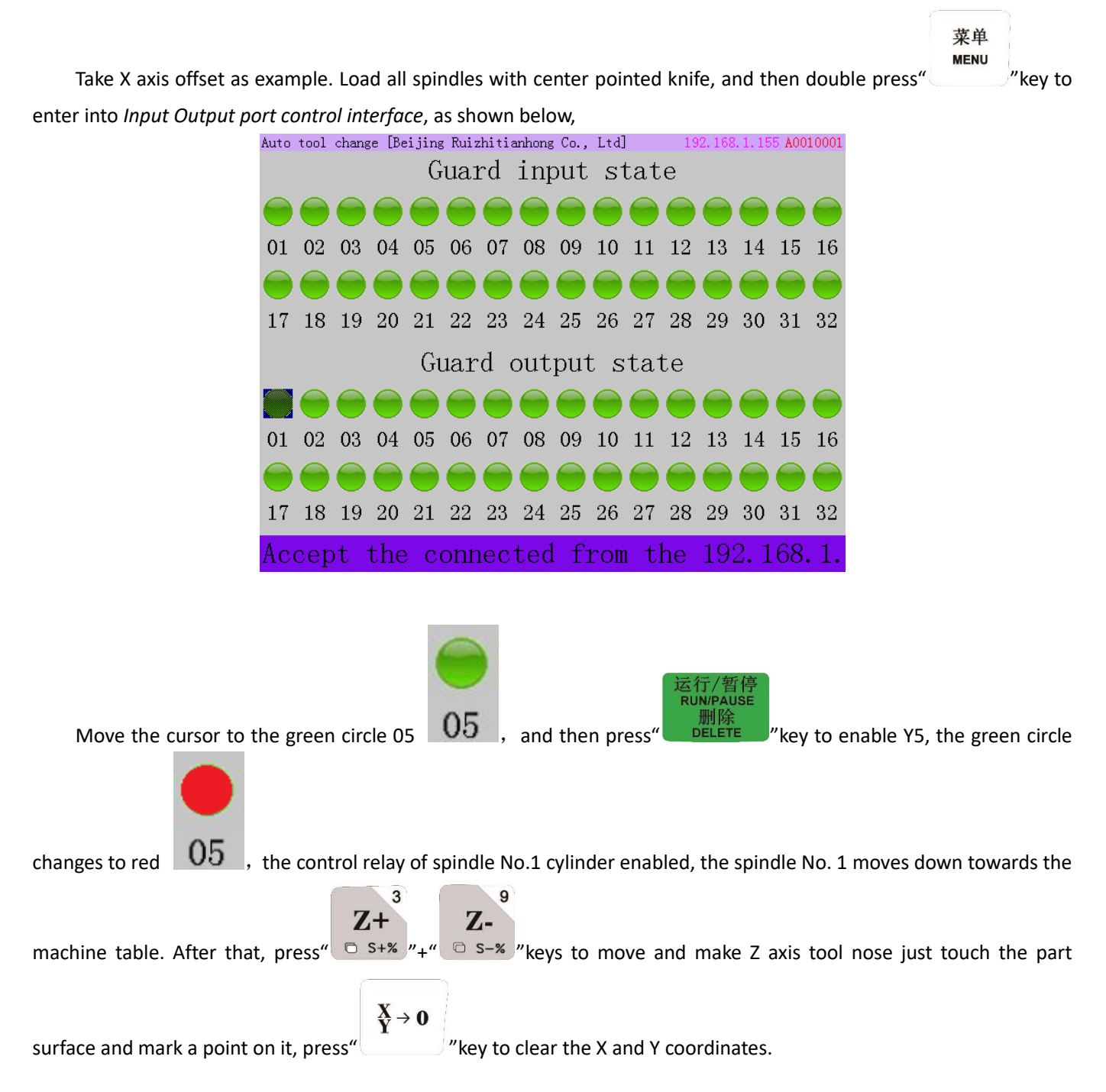

Switching to spindle 2, before that, please manually lift up move spindle 1 and also move the cursor to

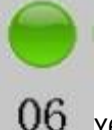

运行/暂停 RUN/PAUSE 删除

and then press **DELETE** button to enable Y6, it changes in red **UO**. Move the tool nose to the previous position where tool 1 has marked a dot. If the X axis display 200.000, means the distance between tool 1 and tool 2 is 200mm, and the X axis offset input value should be set as -200.000

# 6.3.2 Z axis direction offset

Stressed: First, lift the Z axis up to the highest position (the Z- axis HOME position) before manual tool replacement. And then replace the tool through the cylinder action, and keep it in place. Note that the mechanical coordinate may change after the manual tool change, this is normal. If it moves to the mechanical coordinate which was located at previous position at this time, you will find the tip of the new tool bit can completely coincides with previous one.

#### 1) Machine without tool sensor

First, change the tool setting type as "Manual" under SYSTEM SETUP-Function Config-Toolset type: Second,

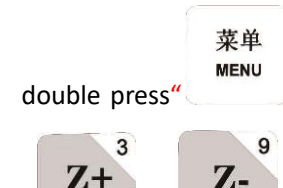

button, and enable Y5 signal to change to tool 1 under the I/O port control interface. Press

" S+% "+" S-% "to move Z axis tool nose touch the workpiece surface for measuring Z axis offset value of tool 1, and the mechanical coordinate value of tool 1 at this moment is its Z offset value. Input the measured value to option

of spindle 2 Z axis offset by pressing shortcut keys "

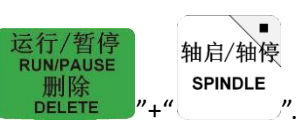

Measuring method of spindle 2 or the others spindles are the same to spindle 1 which is switched by I/O port and then measured manually.

### 2) Machine installed tool sensor

The system default tool setting type is AUTO, user could find the setting under the menu system setup –function conf- Toolset type. In this setting, it allows user to select different toolset type separately on different tools. But the A55 couldn't, user have to reset Z axis offset of all the tools if one of the tools to be replaced or changed. For B55, just need to switch to the required tool No. when user wants to reset its Z offset value. And then move the tool bit to

|                       | 运行/暂停<br>RUN/PAUSE<br>刪险 |     | ●<br>轴启/轴停<br>SPINDLE |
|-----------------------|--------------------------|-----|-----------------------|
| ing surface), press " | DELETE                   | "+" | "to set               |

a measuring surface (Note: All tools must use the same measuring surface), pre

the point as the current tool Z offset. Generally speaking, the X and Y offset value of every spindle is the same, so we recommend the first method which is input value manually; But Z axis offset of each spindle cannot keep the same all the time because of the tool usually changes or replaces during actual operations, recommend to the second way.

# 6.4 Cylinder Delay Time

#### Cylinder delay: Unit:ms(under Machine Setup)

The time that waiting for the complete of cylinder raise the spindle up or drop it down.

# 6.5 Programming Example

| T1 (Tool 1 switching signal) | T2 (Tool 2 switching signal) |
|------------------------------|------------------------------|
| M03(Spindle 1 FWD ON)        | M03(Spindle 2 FWD ON)        |
| G00 X20 Y20 Z0               | G00 X2 Y2 Z0                 |
| G01 X20 Y20 Z-2              | G01 X2 Y2 Z-2                |
| G01 X120 Y20 Z-2             | G01 X12 Y2 Z-2               |
| G01 X120 Y120 Z-2            | G01 X12 Y12 Z-2              |
| G01 X20 Y120 Z-2             | G01 X2 Y12 Z-2               |
| G01 X20 Y20 Z-2              | G01 X2 Y2 Z-2                |
| GOO Z20                      | GOO Z20                      |
| G00 X20 Y20                  | G00 X2 Y2                    |
| M05 (Spindle 1 OFF)          | M05 (Spindle 2 OFF)          |

Programming principle of tool 3 and 4 are the same; the last line of the program can write M30- Go back to the start

point and end the main program instruction.

# 7 B57 Automatic Tool Change Motion Control System

# 7.1 Tool Change work mode

The tool change system uses standard G code instruction to convert T instruction to tool change instruction, so that the system executes tool change action while it reads T instruction.

When running machining file with T instruction, user should set the "Read ATC" under "Auto Pro Setup"--- "G code setup"--- "G code read T" menu in advance.

# 7.2 B57 ATC System construction

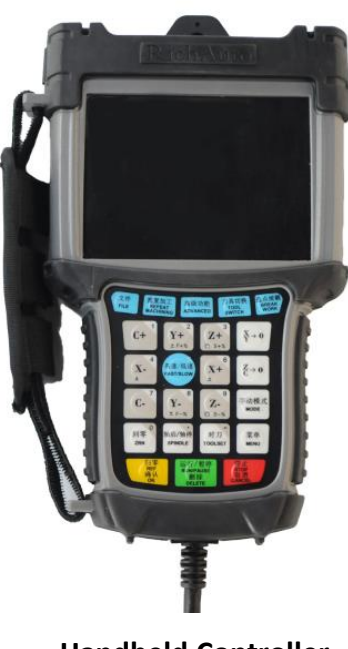

Handheld Controller

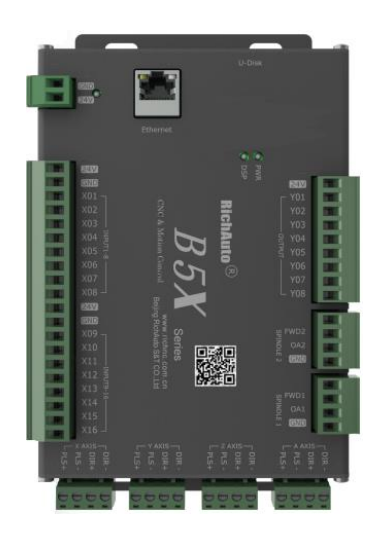

16 I/8 O wiring board

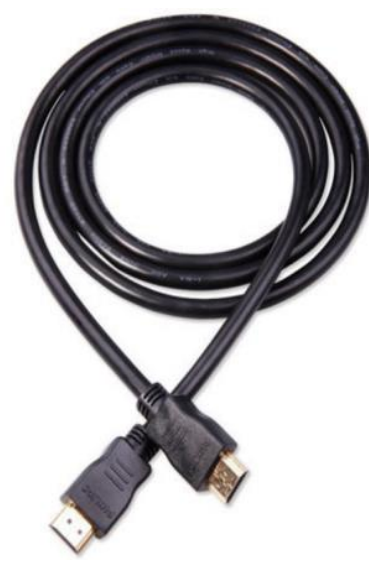

**HDMI Data Cable** 

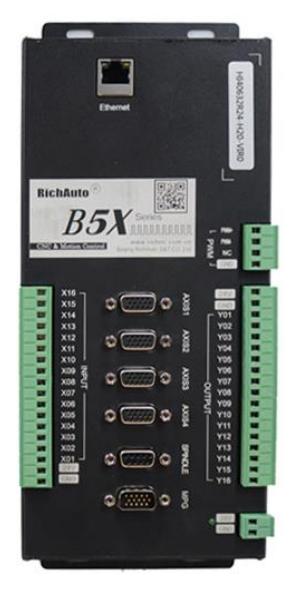

16 I/16 O wiring board

# 7.3 IO port definition:

| Input No. | Input ports Definition       | Output No. | Output ports Definition                                             |
|-----------|------------------------------|------------|---------------------------------------------------------------------|
| X 1       | X Home Signal                | Y 1        | Spindle Forward                                                     |
| X 2       | Y Home Signal                | Y 2        | Definable                                                           |
| X 3       | Z Home Signal                | Y 3        | Definable                                                           |
| X 4       | Auto Tool Setting            | Y 4        | Definable                                                           |
| X 5       | Inverter alarm Signal        | Y 5        | Definable                                                           |
| X 6       |                              | Y 6        | Dust hood open/close output                                         |
|           | X axis servo driver alarm    |            | signal(logic low)                                                   |
| X 7       | Y axis servo driver alarm    | Y 7        | definable                                                           |
| X 8       | Z axis servo driver alarm    | ¥ 8        | release/accept tool holder<br>signal output signal<br>( logic low ) |
| X 9       | Pump pressure sensor signal  | Y9         | definable                                                           |
|           | (logic low)                  |            |                                                                     |
| X 10      | Manually release/accept tool | Y10        |                                                                     |
|           | holder signal(logic low)     |            | definable                                                           |
| X 11      | Cylinder in place signal     | Y11        |                                                                     |
|           | (logic low)                  |            | definable                                                           |
| X 12      | Waiting spindle off signal   | Y12        |                                                                     |
|           | (logic low)                  |            | definable                                                           |
| X 13      | Tool released signal         | Y13        |                                                                     |
|           | (logic low)                  |            | definable                                                           |
| X 14      | Tool accepted signal         | Y14        |                                                                     |
|           | (logic low)                  |            | definable                                                           |
| X 15      | Dusthood open signal         | Y15        |                                                                     |
|           | (logic low)                  |            | definable                                                           |
| X 16      | Spindle with or without tool | Y16        |                                                                     |
|           | signal                       |            | definable                                                           |
|           | (logic low)                  |            | domabio                                                             |
| 0.014     |                              | 0014       |                                                                     |
|           |                              |            |                                                                     |
| 24V       |                              | 24V        |                                                                     |

# 7.4 Tool Change Function Keys

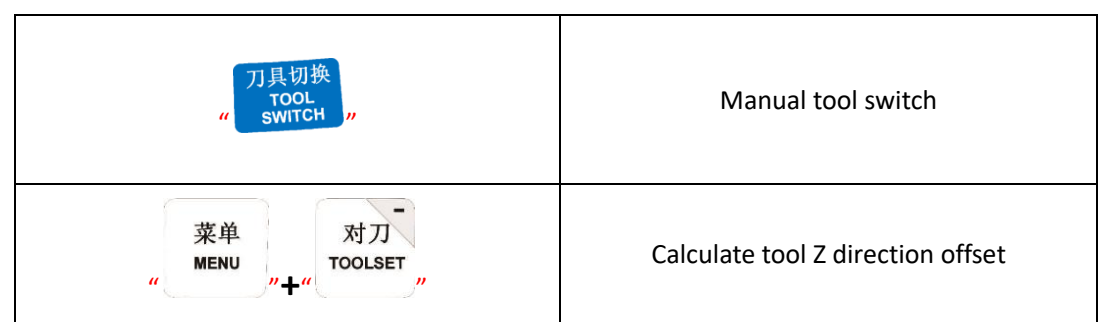

# 7.5 ATC MENU

#### 1) Tool Count

To be used to input the total number of spindle tools.

#### 2) ATC position

Set tool change position of each tool.

#### 3) C.A.D Position

To set the tool sensor location; Two calibration methods can be selected-In place/In Position.

#### 4) Pickup Height (Custom variables)

Variable 1(Custom 1): During tool changing, the retract amount along X/Y direction from the tool clip after the spindle captured a tool.

Variable 2(Custom 2): During tool changing, set the spindle goes up amount along Z direction when switching from one tool to the other.

User only need to change variable 1 and 2, the other variables in the system setting are no need to change. \*All above 4 options can be found in "Machine Setup" menu.

# 7.6 Manual tool loading operation

菜单

1) In the system manual control user interface, press " button and choose "Input output control user

interface" to enter in ;

- 2) Move cursor to highlight Y6, press "RUN/PUASE/DELETE" button, the Y6 changes its light from green to red, the solenoid valve opens the dust hood.
- 3) Move the cursor and highlight Y8, and press "Run" button, Y8 green light changes to red, spindle solenoid valve turns on and releases the spindle pull claw which is going to grab a tool, manually put a taper tool

holder with bit into the spindle chamber , afterwards change Y8 from red to green , to close the spindle

solenoid valve , the pull claw capture the pull stud of tool holder , tool loading completed.

# 7.7 Set automatic tool change position

Entering into "ATC Setup" menu, input total number of tools in "Tool Count", then go back and select "ATC Position", the

#### system will display as below, ool Count InputATCPosition Position position position position position position position z offset offset z offset z offset z offset z offset z offset 归零 REF REF 确认 确认 , system prompts a dialog box, press" "ATC position 1" is highlighted, press" "to move to ATC position manually or press "to set the ATC position by input its coordinate value:

# 7.7.1 Set ATC position by moving machine manually

- 1) To load a tool into the spindle manually, and make sure there is no tool holders in the tool clips.
- 2) Input the total amount of tools;
- 3) Go to "Tool change position", and then select "ATC position 1", press "OK"-a dialog box prompts, read it and press "OK" which means to set tool change position by moving the spindle to corresponding position manually;
- 4) Moving the spindle over and nearest the position of the tool clip 1, after that, slowly lower Z axis to a proper position in Y- direction of the tool clip 1, move the tool holder along Y axis/X axis into the tool clip 1, until it seats into the tool clip properly, press "OK" to save current coordinate value of ATC position 1.
- 5) Retreat the tool holder and remove it from the tool clip along Y or X axis, move up Z axis, then go to tool clip

2..3...8, set the rest tool change positions one by one in the same way until completed all the tool change positions' setting.

# 7.7.2 Set ATC Position By Inputting Coordinates Values

- 1) Entering in "Tool count", input tools total amount;
- 2) Go to "Tool change position", select "ATC position 1", system pop up a dialog box, read it and press "CANCEL", afterwards input the tool change position(coordinate value of each axis).
- 3) Input X Y and Z axis coordinate value of ATC position 1, then press "OK" to save;
- 4) Set the rest ATC positions one by one in the same way until all of the ATC positions have been set.

\**Recommendation:* When the tool change position is set for the first time, it is recommended the method of 7.7.1 and record the X, Y, Z three-axis coordinate values of each tool, so that you can input those values straightly the next time.

# 7.8 Manual Tool Switching

On the keypad of B57 controller, there is a shortcut function key switching. After pressing it, the system will prompt tool switch list as shown below,

"as a command button for tool

刀具切扣

|              |                | MAUN                |
|--------------|----------------|---------------------|
|              |                | Workpiece 1         |
|              | Switch spindle | X:+63.700           |
|              | Switch to 1    | Y:+37.900           |
|              | Switch to 2    | 7:-8.671            |
| e is no file | Switch to 3    | Spd1Spd 10000       |
|              | Switch to 4    | Cooling: OFF        |
|              | Switch to 5    | SpdMode: L SP       |
|              | Switch to 7    | CurSpidl: Spindle 1 |
|              | Switch to 8    | Spindle: SpindleOff |
|              |                | ToolState:Disabled  |
| And the sure |                |                     |

Move the cursor to desired position and press "OK", the system will automatic release the current tool and accept the new tool which is selected.

Tool switch process :

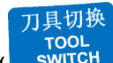

Pressing" switch " button , enter into the tool switch list interface, as soon as you selected the system will

perform the following actions:

Detecting input port X16 status and determines whether the current spindle has tool. If X16 signal status is  $\downarrow$  indicates it doesn't have a tool in the spindle, so that the system can execute tool switch action immediately; If X16 status is  $\uparrow$  refers to there is a tool in the spindle, the system will determine whether the tool is the target tool which is going to be switched to, if it is, the system displays the tool has been in place; if it isn't, the system will automatically release current tool and then accept the desired tool.

### 7.8.1 Tool loading procedure:

Detecting the status of input port X16, if it is  $\downarrow$  means there is no tool in the spindle currently. Invert Y6 to  $\uparrow$  for turning on the electromagnetic gas valve of the dust hood opens, get the time delayed until system receives the X15

signal status is  $\uparrow$  (turned on), then go to the next step. (If X15 status was  $\downarrow$ , the system would display: dust cover is

#### not in place. Then system would quit the tool changing action automatically.)

Move X and Y axis to the tool change position, invert Y14 tool release/accept output signal to  $\uparrow$  (turns on) to open the pull claw inside the spindle, lowers Z axis over the ATC position and start to accept the tool; turns of Y14  $\downarrow$  to close the pull claw inside of the spindle, and capture the tool holder, locks pull stud tightly. Detecting input signal status of X14, if it is  $\uparrow$  means tool gripping succeeded, moves spindle to the tool retraction place to pull out the tool from the tool clip, move up Z axis to safe height. (If X14 status was  $\downarrow$ , means failed to accept the tool, the system would get the spindle pull claw open, and would move up Z axis to the safe height, display: There is an error during accepting tool. Then the system would quit tool change action.)

Inverting Y6 status to  $\downarrow$ , turns of the dust hood, moves X,Y and Z axis to to the initial position, tool changing complete.

### 7.8.2 Tool unloading procedure

Another case during tool switching: When the spindle is equipped with a tool, first, system determines whether the current tool is the desired one, if it is, the system will display: Tool has been loaded and quit tool switching action; if it isn't, the system should unload the current tool and then loading the target tool, thus, the system will execute the actions as shown below:

a). Turn on X15 input signal( $\uparrow$ ) to open the dust hood, after time extending detecting, received X15  $\uparrow$ (On) signal, continue performing the next action.(*If system received signal of X15 was*  $\neq$ , *it would display: The dust hood is not in* 

#### place. Then the system would quit the action)

b). Move X and Y axis to the tool retract amount position, lower Z axis and pull the tool holder into the tool clip; Turns on output signal Y14  $\uparrow$ (release/accept tool signal),to open the spindle pull claw, lift up Z axis to the safe height. Detecting whether the X13 input signal status is $\uparrow$ (On), if it is, means the tool unloading succeed, so that system executes the procedure of 'A' then.

### 7.9 Set tool bit Z direction offset

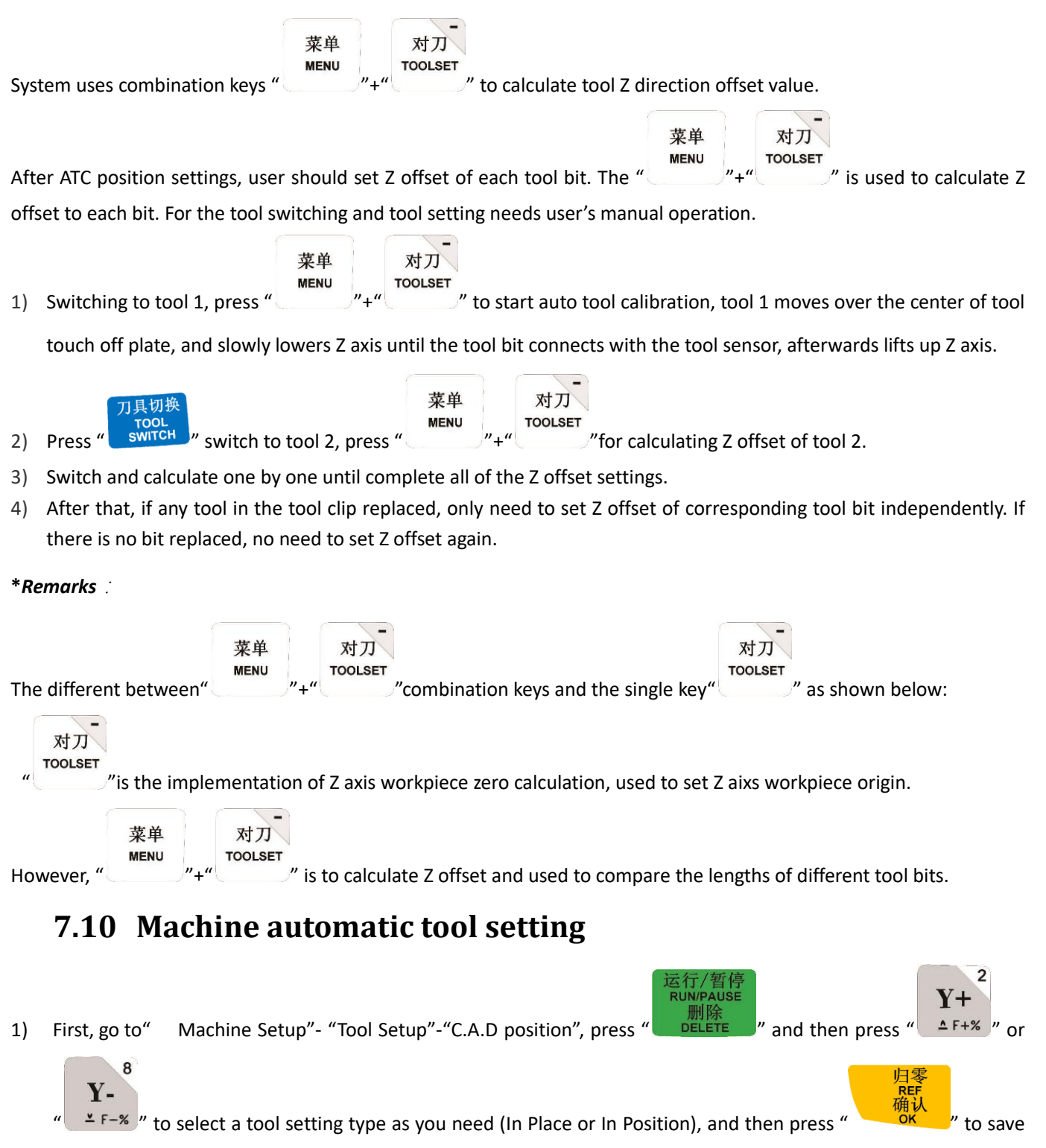

the change.

3)

Press " "ok" "to enter into "C.A.D Pickup", input a value of the tool lift up distance after automatic tool setting (system default value is 60mm).

Press " ok " to go into "C.A.D Thickness", and then input the actual thickness of the automatic tool setting device. It is better to reboot the system after modification of the automatic tool setting instrument parameters. Afterwards, you can go on automatic tool setting operation.

# 8 B58 Four Axis Motion Control System

B58 common used combination keys are the same to B51, and the forth axis manual movement control buttons

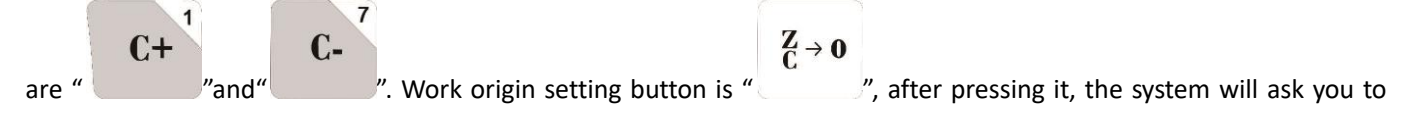

select Z or C axis go to work origin.

Most of Z axis work origin of 4 axis tool paths are in the center of the part(material), but the bit cannot plunge into material when setting Z work origin , thus the system offers "WorkOrg Offset" setting. After user set Z axis work origin offset value, the system will add the offset value automatically when setting Z work origin.

\*For instance, Z work origin offset is -20mm, the Z axis coordinate value will display 20 after set Z work origin.[0-(-20)=20].

| Workpiec | offget |  |
|----------|--------|--|
| XOffset  |        |  |
| YOffset  | 0.000  |  |
| ZOffset  | 0.000  |  |
| AOffset  | 0.000  |  |

The rotation axis can be represented by alphabet A, B, or C. The system reads the alphabets to realize rotational movement.

The rotation angle is calculated in absolute coordinates,

#### E.g.1:

X10 Y10 Z10 A 10

X20 Y20 Z20 A 20

The rotation axis rotates 10 degrees in positive direction when the second line is executed;

E.g.2:

X10 Y10 Z10 A 10

#### X20 Y20 Z20 A 10

The rotary axis doesn't move when the second line is executed.

# 9 P.S.1: System update

During using, the dsp system can be updated when the company-RichAuto offers new update of the software, Copy the upgrade package into U flash disk, then insert the U disk on dsp handle. The upgrade firmware format is " \*\*.PKG", and display as "rz-xxxx" or "qxx-xx" on the screen. Here, '\*' and 'x' refer to a number. Operation as follow,

Way 1:

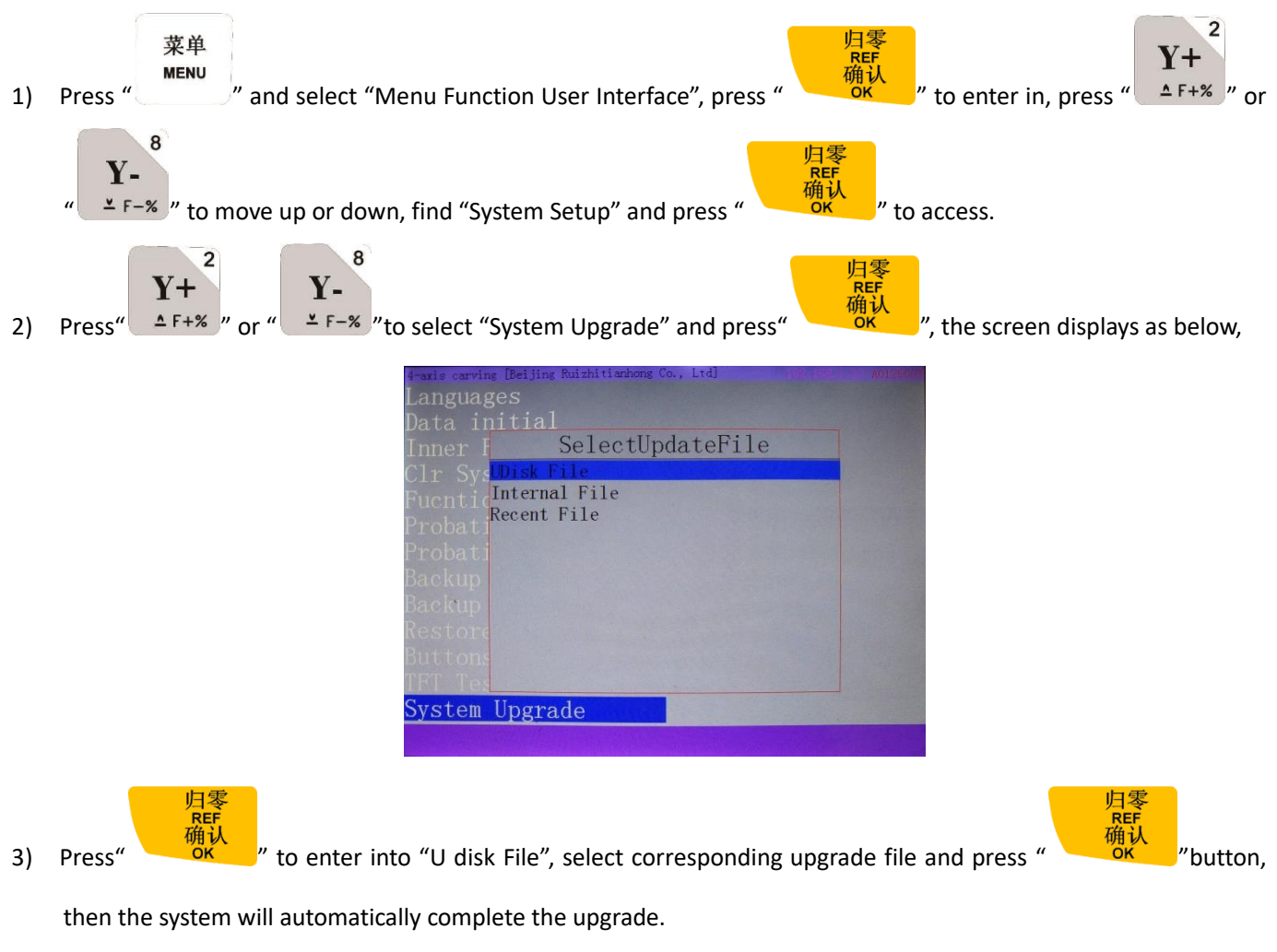

4) Afterwards, reboot the controller. User can also choose "Clear System Cache" after restarting the controller.

Way 2:

1) Insert the U disk with update software package on the controller.

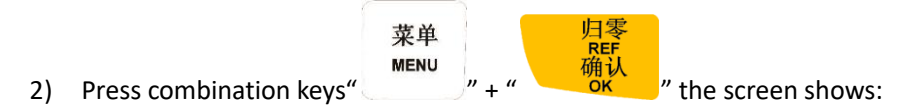

| SelectUpdateFile            |  |  |
|-----------------------------|--|--|
| Disk File                   |  |  |
| nternal File<br>Recent File |  |  |
|                             |  |  |
|                             |  |  |

3) Do the same as step 3 and 4 mentioned in the "Way 1".

# 10 P.S.2. Common troubleshooting

### **10.1** Solution for handle screen prompts problems

#### 1. After powered on the "Screen flicker or automatically restart"

Situation analysis and solution:

- 1) Switching mode power supply is insufficient. Check power supply if there are problems, and change high-quality power supply to solve the problems.
- 2) The local power grid unstable. Check local grid voltage stability or use the regulator filter device.
- 3) The power chip of the handle is ageing. This phenomenon also appears when the handle is powered through the USB cable to the computer. Please return back the handle to our company.
- Temporary solution. Using standard 5V mobile phone charger, supply power through the USB cable to handle.
  Duplicate power supply for temporary emergency use.

#### 2. Failed to set work piece origin during normal operation process

Situation analysis and solution:

- The system is under the absolute coordinate system due to misuse. User can switch back to the 1<sup>st</sup> working coordinate system by pressing the combination keys "Menu" + "1", then the problem will be solved.
- 2) Key issues. Go to Menu-menu function user interface-system setup-buttons check, to test whether the button is normal or not.

#### 3. No text display while screen lights up

Situation analysis and solution:

- Needs emergency recover operation: First, power off; then, keep pushing "OK" button do not release it; Afterwards, supply power, and waiting for 3-5 seconds, release "OK" button. The system will enter into "Emergency State"; choose "Update System", "Inner Format" and "Initial Data" operations. At last, restart as usual.
- 2) Send back for detection and repairing if the system can't recover by emergency state.

# **10.2** Common problems during operation

#### 1. After the machining, the cutting size doesn't match the actual size in processing file

Situation analysis and solution:

- 1) Pulse equivalent is wrong.
- 2) User has selected the wrong tool bit which is not the same as it set in process file.
- 3) Check if there is any problem with the path processing file.

#### 2. The screen displays "exceed limit" during processing

Situation analysis and solution:

- 1) The machine hasn't returned ZERO, lead the system is unable to confirm the actual position. Solution is to go machine ZERO.
- 2) The reserved processing range is small than the actual file size after user set work piece origin. Confirm the actual file size and then set a correct working origin.
- 3) Set wrong working origin in the process of creating processing file path. Check the file path, and then generate the correct one.

#### 3. Spindle feed amount too much or "Breaking Edge" phenomenon occurs during processing

Situation analysis and solution:

- 1) The working speed written in the processing file is beyond the machine itself Z axis speed withstands. Z axis motor loses step and doesn't move up to the right position when the spindle lift up, and then it will base on the wrong position and move down in the same depth and plunge in the material too much. Enter into "Machine Setup"-"Max. Speed Limit", change Z axis max. motion speed to the safe speed at which the Z axis can run.
- 2) Coupling connection loose or transmission mechanism slip. Re-adjust the connecting parts.
- 3) The signal line connected between the wiring board and the driver is disturbed. Re-adjust the line.
- 4) Processing documents error.
- 5) The wiring between motor and driver of Z axis is damaged due to long time using, or the connection line is too thin, the connection plug is loose result in current loss. Replace new wires.

# 4. Repeating the same processing file, Z axis cutting depths are not as same as each other every time after returning back HOME

Situation analysis and solution:

- 1) Machining table is uneven or processing object not firmly fixed, re-milling the machine table to adjust the flatness.
- Z-axis origin detection switch repeat positioning accuracy error, causing Z axis homing error each time. Replace a high-quality detection switch.

3) Too much interference in the Z-axis homing process to form a false Z origin. Re-adjust the wiring.

#### 5. The machine cannot stop after returning ZERO, and lead to spindle crashs the machine body

Situation analysis and solution:

Enter into "Input Output control User Interface", detect whether the signal can be turned on or turned off normally.

- 1) The origin detection switch is broken. Replace a new one.
- 2) The distance of the origin detection switch detection sheet beyond the detection range(This problem is common occurs in optoelectronic and proximity switches) of the switch, adjust the position of the test piece.
- 3) The origin detection switch to the interface board wiring aging or loosening. Check the connections again.
- 4) The interface board is broken. Return back o us to repair.
- 5) 50-pin data cable is broken. Replace it with a new data cable.

#### 6. The machine uniform moves to the reverse direction when backing to the machine ZERO (HOME)

Situation analysis and solution:

- The origin detection switch types do not match with the definition of the corresponding voltage level. Modify the voltage level in the controller. (Normally open type corresponds to a level defined the direction of the arrow down, normally closed type corresponds to the level defined arrow up).
- 2) The origin detection switch is broken. Replace a new one.
- 3) The origin detection switch connects interface board not well. Refresh the cable to confirm the wiring is correct.
- 4) Too much interference, resulting in the illusion of the detection switch has been triggered. Recalibrated the whole circuit.
- 5) The interface board is broken. Depot Repair.
- 6) 50-pin data cable is broken. Replace the data cable.

#### 7. Abnormally running when processing or the actual file is different from theoretical file

Situation analysis and solution:

- 1) The system program disorder.
- 2) Too much external interference lead the controller cannot work normally. Re-adjust overall circuit. (The wires of weak current and strong current should be separately binding, the inverter and other components should be separated connected each GND of themselves).
- 3) There is something wrong while converting the file format and the program appears illegal characters or system unrecognized codes. Recommended to use third party simulation software to review the program paths.

#### 8. After starting up automatic tool setting, the tool bit can't stop when it touched the tool setting device

Situation analysis and solution:

1) There is an open circuit of the cutter signal cable which is connected to X5 port

- 2) The "COM" signal port of the "INPUT" terminal on the wiring board is not well connected with spindle housing or poor connection.
- 3) Go to "MACHINE SETUP"-"Input Confi" to confirm if X5 is enabled.
- 9. It is normal to the move from one position to another, but when return back from that position to the original

#### position is abnormal

Mechanical assembly problem, guide ball screw is not well installed.

# **10.3 Electrical components and wiring problems**

#### 1. One axis or several axes can only move in one direction after power on

Situation analysis and solution:

- 1) There is something wrong with the connecting between the interface board and motor driver common anode end, check the connection.
- 2) Interface board is broken. Replace the interface board.
- 3) The motor driver is broken. Replace the driver.
- 4) Measure the direction voltage of the axis with a multimeter. Check whether the direction is correct or not.

#### 2. The motor of one axis does not move after power on

Situation analysis and solution:

- 1) The driver pulse cable and direction cable connect oppositely, exchange them;
- 2) Motor driver damaged if the motor can move when pushing it by hand;
- 3) The interface chip on the wiring board is broken, no pulse signal output.

#### 3. The screen displays "Spindle on" but actually the spindle off; displays "Spindle off" actually the spindle on

Situation analysis and solution:

- 1) Circuit malfunction, FWD and COM is short circuit. Eliminate line failure.
- 2) The output level definition reversed. Go to the "voltage setup" and modify the output level definition.

#### 4. The handle screen doesn't light up or show nothing after power on

Situation analysis and solution:

- The power supply voltage is too large, or power supply positive and negative short chipset is burned out, return back for repairing.
- 2) Power supply damaged, replace it.
- 3) Check if HDMI cable is damaged. Replace HDMI cable.